BA00300K/09/EN/06.21-00

71557772 2021-10-25

# Operating Instructions **RA33**

Batch Controller

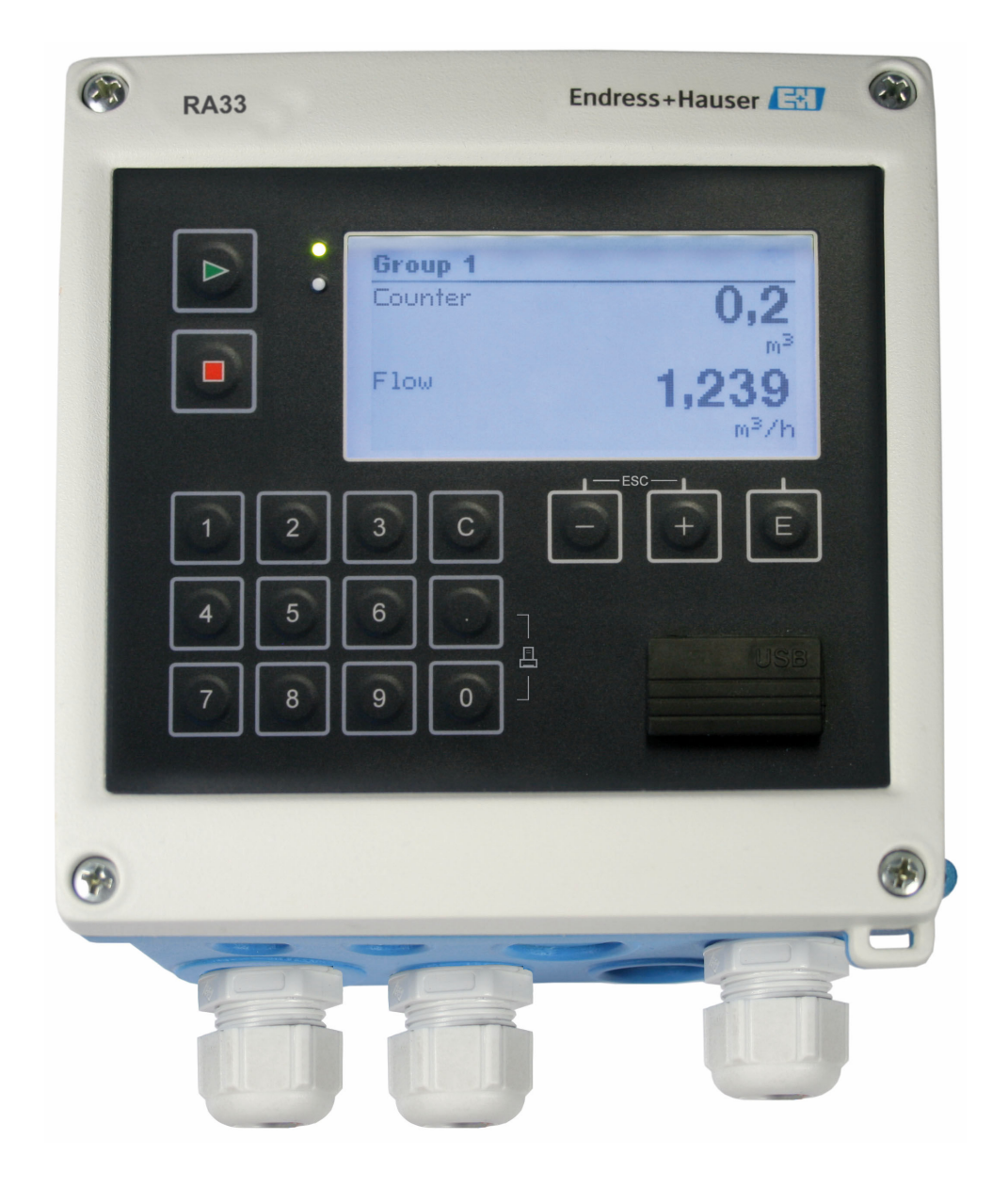

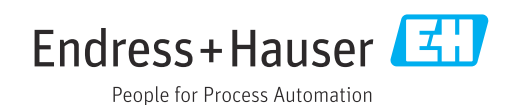

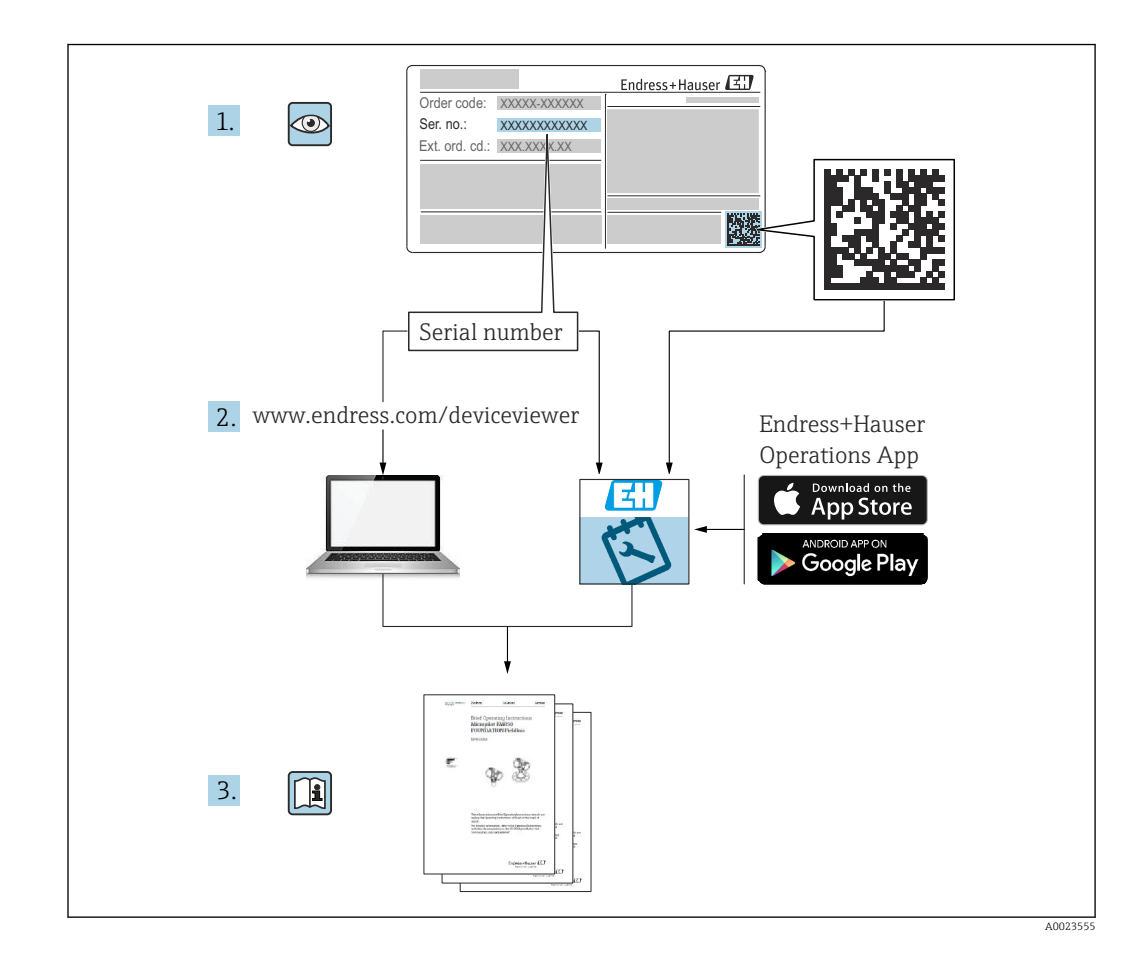

### Table of contents

| 1                                      | About this document                                                                                                    | . 4                              |
|----------------------------------------|----------------------------------------------------------------------------------------------------|----------------------------------|
| 1.1<br>1.2                             | Document function                                                                                                    | 4<br>• 4                         |
| 2                                      | Basic safety instructions                                                                                                    | 6                                |
| 2.1<br>2.2<br>2.3<br>2.4<br>2.5<br>2.6 | Requirements for the personnel                                                                                                    | 6<br>6<br>6<br>6<br>7<br>7       |
| 3                                      | Incoming acceptance and product                                                                                                    |                                  |
|                                        | identification                                                                                                    | . 8                              |
| 3.1<br>3.2<br>3.3<br>3.4<br>3.5        | Incoming acceptance Product identification                                                                                                    | 8<br>8<br>8<br>8<br>9            |
| 4                                      | Mounting                                                                                                    | 10                               |
| 4.1<br>4.2<br>4.3<br>4.4<br>4.5        | Incoming acceptance, transport, storage Dimensions                                                                                                    | 10<br>10<br>11<br>12<br>15       |
| 5                                      | Electrical connection                                                                                                    | 16                               |
| 5.1<br>5.2<br>5.3<br>5.4<br>5.5<br>5.6 | Connection instructions<br>Quick wiring guide<br>Connecting the sensors<br>Outputs<br>Communication<br>Post-connection check                            | 16<br>16<br>18<br>21<br>21<br>23 |
| 6                                      | Operation options                                                                                                    | 24                               |
| 6.1<br>6.2<br>6.3                      | General information regarding operation<br>Display and operating elements Operating matrix                                                              | 24<br>24<br>26                   |
| 7                                      | Commissioning                                                                                                    | 28                               |
| 7.1<br>7.2<br>7.3                      | Quick commissioning                                                                                                    | 28<br>29                         |
| 7.4<br>7.5                             | device functions<br>Optional device settings/special functions<br>Data analysis and visualization with the Field<br>Data Manager software (accessories) | 36<br>49<br>50                   |
|                                        |                                                                                                    |                                  |

| <b>8</b><br>8.1                                                                            | Maintenance                                                                                                    | <b>51</b><br>51                                    |
|--------------------------------------------------------------------------------------------|----------------------------------------------------------------------------------------------------|----------------------------------------------------|
| <b>9</b><br>9.1<br>9.2<br>9.3<br>9.4                                                       | Accessories<br>Device-specific accessories<br>Communication-specific accessories<br>Service-specific accessories<br>System components                                                                           | 52<br>52<br>53<br>53                               |
| <b>10</b><br>10.1<br>10.2<br>10.3<br>10.4<br>10.5<br>10.6                                  | Diagnostics and troubleshooting<br>Instrument diagnostics and troubleshooting<br>Error messages<br>Diagnostics list<br>Output function test<br>Spare parts<br>Software history and overview of<br>compatibility | <b>55</b><br>55<br>57<br>57<br>58<br>60            |
| 11                                                                                         | Return                                                                                                    | 61                                                 |
| <b>12</b><br>12.1<br>12.2<br>12.3                                                          | Disposal                                                                                                    | 62<br>62<br>62<br>62                               |
| <b>13</b><br>13.1<br>13.2<br>13.3<br>13.4<br>13.5<br>13.6<br>13.7<br>13.8<br>13.9<br>13.10 | Technical dataInputOutputOutputPower supplyCommunication interfacesPerformance characteristicsInstallationEnvironmentMechanical constructionOperabilityCertificates and approvals                               | 63<br>65<br>67<br>69<br>69<br>69<br>70<br>71<br>72 |
| <b>14</b><br>14.1<br>14.2<br>14.3                                                          | Appendix                                                                                                    | 74<br>74<br>91<br>92                               |
| maex                                                                                       | ٤                                                                                                    | 72                                                 |

### 1 About this document

### 1.1 Document function

These Operating Instructions contain all the information that is required in various phases of the life cycle of the device: from product identification, incoming acceptance and storage, to mounting, connection, operation and commissioning through to troubleshooting, maintenance and disposal.

### 1.2 Document conventions

### 1.2.1 Safety symbols

### A DANGER

This symbol alerts you to a dangerous situation. Failure to avoid this situation will result in serious or fatal injury.

#### A WARNING

This symbol alerts you to a dangerous situation. Failure to avoid this situation can result in serious or fatal injury.

### **A**CAUTION

This symbol alerts you to a dangerous situation. Failure to avoid this situation can result in minor or medium injury.

#### NOTICE

This symbol contains information on procedures and other facts which do not result in personal injury.

### 1.2.2 Electrical symbols

| Symbol         | Meaning                                                                                                    |
|----------------|----------------------------------------------------------------------------------------------------|
| A0011197       | <b>Direct current</b><br>A terminal to which DC voltage is applied or through which direct current flows.                                                                                                    |
| ~              | Alternating current<br>A terminal to which alternating voltage is applied or through which alternating current flows.                                                                                                    |
| ~~<br>A0017381 | <ul> <li>Direct current and alternating current</li> <li>A terminal to which alternating voltage or DC voltage is applied.</li> <li>A terminal through which alternating current or direct current flows.</li> </ul>             |
| <br>           | <b>Ground connection</b><br>A grounded terminal which, as far as the operator is concerned, is grounded via a grounding system.                                                                                                  |
| A0011199       | <b>Protective ground connection</b><br>A terminal which must be connected to ground prior to establishing any other connections.                                                                                                 |
| A0011201       | <b>Equipotential connection</b><br>A connection that has to be connected to the plant grounding system: This may be a potential equalization line or a star grounding system depending on national or company codes of practice. |
| A0012751       | <b>ESD</b> - electrostatic discharge<br>Protect the terminals from electrostatic discharge. Failure to observe this may result in the<br>destruction of parts of the electronics.                                                |

| Symbol    | Meaning                                                                  |
|-----------|--------------------------------------------------------------------------|
|           | <b>Permitted</b><br>Procedures, processes or actions that are permitted. |
|           | <b>Preferred</b><br>Procedures, processes or actions that are preferred. |
| ×         | Forbidden<br>Procedures, processes or actions that are forbidden.        |
| i         | Tip<br>Indicates additional information.                                 |
| Ĩ         | Reference to documentation                                               |
|           | Reference to page                                                        |
|           | Reference to graphic                                                     |
| •         | Notice or individual step to be observed                                 |
| 1., 2., 3 | Series of steps                                                          |
| L.        | Result of a step                                                         |
| ?         | Help in the event of a problem                                           |
|           | Visual inspection                                                        |

### 1.2.3 Symbols for certain types of information

### 1.2.4 Symbols in graphics

| Symbo    | ol | Meaning        | Symbol         | Meaning                        |
|----------|----|----------------|----------------|--------------------------------|
| 1, 2, 3, | ,  | Item numbers   | 1., 2., 3      | Series of steps                |
| A, B, C, | ,  | Views          | A-A, B-B, C-C, | Sections                       |
| EX       |    | Hazardous area | X              | Safe area (non-hazardous area) |

### 1.2.5 Tool symbols

| Symbol                           | Meaning                |
|----------------------------------|------------------------|
|                                  | Flat-blade screwdriver |
| A0011220                         |                        |
|                                  | Phillips screwdriver   |
| A0011219                         |                        |
| $\bigcirc \checkmark \checkmark$ | Allen key              |
| A0011221                         |                        |
| - E                              | Open-ended wrench      |
| A0011222                         |                        |
|                                  | Torx screwdriver       |
| A0013442                         |                        |

### 2 Basic safety instructions

Safe operation of the device is only guaranteed if the Operating Instructions have been read and the safety instructions they contain have been observed.

### 2.1 Requirements for the personnel

The personnel for installation, commissioning, diagnostics and maintenance must fulfill the following requirements:

- Trained, qualified specialists must have a relevant qualification for this specific function and task.
- Are authorized by the plant owner/operator.
- Are familiar with federal/national regulations.
- Before starting work, read and understand the instructions in the manual and supplementary documentation as well as the certificates (depending on the application).
- ► Follow instructions and comply with basic conditions.

The operating personnel must fulfill the following requirements:

- Are instructed and authorized according to the requirements of the task by the facility's owner-operator.
- Follow the instructions in this manual.

### 2.2 Intended use

The Batch Controller is a batching and dosing manager for metering any kind of fluid or mineral oil.

- The manufacturer accepts no liability for damages resulting from incorrect use or use other than that for which the device is intended. It is not permitted to convert or modify the device in any way.
- The device may only be operated when installed.

### 2.3 Workplace safety

For work on and with the device:

• Wear the required personal protective equipment according to national regulations.

If working on and with the device with wet hands:

• Due to the increased risk of electric shock, wear suitable gloves.

### 2.4 Operational safety

Risk of injury.

- Operate the device in proper technical condition and fail-safe condition only.
- ► The operator is responsible for interference-free operation of the device.

### Conversions to the device

Unauthorized modifications to the device are not permitted and can lead to unforeseeable dangers.

► If, despite this, modifications are required, consult with Endress+Hauser.

### Repair

To ensure continued operational safety and reliability,

- ► Carry out repairs on the device only if they are expressly permitted.
- Observe federal/national regulations pertaining to repair of an electrical device.
- ► Use original spare parts and accessories from Endress+Hauser only.

### 2.5 Product safety

This measuring device is designed in accordance with good engineering practice to meet state-of-the-art safety requirements, has been tested, and left the factory in a condition in which it is safe to operate.

It meets general safety standards and legal requirements. It also complies with the EU directives listed in the device-specific EU Declaration of Conformity. The manufacturer confirms this by affixing the CE mark.

### 2.6 IT security

Our warranty is valid only if the device is installed and used as described in the Operating Instructions. The device is equipped with security mechanisms to protect it against any inadvertent changes to the settings.

IT security measures, which provide additional protection for the device and associated data transfer, must be implemented by the operators themselves in line with their security standards.

### 3 Incoming acceptance and product identification

### 3.1 Incoming acceptance

Proceed as follows on receipt of the device:

- 1. Check whether the packaging is intact.
- 2. If damage is discovered:

Report all damage immediately to the manufacturer.

- 3. Do not install damaged material, as the manufacturer cannot otherwise guarantee compliance with the safety requirements and cannot be held responsible for the consequences that may result.
- 4. Compare the scope of delivery to the contents of the order.
- 5. Remove all the packaging material used for transportation.

### 3.2 Product identification

The device can be identified in the following ways:

- Nameplate specifications
- Enter the serial number from the nameplate in the *W@M Device Viewerwww.endress.com/deviceviewer*: All data relating to the device and an overview of the Technical Documentation supplied with the device are displayed.

### 3.3 Nameplate

The nameplate is located on the side of the housing.

The nameplate provides you with the following information on the device:

- Manufacturer identification
- Order code
- Extended order code
- Serial number
- Firmware version
- Ambient and process conditions
- Input and output values
- Measuring range
- Activation codes
- Safety information and warnings
- Certificate information
- Approvals as per order version
- Compare the information on the nameplate with the order.

### 3.4 Name and address of manufacturer

| Name of manufacturer:    | Endress+Hauser Wetzer GmbH + Co. KG |
|--------------------------|-------------------------------------|
| Address of manufacturer: | Obere Wank 1, D-87484 Nesselwang    |
| Model/type reference:    | RA33                                |

### 3.5.1 Certificates and approvals

For certificates and approvals valid for the device: see the data on the nameplate

Approval-related data and documents: www.endress.com/deviceviewer  $\rightarrow$  (enter the serial number)

### 4 Mounting

### 4.1 Incoming acceptance, transport, storage

Compliance with the permitted environmental and storage conditions is mandatory. The exact specifications for this are provided in the "Technical Information" section  $\rightarrow \textcircled{B}$  63.

### 4.1.1 Incoming acceptance

On receipt of the goods, check the following points:

- Is the packaging or the content damaged?
- Is the delivery complete? Compare the scope of delivery against the information on your order form.

### 4.1.2 Transport and storage

Please note the following:

- Pack the device in such a way as to protect it reliably against impact for storage (and transportation). The original packaging provides optimum protection.
- The permitted storage temperature is -40 to +85 °C (-40 to +185 °F); it is possible to store the device at borderline temperatures for a limited period (48 hours maximum).

### 4.2 Dimensions

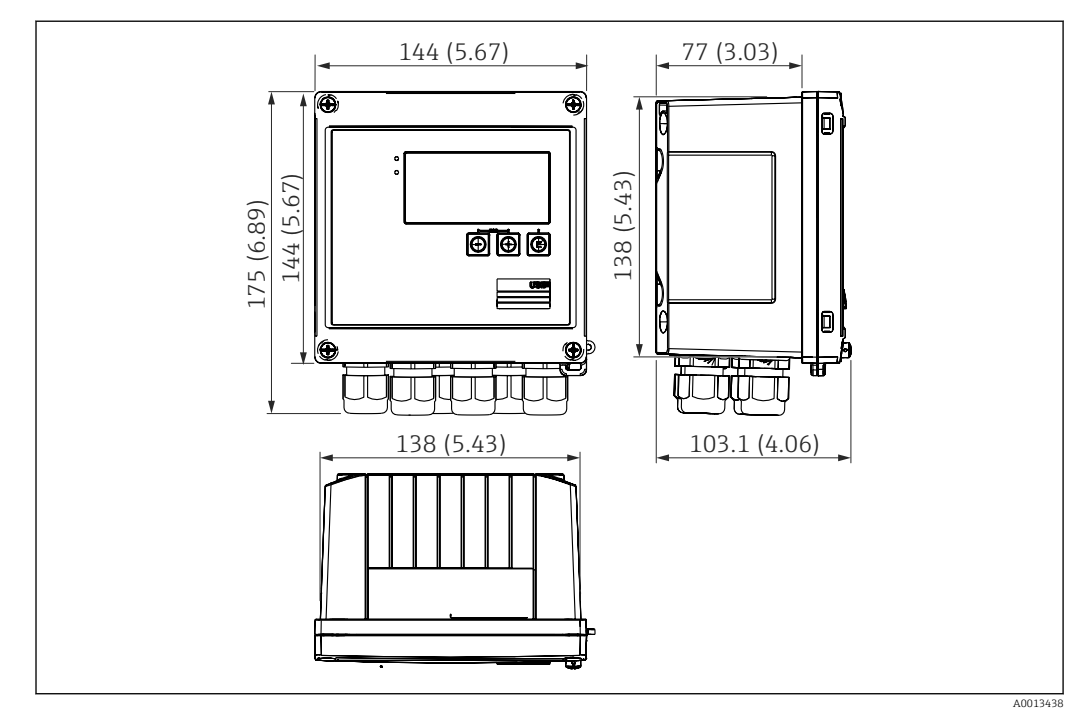

■ 1 Dimensions of the device in mm (in)

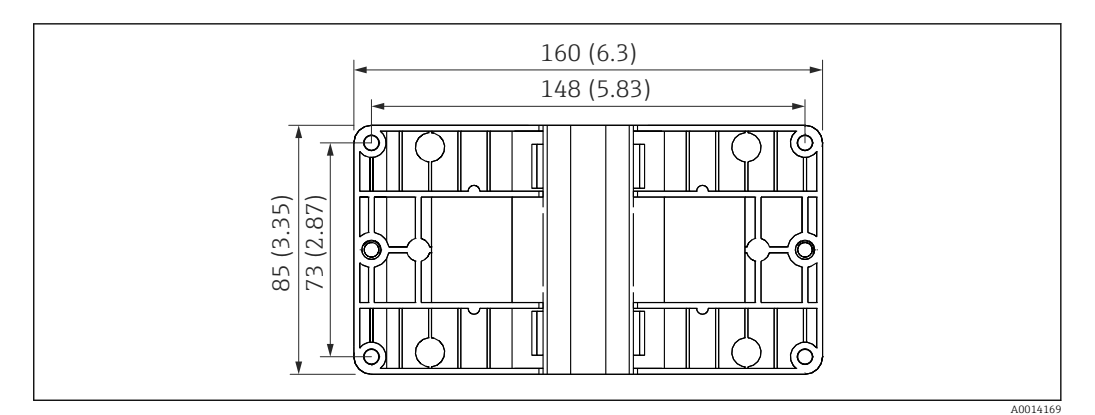

*■ 2 Dimensions of the mounting plate for wall, pipe and panel mounting in mm (in)* 

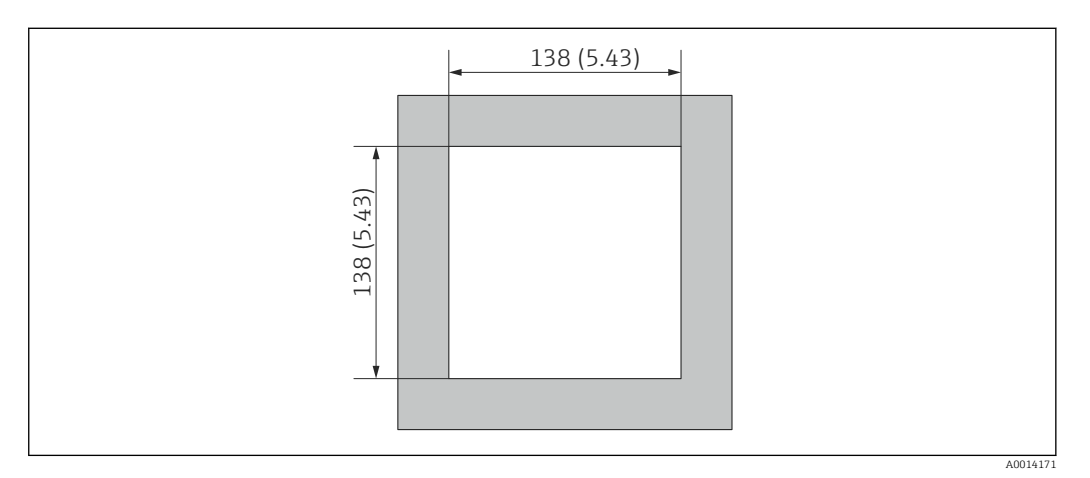

■ 3 Dimensions of the panel cutout in mm (in)

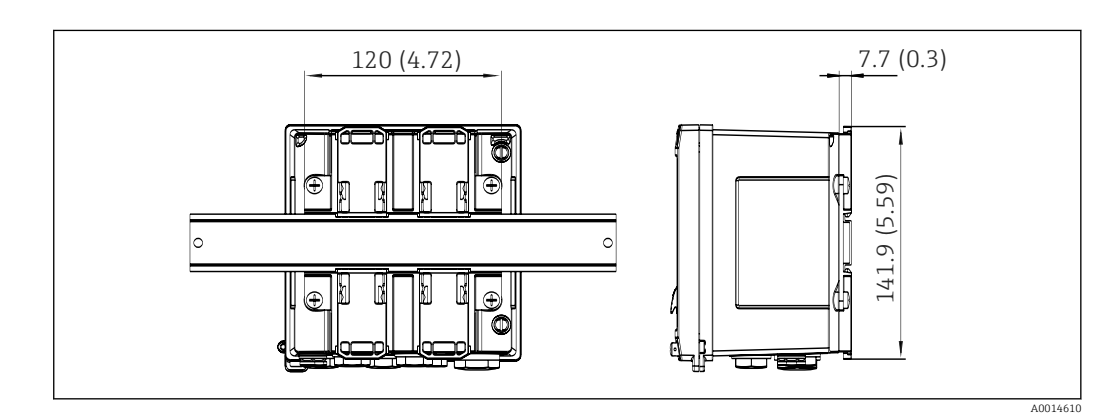

Dimensions of DIN rail adapter in mm (in)

### 4.3 Mounting requirements

With the appropriate accessories, the device with field housing is suitable for wall mounting, pipe mounting, panel mounting and DIN rail installation.

The orientation is determined by the legibility of the display. Connections and outputs are fed out of the bottom of the device. The cables are connected via coded terminals.

Operating temperature range: -20 to 60 °C (-4 to 140 °F)

You can find more information in the "Technical data" section.

### NOTICE

#### Overheating of the device due to insufficient cooling

 To avoid heat buildup, please always ensure that the device is sufficiently cooled. Operating the device in the upper temperature limit range decreases the operating life of the display.

### 4.4 Mounting

### 4.4.1 Wall mounting

- **1.** Use the mounting plate as the template for drilled holes, dimensions  $\rightarrow \square 2$ ,  $\square 11$
- 2. Attach the device to the mounting plate and fasten it in place from the rear using 4 screws.
- 3. Fasten the mounting plate to the wall using 4 screws.

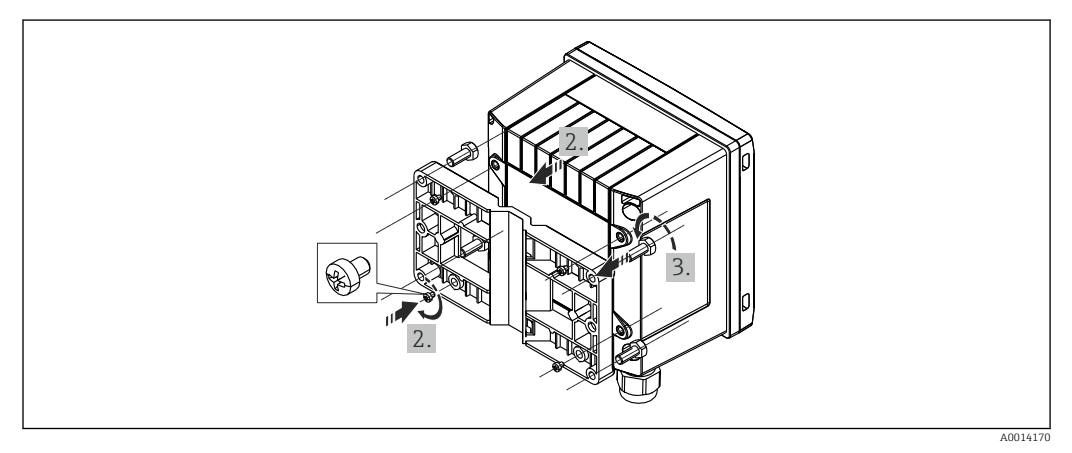

☑ 5 Wall mounting

### 4.4.2 Panel mounting

**1.** Make the panel cutout in the required size, dimensions  $\rightarrow \blacksquare 3$ ,  $\blacksquare 11$ 

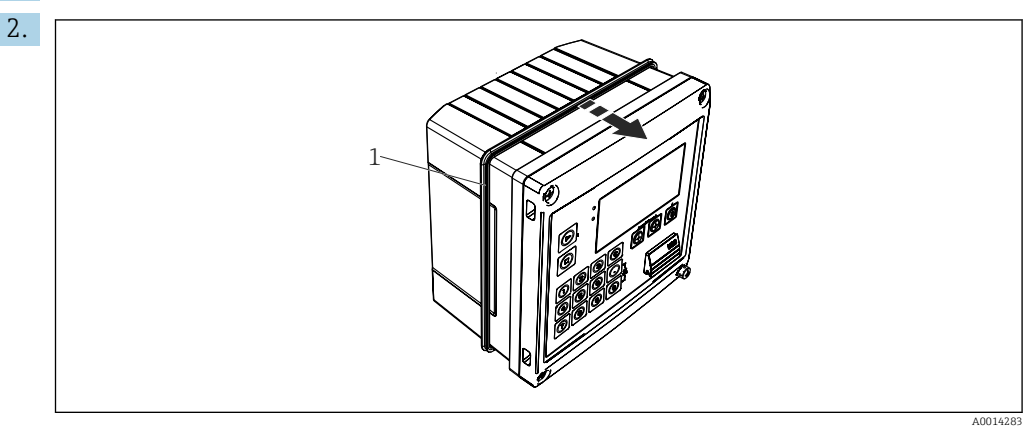

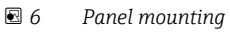

Attach the seal (item 1) to the housing.

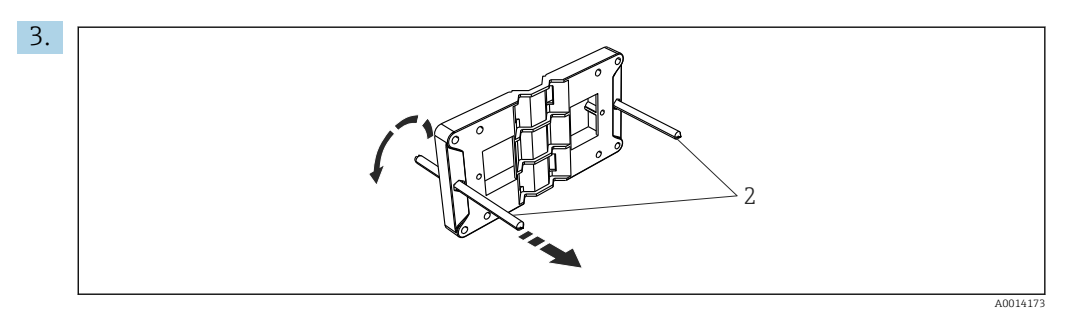

Preparing the mounting plate for panel mounting

Screw the threaded rods (item 2) into the mounting plate (dimensions  $\rightarrow \blacksquare 2$ ,  $\blacksquare 11$ ).

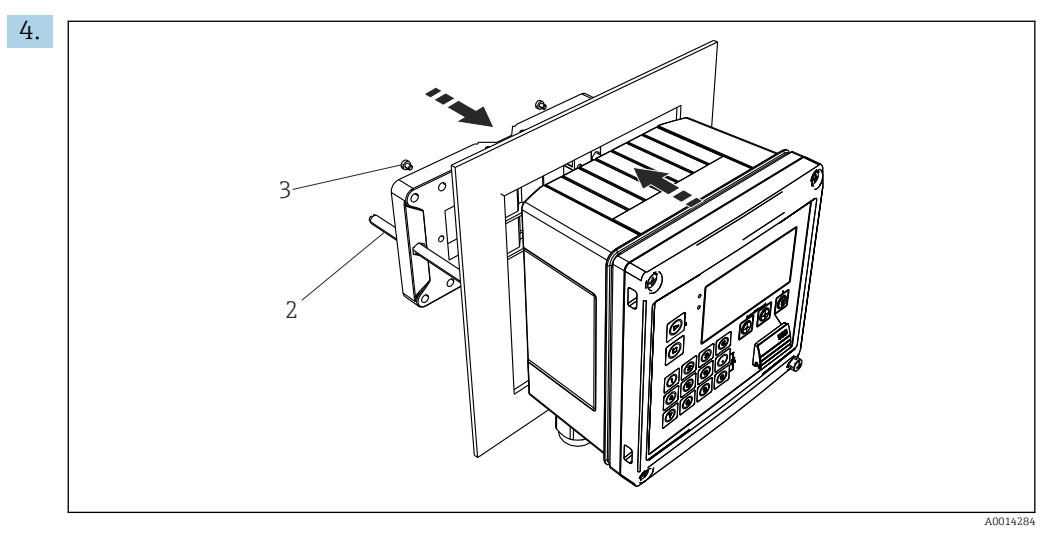

8 Panel mounting

Push the device into the panel cutout from the front and attach the mounting plate to the device from the rear using the 4 screws provided (item 3).

**5.** Fasten the device in place by tightening the threaded rods.

### 4.4.3 Support rail/DIN rail (to EN 50 022)

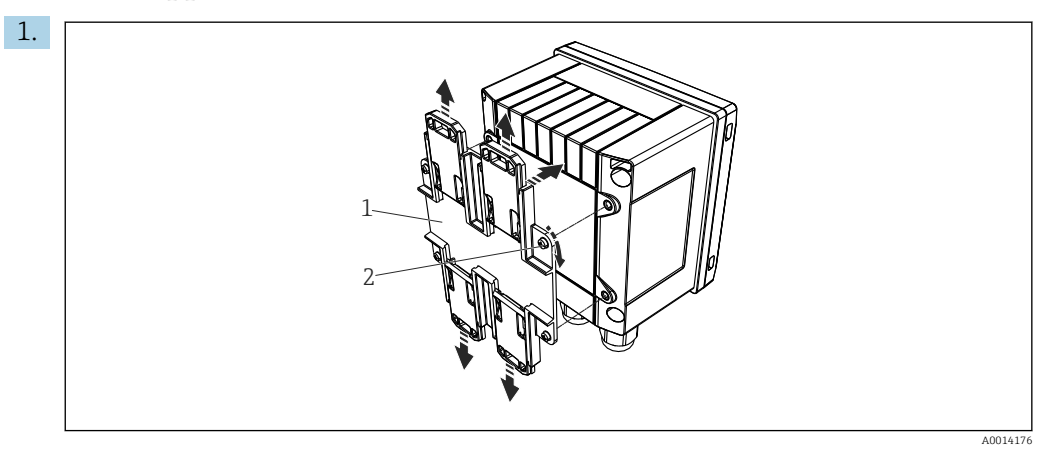

9 Preparing for DIN rail mounting

Fasten the DIN rail adapter (item 1) to the device using the screws provided (item 2) and open the DIN rail clips.

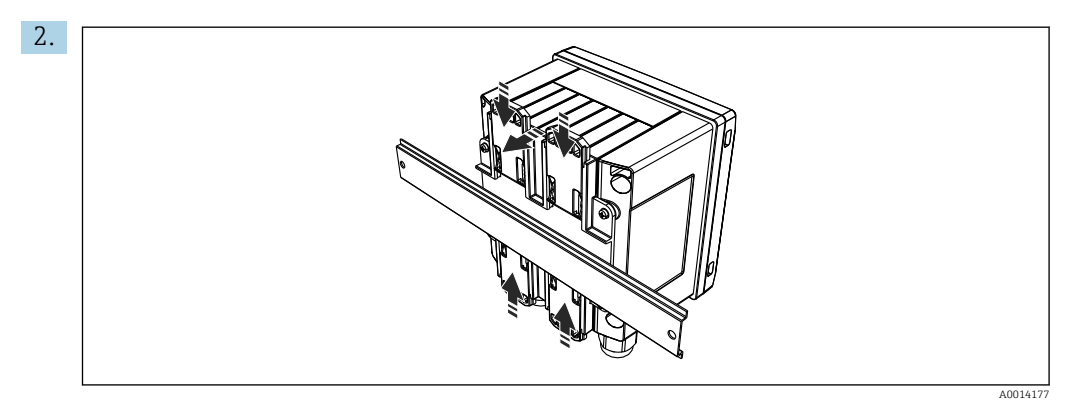

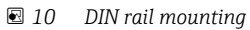

Attach the device to the DIN rail from the front and close the DIN rail clips.

### 4.4.4 Pipe mounting

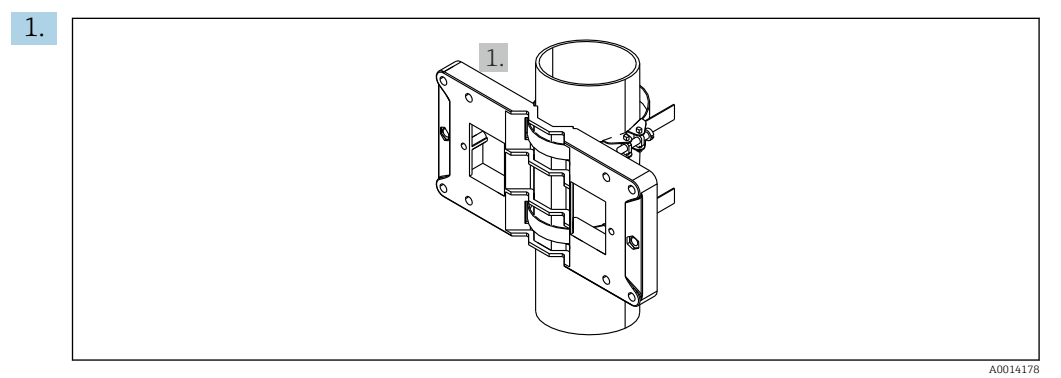

#### ■ 11 Preparing for pipe mounting

Pull the steel belts through the mounting plate (dimensions  $\rightarrow$   $\blacksquare$  2,  $\boxminus$  11) and fasten them to the pipe.

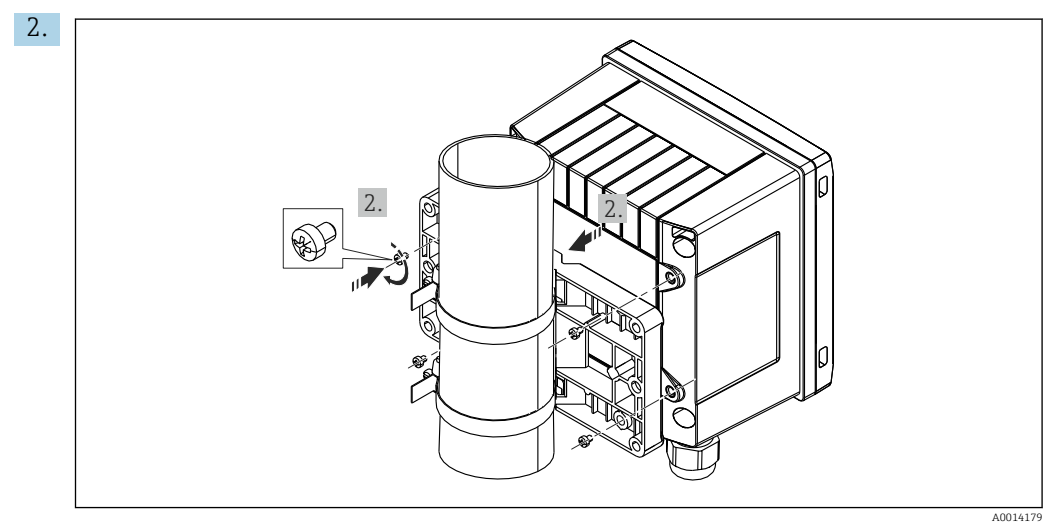

■ 12 Pipe mounting

Attach the device to the mounting plate and fasten it in place using the 4 screws provided.

### 4.5 Post-mounting check

To install the Batch Controller and the associated temperature sensors, observe the general installation instructions according to EN 1434 Part 6.

### 5 Electrical connection

### 5.1 Connection instructions

### **WARNING**

### Danger! Electric voltage!

► The entire connection of the device must take place while the device is de-energized.

### **A**CAUTION

### Pay attention to additional information provided

- Before commissioning, ensure that the supply voltage corresponds to the specification on the nameplate.
- Provide a suitable switch or power-circuit breaker in the building installation. This switch must be provided close to the device (within easy reach) and marked as a circuit breaker.
- An overload protection element (rated current  $\leq$  10 A) is required for the power cable.

### 5.2 Quick wiring guide

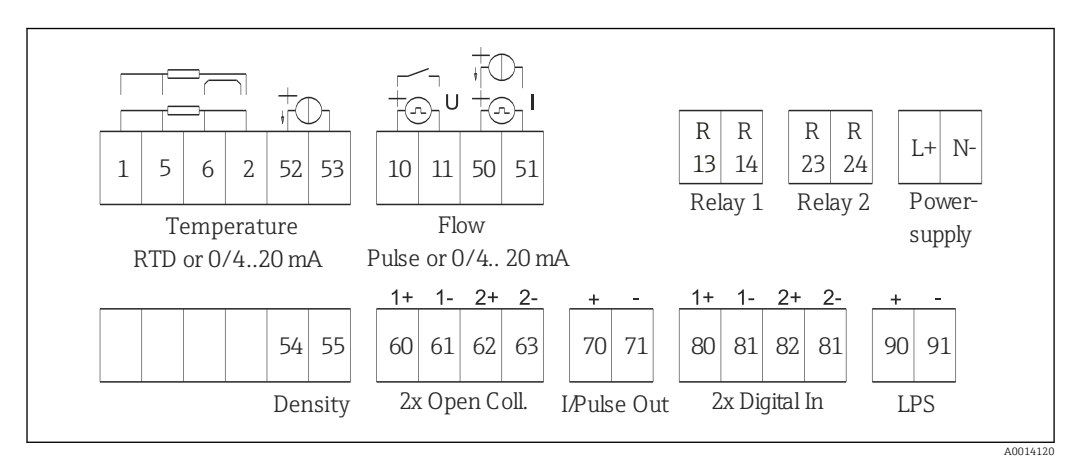

E 13 Connection diagram of the device

### Terminal assignment

| Terminal | Terminal assignment                       | Inputs                                 |  |
|----------|-------------------------------------------|----------------------------------------|--|
| 1        | + RTD power supply                        | Temperature                            |  |
| 2        | - RTD power supply                        | (Optionally RID or current input)      |  |
| 5        | + RTD sensor                              |                                        |  |
| 6        | - RTD sensor                              |                                        |  |
| 52       | + 0/4 to 20 mA input                      |                                        |  |
| 53       | Signal ground for 0/4 to 20 mA input      |                                        |  |
| 54       | + 0/4 to 20 mA input                      | Density (current input)                |  |
| 55       | Signal ground for 0/4 to 20 mA input      |                                        |  |
| 10       | + pulse input (voltage or contact)        | Flow                                   |  |
| 11       | - pulse input (voltage or contact)        | (Optionally pulse or current<br>input) |  |
| 50       | + 0/4 to 20 mA or current pulse (PFM)     |                                        |  |
| 51       | Signal ground for 0/4 to 20 mA input flow |                                        |  |

| 80  | + digital input 1 (switch input)         | <ul> <li>Time synchronization</li> </ul>                             |
|-----|------------------------------------------|----------------------------------------------------------------------|
| 81  | - digital input (terminal 1)             | <ul><li>Start batch</li><li>Stop batch</li><li>Reset batch</li></ul> |
| 82  | + digital input 2 (switch input)         | Time synchronization                                                 |
| 81  | - digital input (terminal 2)             |                                                                      |
|     |                                          | Outputs                                                              |
| 60  | + status/pulse output 1 (open collector) | Batch control: pump/valve,                                           |
| 61  | - status/pulse output 1 (open collector) | volume counter, signal batch<br>ended, fault                         |
| 62  | + status/pulse output 2 (open collector) |                                                                      |
| 63  | - status/pulse output 2 (open collector) |                                                                      |
| 70  | + 0/4 to 20 mA/pulse output              | Current values (e.g. power) or                                       |
| 71  | - 0/4 to 20 mA/pulse output              | counter values (e.g. energy)                                         |
| 13  | Relay 1 normally open (NO)               | Batch control: pump/valve, fault                                     |
| 14  | Relay 1 normally open (NO)               |                                                                      |
| 23  | Relay 2 normally open (NO)               |                                                                      |
| 24  | Relay 2 normally open (NO)               |                                                                      |
| 90  | 24V sensor power supply (LPS)            | 24 V power supply                                                    |
| 91  | Power supply ground                      | (e.g. for sensor power supply)                                       |
|     |                                          | Power supply                                                         |
| L/+ | L for AC<br>+ for DC                     |                                                                      |
| N/- | N for AC<br>- for DC                     |                                                                      |

### 5.2.1 Opening the housing

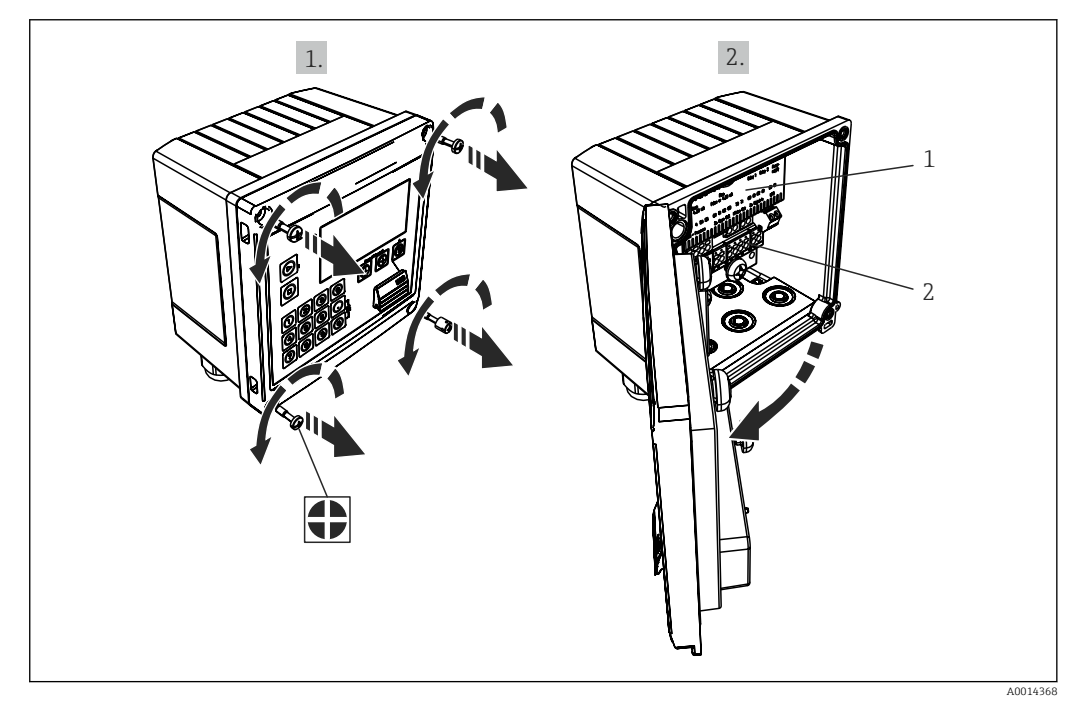

I4 Opening the housing of the device

- 1 Terminal assignment labeling
- 2 Terminals

### 5.3 Connecting the sensors

### 5.3.1 Flow

#### Flow sensors with external power supply

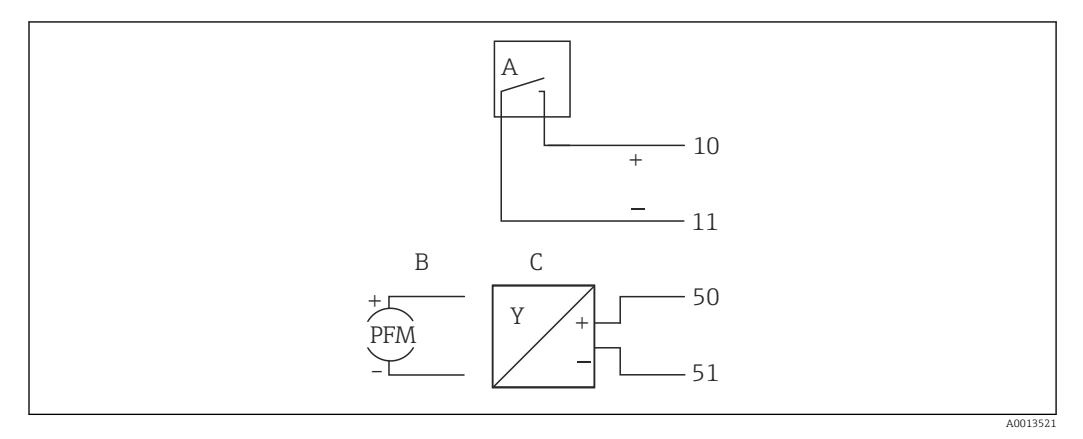

■ 15 Connecting a flow sensor

A Voltage pulses or contact sensors including EN 1434 Type IB, IC, ID, IE

- B Current pulses
- C 0/4 to 20 mA signal

#### Flow sensors with power supply via the Batch Controller

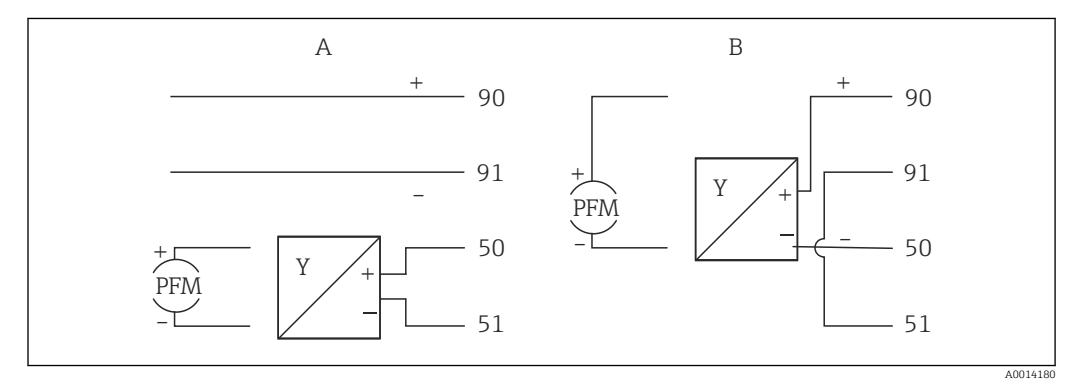

■ 16 Connecting active flow sensors

- A 4-wire sensor
- B 2-wire sensor

### RA33

#### Settings for flow sensors with pulse output

The input for voltage pulses and contact sensors is divided into different types according to EN1434 and provides a power supply for switching contacts.

| Pulse output of the flow sensor      | Setting at the Rx33                          | Electrical connection                                                                                                    | Comment                                                                                                    |
|--------------------------------------|----------------------------------------------|----------------------------------------------------------------------------------------------------|----------------------------------------------------------------------------------------------------|
| Mechanical contact                   | Pulse ID/IE up to 25 Hz                      | $A \qquad \qquad \qquad \qquad \qquad \qquad \qquad \qquad \qquad \qquad \qquad \qquad \qquad \qquad \qquad \qquad \qquad \qquad \qquad$ | As an alternative, it is<br>possible to choose "Pulse<br>IB/IC+U" up to 25 Hz. The<br>current flow via the<br>contact is then lower<br>(approx. 0.05 mA instead<br>of approx. 9 mA).<br>Advantage: lower power<br>consumption,<br>disadvantage: less<br>immunity to interference. |
| Open collector (NPN)                 | Pulse ID/IE up to 25 Hz<br>or up to 12.5 kHz | $A \qquad \qquad \qquad \qquad \qquad \qquad \qquad \qquad \qquad \qquad \qquad \qquad \qquad \qquad \qquad \qquad \qquad \qquad \qquad$ | As an alternative, it is<br>possible to choose "Pulse<br>IB/IC+U". The current<br>flow via the transistor is<br>then lower (approx.<br>0.05 mA instead of<br>approx. 9 mA).<br>Advantage: lower power<br>consumption,<br>disadvantage: less<br>immunity to interference.          |
| Active voltage                       | Pulse IB/IC+U                                |                                                                                                    | The switching threshold<br>is between 1 V and 2 V                                                                                                    |
|                                      |                                              | A Sensor<br>B Rx33                                                                                                    |                                                                                                    |
| Active current                       | Pulse I                                      |                                                                                                    | The switching threshold<br>is between 8 mA and<br>13 mA                                                                                                    |
|                                      |                                              | A Sensor<br>B Rx33                                                                                                    |                                                                                                    |
| Namur sensor (as per<br>EN60947-5-6) | Pulse ID/IE up to 25 Hz<br>or up to 12.5 kHz |                                                                                                    | No monitoring for short<br>circuit or line break takes<br>place.                                                                                                    |
|                                      |                                              | A Sensor<br>B Rx33                                                                                                    |                                                                                                    |

### 5.3.2 Temperature

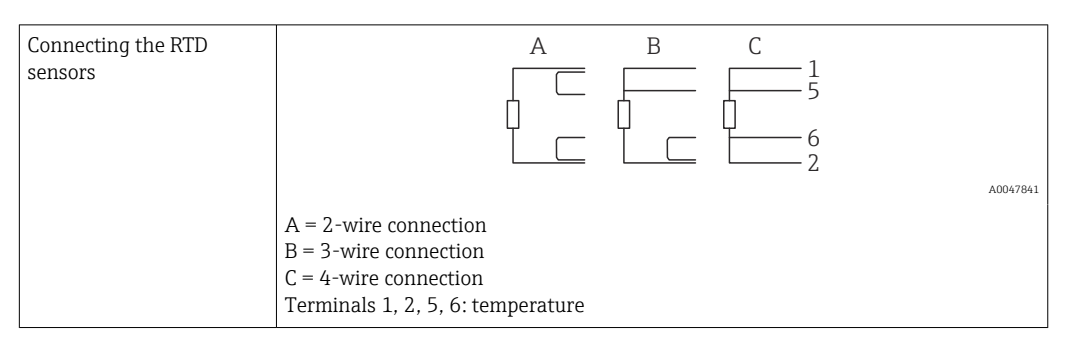

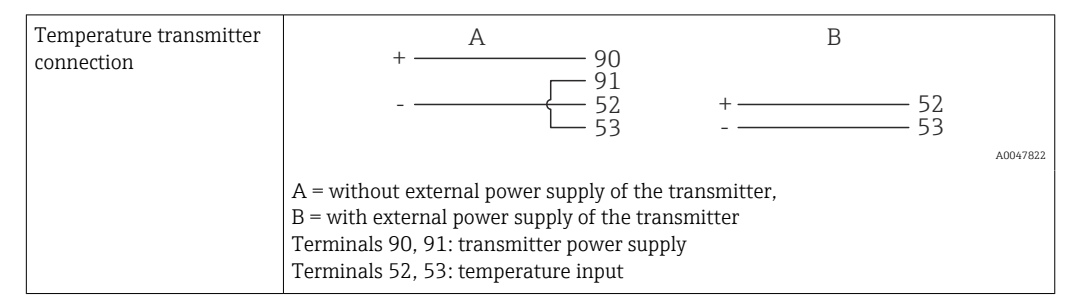

To ensure the highest level of accuracy, we recommend using the RTD 4-wire connection, as this compensates for measurement inaccuracies caused by the mounting location of the sensors or the line length of the connecting cables.

### 5.3.3 Density

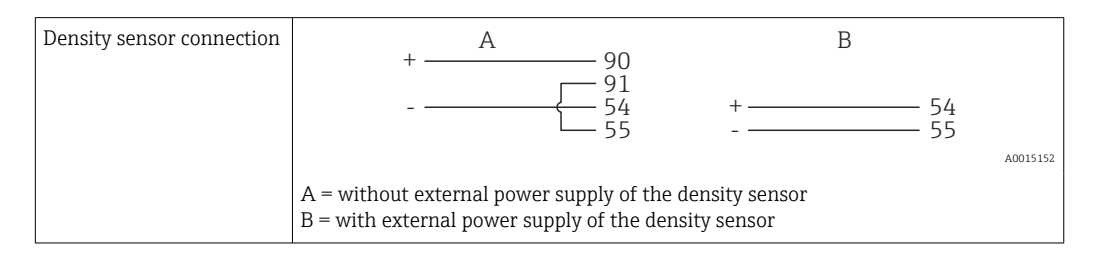

### 5.4 Outputs

### 5.4.1 Analog output (active)

This output can be used either as a 0/4 to 20 mA current output or as a voltage pulse output. The output is galvanically isolated. Terminal assignment,  $\rightarrow \cong 16$ .

### 5.4.2 Pulse output (active)

Voltage level:

- 0 to 2 V corresponds to Low level
- 15 to 20 V corresponds to High level

Maximum output current: 22 mA

### 5.4.3 Open collector output

The two digital outputs can be used as status or pulse outputs. Make the selection in the following menus **Setup**  $\rightarrow$  **Advanced setup** or **Expert**  $\rightarrow$  **Outputs**  $\rightarrow$  **Open collector** 

### 5.5 Communication

The USB interface is always active and can be used independently of other interfaces. Parallel operation of multiple optional interfaces, e.g. fieldbus and Ethernet, is not possible.

### 5.5.1 Ethernet TCP/IP (optional)

The Ethernet interface is galvanically isolated (test voltage: 500 V). A standard patch cable (e.g. CAT5E) can be used to connect the Ethernet interface. A special cable gland is available for this purpose which allows users to guide pre-terminated cables through the housing. Via the Ethernet interface, the device can be connected using a hub or a switch or directly to office equipment.

- Standard: 10/100 Base T/TX (IEEE 802.3)
- Socket: RJ-45
- Max. cable length: 100 m

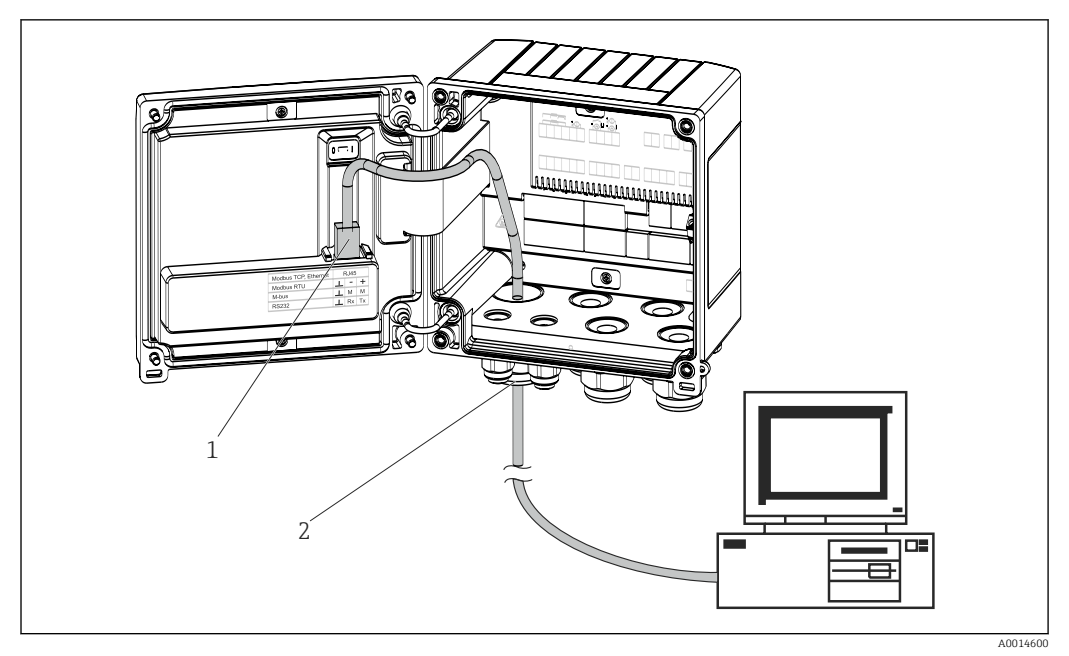

■ 17 Connection of Ethernet TCP/IP, Modbus TCP

- 1 Ethernet, RJ45
- 2 Cable entry for Ethernet cable

### 5.5.2 Modbus TCP (optional)

The Modbus TCP interface is used to connect the device to higher-order systems to transmit all measured values and process values. The Modbus TCP interface is physically identical to the Ethernet interface  $\rightarrow \blacksquare 17$ ,  $\blacksquare 22$ 

### 5.5.3 Modbus RTU (optional)

The Modbus RTU (RS-485) interface is galvanically isolated (test voltage: 500 V) and used to connect the device to higher-level systems to transmit all measured values and process values. It is connected via a 3-pin plug-in terminal in the housing cover.

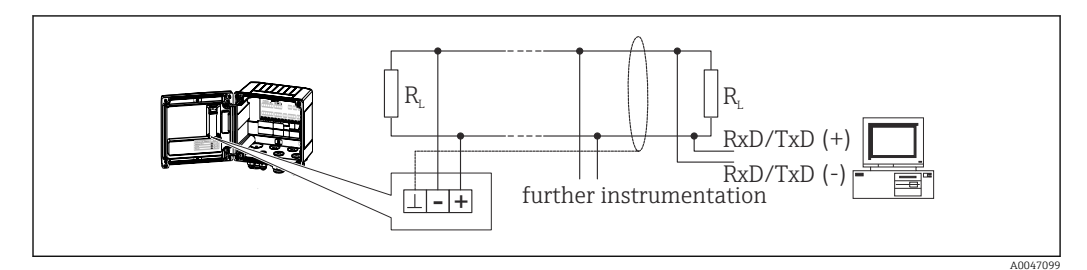

E 18 Connection of Modbus RTU

### 5.5.4 Printer interface / RS232 (optional)

The printer/RS232 interface is galvanically isolated (test voltage: 500 V) and is used to connect a printer. It is connected via a 3-pin plug-in terminal in the housing cover.

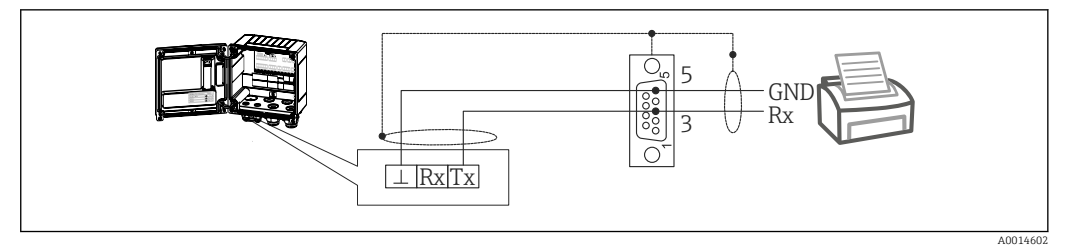

■ 19 Printer connection via RS232

The following printers have been tested with the Batch Controller: GeBE MULDE Mini thermal printer

### 5.6 Post-connection check

After completing the device's electrical installation, carry out the following checks:

| Device condition and specifications                                | Notes                                                                                        |
|--------------------------------------------------------------------|----------------------------------------------------------------------------------------------|
| Is the device or cable damaged (visual inspection)?                | -                                                                                            |
| Electrical connection                                              | Notes                                                                                        |
| Does the supply voltage match the specifications on the nameplate? | 100 to 230 V AC/DC (±10 %) (50/60 Hz)<br>24 V DC (-50 % / +75 %)<br>24 V AC (±50 %) 50/60 Hz |
| Do the mounted cables have adequate strain relief?                 | -                                                                                            |
| Are the power supply and signal cables correctly connected?        | See wiring diagram on the housing                                                            |

### 6 Operation options

### 6.1 General information regarding operation

The Batch Controller can be configured using operating keys or with the help of the "FieldCare" operating software.

The operating software, including the interface cable, is available as an order option, i.e. it is not included in the basic scope of delivery.

Parameter configuration is locked if the device is locked by the write protection switch  $\rightarrow \cong 25$  or the user code.

#### 

### 6.2 Display and operating elements

■ 20 Display and operating elements of the device

- 1 Green LED, "Operation"
- 2 Red LED, "Fault message"
- 3 Start (function key)
- 4 Stop (function key)
- 5 Numeric keyboard (function key)
- 6 Start printout (function key)
- 7 USB connection for configuration (interface)
- 8 -, +, E (operating keys)
- 9 160x80 dot-matrix display

Green LED if voltage present, red LED in the event of an alarm/error. Green LED is always lit once the device is supplied with power.

Red LED flashing slowly (approx. 0.5 Hz): The device has been set to the bootloader mode.

7

Red LED flashing quickly (approx. 2 Hz): In normal operation: maintenance required. During firmware update: data transmission in progress.

Red LED remains lit: Device error.

### 6.2.1 Operating elements

#### 3 operating keys, "-", "+", "E"

Esc/Back function: Press "-" and "+" simultaneously. Enter/Confirm entry function: Press "E"

#### 14 function keys

Start / stop function: Press "Start" to start a batching process. Press "Stop" to pause the batch that is currently running. Press "Stop" again to cancel the batch, press "Start" again to resume the batch run.

Function C: Press "C" when a batch is stopped to reset the counters on the display to their initial values.

Print function: Press "O" and "." simultaneously to initiate a printout for the last batch run. To avail of this functionality, the "RS232 printer interface" option must be purchased.

#### Write protection switch

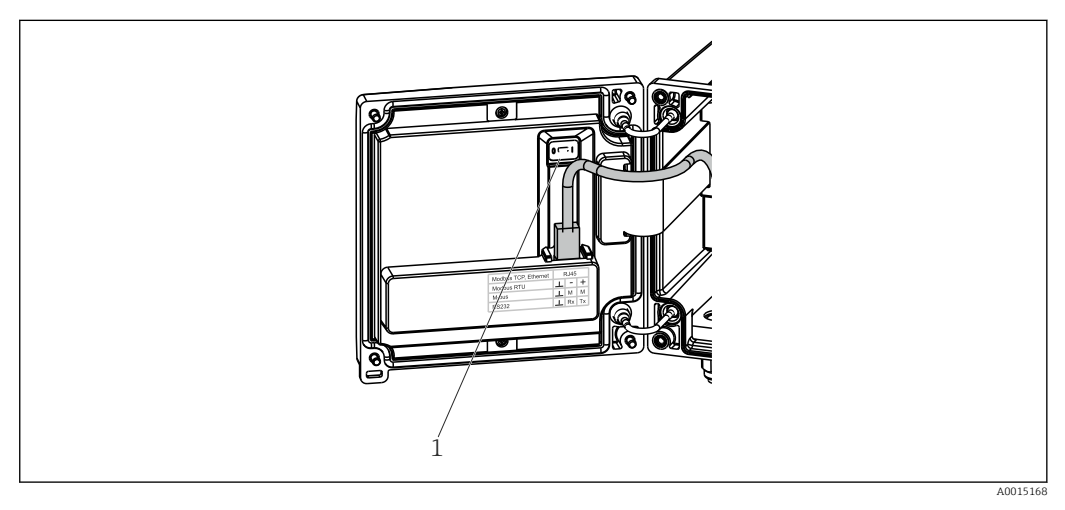

- 🖻 21 Write protection switch
- 1 Write protection switch on rear of housing cover

### 6.2.2 Preset counter entry function

A value for the preset counter can be entered any time. This value can be entered either in the **Display** menu or by pressing one of the keys 0-9 or period. It does not matter whether a batching process is currently active when you enter the value. The new preset counter value is used when the next batching process is started.

If the preset counter is part of a display group, the preset counter value which is valid for the current batch is always displayed. If the value is changed when the batching process is stopped, the new value appears immediately on the display. However, if the value is changed during an active batching operation, the old value of the preset counter, which still applies for the current batch run, is displayed until this batching operation is finished. The new value, which is valid for the next batching operation, is displayed directly afterwards.

### 6.2.3 Display

|         | 1               | 2       |                           |
|---------|-----------------|---------|---------------------------|
| Group 1 |                 | Group 2 | •                         |
| Flow    |                 | Flow    |                           |
| _       | <b>0,0</b> m³∕h |         | <b>10,8</b> m³∕h          |
| Temp.   | 45.3 **         | ΣV (i)  | 27.3                      |
| PSC     | 40,0 %          | PSC     | <b>Z,7</b> m <sup>2</sup> |
|         | 4,3 m³          | 1.00    | <b>4,3</b> m³             |

22 Display of the Batch Controller (example)

1 Display group 1, no batch active. Flow, temperature, preset counter

2 Display group 2, batch active. Flow, volume counter, preset counter

### 6.2.4 "FieldCare Device Setup" operating software

To configure the device using the FieldCare Device Setup software, connect the device to your PC via the USB interface.

#### Establishing a connection

- 1. Start FieldCare.
- 2. Connect the device to the PC via USB.
- 3. Create project in File/New menu.
- 4. Select Communication DTM (CDI Communication USB).
- 5. Add device EngyCal RA33.
- 6. Click Connect.
- 7. Start parameter configuration.

Continue with device configuration in accordance with these Operating Instructions for the device. The complete Setup menu, i.e. all of the parameters listed in these Operating Instructions, can also be found in the FieldCareDevice Setup.

### NOTICE

#### Undefined switching of outputs and relays

 During configuration with FieldCare, the device may assume undefined statuses! This may result in the undefined switching of outputs and relays.

### 6.3 Operating matrix

A complete overview of the operating matrix, incl. all of the configurable parameters, can be found in the appendix,  $\rightarrow \square 74$ .

| Language | Picklist with all available operating languages. Select the language of the device. |
|----------|-------------------------------------------------------------------------------------|
|          |                                                                                     |

| Display/operation menu | <ul> <li>Select the group for display (alternate automatically or fixed display group)</li> <li>Configure brightness and contrast of display</li> <li>Display saved analyses and batch reports</li> <li>Enter a value for the preset counter</li> <li>Recipe selection</li> </ul> |
|------------------------|----------------------------------------------------------------------------------------------------|

| Setup menu | The parameters for quick comm<br>configured in this setup. The a<br>essential parameters for config                                                                                                    | missioning of the device can be<br>dvanced setup contains all of the<br>guring the device function. |
|------------|----------------------------------------------------------------------------------------------------|----------------------------------------------------------------------------------------------------|
|            | <ul> <li>Units</li> <li>Signal type</li> <li>Pulse value, value (for pulse signal type) or</li> <li>Start of measuring range (for current signal type)</li> <li>End of measuring range (for current signal type)</li> <li>Unit</li> <li>Counter unit</li> <li>Date and time</li> <li>Advanced setup (settings that</li> </ul> | Parameters for quick<br>commissioning<br>are not essential for the basic                            |
|            | operation of the device)<br>Special settings can also be cor                                                                                                    | nfigured via the "Expert" menu.                                                                     |

| Diagnostics menu | Device information and service functions for a quick device check.                                                                                        |
|------------------|----------------------------------------------------------------------------------------------------|
|                  | <ul> <li>Diagnostic messages and list</li> <li>Event logbook</li> <li>Device information</li> <li>Simulation</li> <li>Measured values, outputs</li> </ul> |

| Expert menu | The Expert menu provides access to all of the operating positions of the device, including fine-turning and service functions.                                                                                                    |  |
|-------------|----------------------------------------------------------------------------------------------------|--|
|             | <ul> <li>Skip directly to the parameter via Direct Access (on device only)</li> <li>Service code to display service parameters (via PC operating software only)</li> <li>System (settings)</li> <li>Inputs</li> <li>Outputs</li> <li>Application</li> <li>Diagnostics</li> </ul> |  |

### 7 Commissioning

Make sure that all post-connection checks have been carried out before putting your device into operation:

- See 'Post-mounting check' section,  $\rightarrow \square 15$ .
- Checklist, 'Post-connection check' section,  $\rightarrow \cong 23$ .

After the operating voltage is applied, the display and the green LED are illuminated. The device is now operational and can be configured via the keys or the "FieldCare" parameterization software  $\rightarrow \cong 26$ .

Remove the protective film from the display as this would otherwise affect the readability of the display.

### 7.1 Quick commissioning

For quick commissioning of the "standard" Batch Controller application, only a few operating parameters must be entered in the **Setup** menu.

#### Prerequisites for quick commissioning:

RTD temperature sensor, 4-wire direct connection

#### Menu/setup

- Units: Select unit type (SI/US)
- Signal type: Select the signal type for the flow (pulse or current)
- Unit: Select the flow unit
- Unit counter: Define the unit for the flow counter, e.g. m<sup>3</sup>, kg
- **Pulse value**, **value**: Enter the unit and value of the pulse value for the flow transmitter (for the pulse signal type)
- Start of measuring range and end of measuring range (for the current signal type)
- Date/time: Set the date and time

The device is now operational and ready to control batches.

You can configure device functions, such as data logging, tariff function, bus connection and the scaling of current inputs for flow or temperature, in the **Advanced setup** menu  $\rightarrow \cong 36$  or in the **Expert** menu.

### 7.2 Applications

The device is suitable for the automatic control of slow batch processes that last longer than 10 seconds.

The following is an explanation of the application possibilities, including brief operating instructions for the respective device settings.

The device can be used for the following applications:

- Batch Controller with flow measurement and 1-stage batching,  $\rightarrow \cong 29$
- Batch Controller with flow measurement and 2-stage batching,  $\rightarrow \square 30$
- Batch Controller with API temperature compensation,  $\rightarrow \triangleq 31$
- Batch Controller with API temperature/density compensation,  $\rightarrow \triangleq 32$
- Batch Controller with mass calculation,  $\rightarrow \square 34$
- Batch Controller with volume calculation,  $\rightarrow \cong 35$
- Manual batching,  $\rightarrow \square 36$

#### 7.2.1 Batch Controller with flow measurement and 1-stage batching

This application describes the standard application of the Batch Controller RA33. It is presented as a metering instrument in this application. The flow is measured and the valve is controlled in a way that ensures that precisely the desired volume is batched.

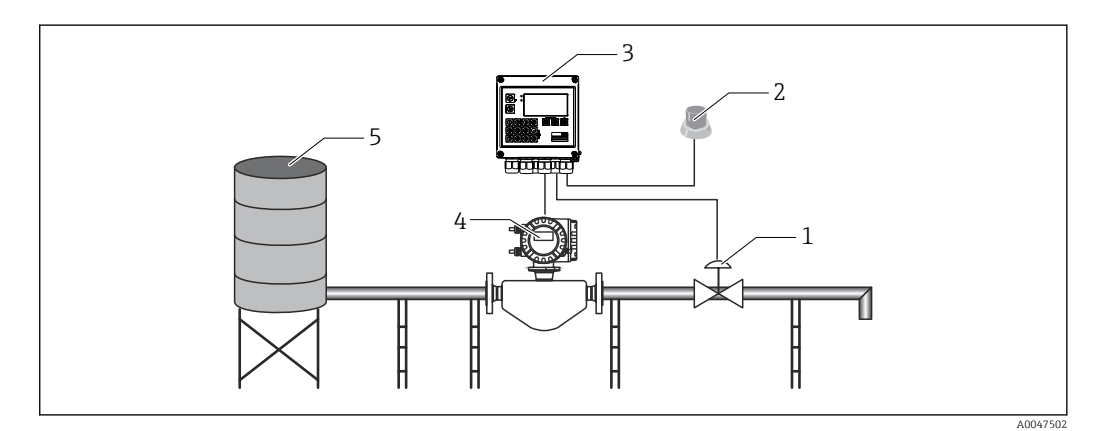

23 Batch Controller with flow measurement and 1-stage batching

- 1 Valve
- 2 Start button
- 3 Batch Controller
- 4 Flowmeter
- 5 Supply tank

#### Input signals:

Flow (pulse input or current input)

#### **Output signals:**

Valve control (relay or open collector)

#### **Required settings:**

1. Flow input:

Enter the pulse value or measuring range of the 0/4 to 20 mA input.

2. Valve control:

Set the choice of filling stages to 1-stage. Assign the selected output to control the filling stage.

#### 3. Preset counter:

Before starting a batch for the first time, a value must be entered for the preset counter  $\rightarrow \boxdot 25$ , as otherwise batching cannot commence. The preset counter defines the quantity of medium which the Batch Controller RA33 batches as precisely as possible. The last preset counter value that was used is stored in the device and applied for new batching operations until the value is changed.

4. After-run correction:

The first time the automatic after-run correction function of the Batch Controller RA33 is used, the user must first teach the Controller what the after-run quantity is. The after-run quantity refers to the volume of medium that still flows between the time the control output switches and the time no more flow is recorded. The after-run quantity therefore encompasses the switching delay and the valve closing time, for example. The Batch Controller tries to correct the switch output by this amount in order to achieve a batching result that is as accurate as possible. To keep excess amounts to a minimum during these initial runs, it is advisable to enter a value for the manual after-run quantity and to teach the device gradually with smaller test quantities as medium overflow can be expected.

#### **Display variables:**

Preset counter, batch counter, flow, daily, monthly and annual counters and totalizer for batched quantity, number of batches.

### 7.2.2 Batch Controller with flow measurement and 2-stage batching

This application describes the standard application of the Batch Controller. It describes two-stage batching with two valves. This application uses one valve with a higher rate of flow and another valve with a lower rate of flow to dose the medium. The valve with the higher rate of flow is used for faster filling and is closed earlier so that the device can then dose more precisely with the second valve.

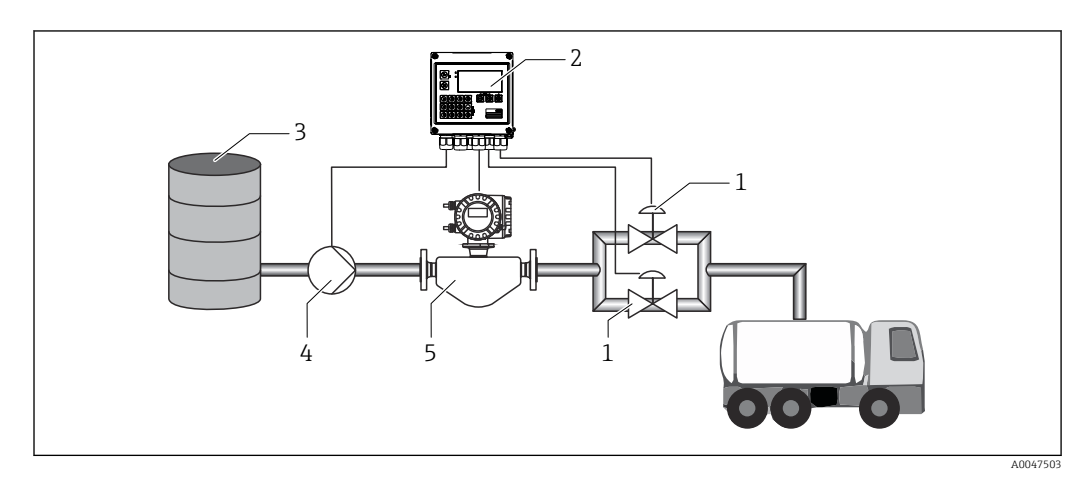

■ 24 Batch Controller with flow measurement and 2-stage batching

- 1 Valves
- 2 Batch Controller
- 3 Supply tank
- 4 Pump
- 5 Flowmeter

#### Input signals:

Flow (pulse input or current input)

#### Output signals:

Valve control (relay or open collector)

Pump control (analog output, relay or open collector)

#### **Required settings:**

1. Flow input:

Enter the pulse value or measuring range of the 0/4 to 20 mA input.

2. Valve control:

Set the choice of filling stages to 2-stage. Assign the selected outputs to control the filling stages.

#### **Display variables:**

Preset counter, batch counter, flow, daily, monthly and annual counters and totalizer for batched quantity, number of batches.

#### Miscellaneous notes:

- Before starting a batch for the first time, a value must be entered for the preset counter
   → 
   <sup>(2)</sup>
   <sup>(2)</sup>
   <sup>(2)</sup>
   <sup>(2)</sup>
   <sup>(2)</sup>
   <sup>(2)</sup>
   <sup>(2)</sup>
   <sup>(2)</sup>
   <sup>(2)</sup>
   <sup>(2)</sup>
   <sup>(2)</sup>
   <sup>(2)</sup>
   <sup>(2)</sup>
   <sup>(2)</sup>
   <sup>(2)</sup>
   <sup>(2)</sup>
   <sup>(2)</sup>
   <sup>(2)</sup>
   <sup>(2)</sup>
   <sup>(2)</sup>
   <sup>(2)</sup>
   <sup>(2)</sup>
   <sup>(2)</sup>
   <sup>(2)</sup>
   <sup>(2)</sup>
   <sup>(2)</sup>
   <sup>(2)</sup>
   <sup>(2)</sup>
   <sup>(2)</sup>
   <sup>(2)</sup>
   <sup>(2)</sup>
   <sup>(2)</sup>
   <sup>(2)</sup>
   <sup>(2)</sup>
   <sup>(2)</sup>
   <sup>(2)</sup>
   <sup>(2)</sup>
   <sup>(2)</sup>
   <sup>(2)</sup>
   <sup>(2)</sup>
   <sup>(2)</sup>
   <sup>(2)</sup>
   <sup>(2)</sup>
   <sup>(2)</sup>
   <sup>(2)</sup>
   <sup>(2)</sup>
   <sup>(2)</sup>
   <sup>(2)</sup>
   <sup>(2)</sup>
   <sup>(2)</sup>
   <sup>(2)</sup>
   <sup>(2)</sup>
   <sup>(2)</sup>
   <sup>(2)</sup>
   <sup>(2)</sup>
   <sup>(2)</sup>
   <sup>(2)</sup>
   <sup>(2)</sup>
   <sup>(2)</sup>
   <sup>(2)</sup>
   <sup>(2)</sup>
   <sup>(2)</sup>
   <sup>(2)</sup>
   <sup>(2)</sup>
   <sup>(2)</sup>
   <sup>(2)</sup>
   <sup>(2)</sup>
   <sup>(2)</sup>
   <sup>(2)</sup>
   <sup>(2)</sup>
   <sup>(2)</sup>
   <sup>(2)</sup>
   <sup>(2)</sup>
   <sup>(2)</sup>
   <sup>(2)</sup>
   <sup>(2)</sup>
   <sup>(2)</sup>
   <sup>(2)</sup>
   <sup>(2)</sup>
   <sup>(2)</sup>
   <sup>(2)</sup>
   <sup>(2)</sup>
   <sup>(2)</sup>
   <sup>(2)</sup>
   <sup>(2)</sup>
   <sup>(2)</sup>
   <sup>(2)</sup>
   <sup>(2)</sup>
   <sup>(2)</sup>
   <sup>(2)</sup>
   <sup>(2)</sup>
   <sup>(2)</sup>
   <sup>(2)</sup>
   <sup>(2)</sup>
   <sup>(2)</sup>
   <sup>(2)</sup>
   <sup>(2)</sup>
   <sup>(2)</sup>
   <sup>(2)</sup>
   <sup>(2)</sup>
   <sup>(2)</sup>
   <sup>(2)</sup>
   <sup>(2)</sup>
   <sup>(2)</sup>
   <sup>(2)</sup>
   <sup>(2)</sup>
   <sup>(2)</sup>
   <sup>(2)</sup>
   <sup>(2)</sup>
   <sup>(2)</sup>
   <sup>(2)</sup>
   <sup>(2)</sup>
   <sup>(2)</sup>
   <sup>(2)</sup>
   <sup>(2)</sup>
   <sup>(2)</sup>
   <sup>(2)</sup>
   <sup>(2)</sup>
   <sup>(2)</sup>
   <sup>(2)</sup>
   <sup>(2)</sup>
   <sup>(2)</sup>
   <sup>(2)</sup>
   <sup>(2)</sup>
   <sup>(2)</sup>
   <sup>(2)</sup>
   <sup>(2)</sup>
   <sup>(2)</sup>
   <sup>(2)</sup>
   <sup>(2)</sup>
   <sup>(2)</sup>
   <sup>(2)</sup>
   <sup>(2)</sup>
   <sup>(2)</sup>
   <sup>(2)</sup>
   <sup>(2)</sup>
   <sup>(2)</sup>
- To ensure that the after-run quantity is kept to a minimum during the first run even if the automatic after-run correction function is activated (this function requires an initial measurement), it is advisable to enter a measured value as the manual after-run correction value, or to teach the device gradually with a small test quantity.

### 7.2.3 Batch Controller with API temperature compensation

This application describes the use of the Batch Controller with mineral oils and volume correction. The volume can be corrected by simply measuring the temperature, or by measuring the temperature and the density. The first application example describes the measurement using temperature compensation only. The volume can be corrected with any flow unit (volume flow or mass flow).

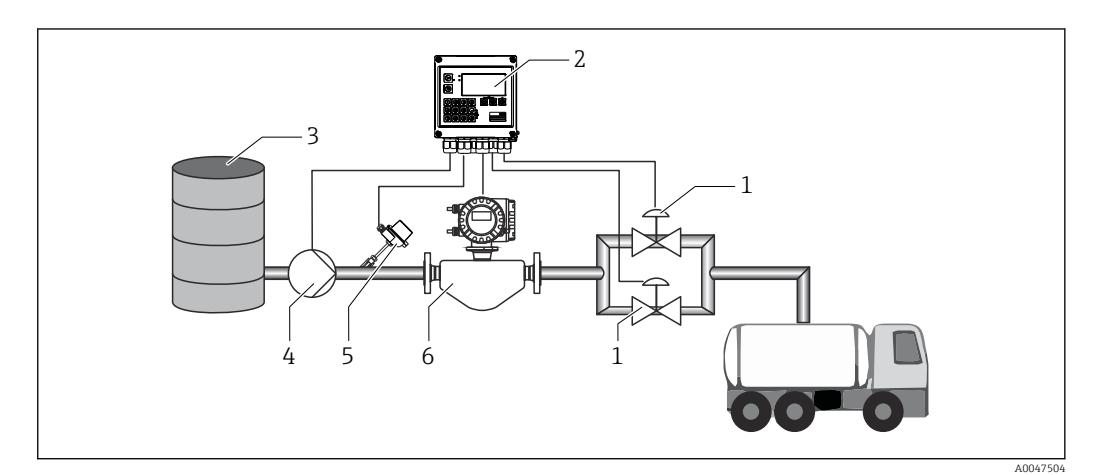

25 Batch Controller with flow measurement, temperature compensation and 2-stage batching

- 1 Valves
- 2 Batch Controller
- 3 Supply tank
- 4 Pump
- 5 Temperature sensor
- 6 Flowmeter

#### Input signals:

Flow (pulse input or current input)

Temperature (RTD or current input)

#### Output signals:

Valve control (relay or open collector) Pump control (analog output, relay or open collector)

#### **Required settings:**

1. Flow input:

Enter the pulse value or measuring range of the 0/4 to  $20\ mA$  input.

- Temperature input: Select the RTD type and temperature range or enter the temperature measuring range for the 4 to 20 mA input.
- 3. Select the product group of the mineral oil.
- Select the type of density measurement: As the density is not measured, the "Operating density" parameter must be set to "Calculated".
- Select the reference density: The reference conditions of the corrected volume must be determined for the reference density. Here, the volumes at 15 °C, 20 °C and 60°F can be selected.
- 6. Reference density value:

In addition to the reference operating conditions, the actual density value of the medium under the selected reference operating conditions must be specified here.

7. Pressure:

If the event of gauge pressure deviation, you must enter a pressure at which the flow is measured.

8. Valve control:

Set the choice of filling stages to 2-stage. Assign the selected output to control the filling stage.

#### **Display variables:**

Preset counter (corrected volume), batch counter (corrected volume), volume flow, daily, monthly and annual counters and totalizer for batched quantity, number of batches.

#### Miscellaneous notes:

The pressure is entered relative to the environment. As the pressure only has a marginal effect on liquids, for the sake of efficiency it suffices to specify a value instead of measuring the pressure.

#### 7.2.4 Batch Controller with API temperature/density compensation

This application describes the use of the Batch Controller with mineral oils and volume correction. The second volume correction application describes the process for correcting the volume by measuring both the temperature and the density. The volume can be corrected with any flow unit (volume flow or mass flow).

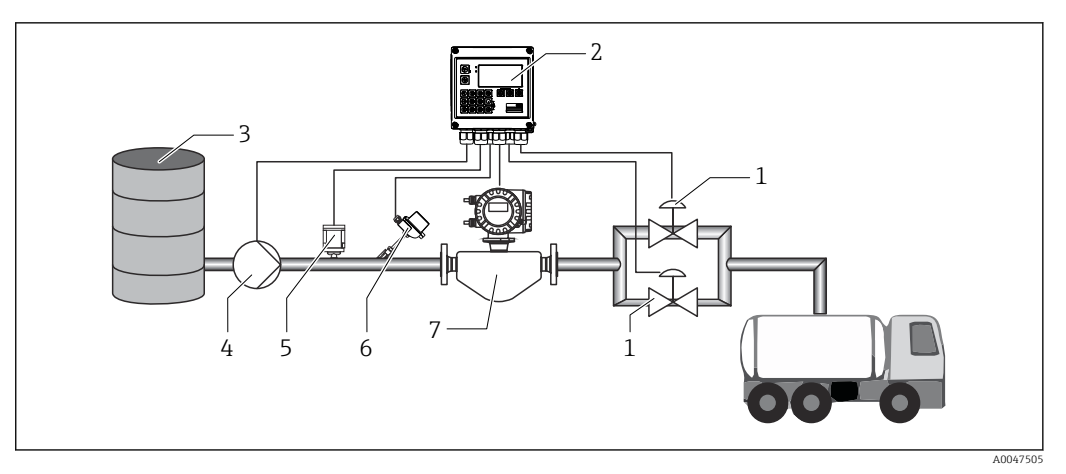

26 Batch Controller with flow measurement, temperature compensation, density compensation and 2-stage batching

- 1 Valves
- 2 Batch Controller
- 3 Supply tank
- 4 Pump
- 5 Density sensor
- 6 Temperature sensor 7 Flowmeter
- 7 Flowmeter

#### Input signals:

Flow (pulse input or current input)

Temperature (RTD or current input)

Density (current input)

#### **Output signals:**

Valve control (relay or open collector)

Pump control (analog output, relay or open collector)

#### **Required settings:**

1. Flow input:

Enter the pulse value or measuring range of the 0/4 to 20 mA input.

2. Temperature input:

Select the RTD type and temperature range or enter the temperature measuring range for the 4 to 20 mA input.

- **3**. Select the product group of the mineral oil.
- 4. Select the type of density measurement:
  - The "Operating density" is set to "Measured" since a density meter is used in this application example.
- 5. Select the reference density:

The reference conditions of the corrected volume must be determined for the reference density. Here, the volumes at 15 °C, 20 °C and 60°F can be selected.

6. Valve control: Set the choice of filling stages to 2-stage. Assign the selected output to control the filling stage.

#### Display variables:

Preset counter (corrected volume), batch counter (corrected volume), volume flow, daily, monthly and annual counters and totalizer for batched quantity, number of batches.

### 7.2.5 Batch Controller with mass calculation

In addition to performing volume correction for mineral oils, the mass of any medium can also be calculated. If this function is activated, the volume is converted to mass and the counter and preset counter are also available in the selected mass units.

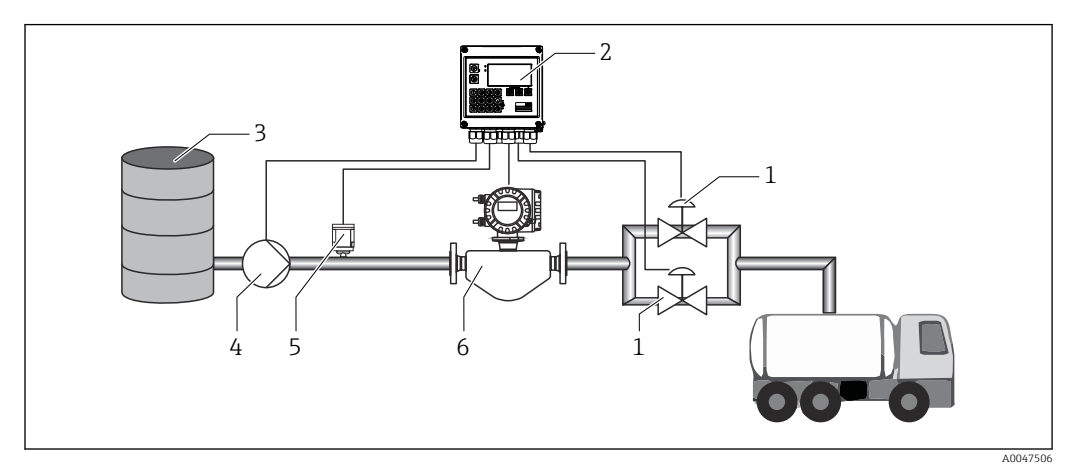

E 27 Batch Controller with mass calculation

- 1 Valves
- 2 Batch Controller
- 3 Supply tank
- 4 Pump
- 5 Density sensor 6 Flowmeter

#### Input signals:

Flow (pulse input or current input)

Density (current input)

#### Output signals:

Valve control (relay or open collector)

Pump control (analog output, relay or open collector)

#### **Required settings:**

1. Flow input:

Enter the pulse value or measuring range of the 0/4 to 20 mA input.

- 2. Set the product group to "User-defined".
- 3. Select the type of density measurement:

The "Operating density" is set to "Measured" since a density meter is used in this application example.

- 4. Set the "The result is" parameter to "Mass" to enable the calculation of the mass.
- 5. Valve control:Set the choice of filling stages to 2-stage. Assign the selected output to control the filling stage.

#### **Display variables:**

Preset counter (mass), batch counter (mass), volume flow, daily, monthly and annual counters and totalizer for batched quantity, number of batches.

#### 7.2.6 Batch Controller with volume calculation

If a flow sensor is used for mass flow measurement, it is possible to calculate the batched volume. This requires a density measurement (alternatively: a fixed density value is specified or the temperature is measured and this information is used to calculate the operating density internally on the basis of the reference conditions, reference density and expansion coefficient). If this function is enabled, then the mass is converted to volume and the counter and preset counter are also available in the selected volume units.

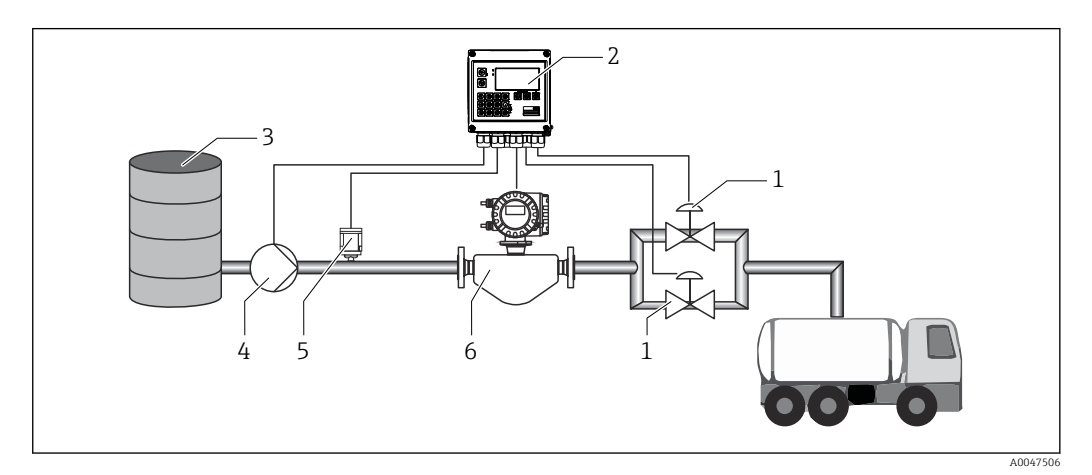

28 Batch Controller with mass calculation

- 1 Valves
- 2 Batch Controller
- 3 Supply tank
- 4 Pump
- 5 Density sensor
- 6 Flowmeter

#### Input signals:

Flow (pulse input or current input)

Density (current input)

#### **Output signals:**

Valve control (relay or open collector)

Pump control (analog output, relay or open collector)

#### **Required settings:**

- 1. Flow input:
  - Enter the pulse value or measuring range of the 0/4 to 20 mA input.
- 2. Set the product group to "User-defined".
- 3. Select the type of density measurement:

The "Operating density" is set to "Measured" since a density meter is used in this application example.

- 4. Set the "The result is" parameter to "Volume" to enable the calculation of the volume.
- 5. Valve control:

Set the choice of filling stages to 2-stage. Assign the selected output to control the filling stage.

#### **Display variables:**

Preset counter (volume), batch counter (volume), mass flow, daily, monthly and annual counters and totalizer for batched quantity, number of batches.

### 7.2.7 Manual batching

In addition to batching based on a preset counter selected beforehand, it is also possible to use the device as a volume counter or mass counter (depending on the type of flow sensor) with manual control. This enables batching on the basis of visual control, for example, or via the stop signal of an external signal transmitter.

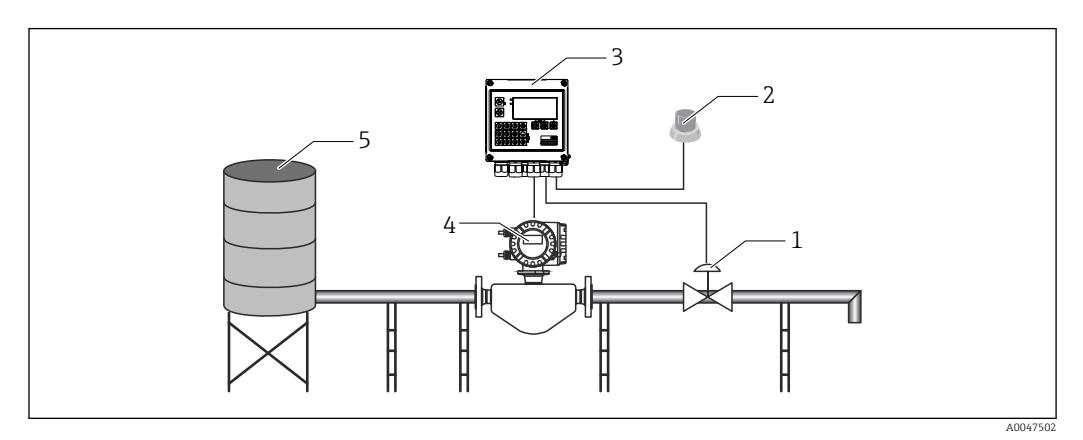

■ 29 Manual batching with the Batch Controller

- 1 Valve
- 2 Start button
- 3 Batch Controller
- 4 Flowmeter
- 5 Supply tank

#### Input signals:

Flow (pulse input or current input)

Remote control (digital input)

#### Output signals:

Valve control (relay or open collector)

*Required settings:* 

1. Flow input:

Enter the pulse value or measuring range of the 0/4 to 20 mA input.

2. Set the Batch Controller to "Manual" mode.

3. The digital inputs must be assigned a Start/stop function for remote control.

 Valve control: Set the choice of filling stages to 1-stage. Assign the selected output to control the filling stage.

#### Display variables:

Preset counter, batch counter, flow, daily, monthly and annual counters and totalizer for batched quantity/mass, number of batches.

## 7.3 Configuring the basic parameters/general device functions

- Inputs,  $\rightarrow \square 37$
- Outputs,  $\rightarrow \cong 38$
- Application,  $\rightarrow \textcircled{1}{2}40$
- Data logging,  $\rightarrow \textcircled{B} 41$
- Access protection,  $\rightarrow \triangleq 42$
- Logbooks,  $\rightarrow \textcircled{1}{2}$  42
- Communication/fieldbus systems,  $\rightarrow \cong 43$

### 7.3.1 Inputs

### Flow pulse transmitter

The pulse input can process different current and voltage pulses. The software can switch to different frequency ranges:

- Pulses and frequencies up to 12.5 kHz
- Pulses and frequencies up to 25 Hz (for bounce contacts, max. bounce time: 5 ms)

The input for voltage pulses and contact sensors is divided into different types according to EN1434 and provides a power supply for switching contacts, .

| Voltage pulses and transmitters according to Class IB<br>and IC (low switching thresholds, small currents) | ≤ 1 V corresponds to Low level<br>≥ 2 V corresponds to High level<br>U max 30 V, U no-load: 3 to 6 V | Floating contacts, reed transmitters |
|----------------------------------------------------------------------------------------------------|----------------------------------------------------------------------------------------------------|--------------------------------------|
| Transmitters to Class ID and IE for higher currents and power supplies                                     | ≤ 1.2 mA corresponds to High level<br>≥ 2.1 mA corresponds to Low level<br>U no-load: 7 to 9 V       |                                      |

### Pulse value and K-factor

For all signal types, the pulse value of the flow transmitter has to be entered.

The calculation of the current value for the volume flow is floating; therefore, it decreases continuously with slow pulses. After 100 seconds or if the value is less than the low flow cut off, the flow value becomes 0.

The batching and statistics counters are totaled from the individual pulse values. The current flow can also be calculated from the counters so that it can be shown on the display. The desired flow unit must first be selected in the flow settings.

### Flow current signal

For flow transmitters with a current signal output, the flow measuring range is scaled in the Advanced setup  $\rightarrow \square 75$ .

#### Adjustment/calibration of the current input

To adjust the current inputs, a two-point calibration can be carried out in the **Expert** menu, for example to correct the long-term drift of the analog input.

Example: flow signal 4 mA (0 m<sup>3</sup>/h), but the device displays 4.01 mA (0.2 m<sup>3</sup>/h). If you enter the set point 0 m<sup>3</sup>/h, actual value: 0.2 m<sup>3</sup>/h the device "learns" a new 4 mA value. The set point must always be within the measuring range.

### Low flow cut off

Volume flows below the configured low flow cut off value are evaluated as zero (not measured on the counter). This is used to suppress measured values, for example at the lower limit of the measuring range.

For the pulse input, the minimum permitted frequency can be determined from the low flow cut off. Example: low flow cutoff  $3.6 \text{ m}^3/\text{h}$  (1 l/s), pulse value of the transmitter: 0.1 l.

1/0.1 = 10 Hz. This means that after 10 s the value "0" is displayed for volume flow and power.

For analog signals, two variants of low flow cut off exist:

- Positive flow measuring range, e.g. 0 to 100 m<sup>3</sup>/h: values less than the low flow cut off value are valued at zero.
- Negative start of measuring range (bidirectional measurement), e.g. -50 to 50 m<sup>3</sup>/h: Values around the zero point (+/- low flow cut off value) are valued at zero.

### **Temperature inputs**

To measure the temperature, RTD sensors can be connected directly or via transmitter (4 to 20 mA). For the direct connection, sensors of types PT 100/500/1000 can be used. For PT 100 sensors, users can choose from different measuring ranges for high and low temperature differences to ensure maximum accuracy:

### Menu Setup $\rightarrow$ Advanced setup $\rightarrow$ Inputs $\rightarrow$ Temperature $\rightarrow$ Range.

The measuring range can be scaled individually if a current signal is used:

Menu Setup  $\rightarrow$  Advanced setup  $\rightarrow$  Inputs  $\rightarrow$  Temperature.  $\rightarrow \triangleq 49$ 

### Density (optional)

To measure the density, a density sensor can be connected to the current input marked "Density" via 0/4 to 20 mA. In addition a fixed density value can be also be saved. This is suitable for media whose composition is known.  $\rightarrow \square 49$ 

#### **Digital inputs**

Two digital inputs are available: Depending on the options of the device, the following functions can be controlled via the digital inputs:

| Function                | Description                                                                                                    |
|-------------------------|----------------------------------------------------------------------------------------------------|
| Batch active (high)     | A batch is started when there is a switch from low $\rightarrow$ high. It runs until either the value<br>on the preset counter is reached or the signal drops from high $\rightarrow$ low. An active batch is<br>aborted and ended if the signal drops. If the value on the preset counter is reached and a<br>new batch should start, a switch must first take place from high $\rightarrow$ low so that another<br>change from low $\rightarrow$ high can start the new batch run. |
| Batch start (edge)      | A batch is started when the edge changes from low $\rightarrow$ high. The function has exactly the same effect as pressing the button locally.                                                                                                    |
| Batch stop (edge)       | A batch is paused when the edge changes from low $\rightarrow$ high and aborted and then stopped with the next change from low $\rightarrow$ high. The function has exactly the same effect as pressing the button locally.                                                                                                    |
| Reset batch number      | The batch number, which is automatically increased, is reset to the start value defined in the Setup when the edge changes from low $\rightarrow$ high.                                                                                                    |
| Time<br>synchronization | Time synchronization is triggered by an edge change from low $\rightarrow$ high.                                                                                                    |
| Status                  | The device remains operational as long as there is a high signal (status=OK). Once the signal drops to low, any batching operation that is currently active is stopped and the device is locked so that it cannot restart. The device remains locked until there is a high signal again, which indicates that the system is operational.                                                                                                    |

### 7.3.2 Outputs

### Relay

The two relays can be switched to control the filling stages and to signal fault messages.

They can be assigned to the relevant filling stages of the batch under **Setup**  $\rightarrow$  **Advanced** setup  $\rightarrow$  **Application**  $\rightarrow$  **Batch settings**  $\rightarrow$  **Switches fill stage 1/2**.

The minimum service life of the relays is specified as 105 switching cycles. In the event of more intensive use, it is recommended to use the open collector outputs for batch control.

### **Open collector outputs (optional)**

The open collector outputs can be used as status and pulse outputs. If used as status outputs, they can be used to control the filling stages of the batches and to signal fault messages. Counters and to signal the end of a batch

#### Universal output - current and active pulse output (optional)

The universal output can be used as a pulse output or analog output. It can output the volume flow or the volume/mass counter. In addition, the progress of the batch can be output in linear or curve form.

### Batch progress

When the progress of the batch is displayed, the output value starts at 20 mA at the beginning of the batch and moves down linearly until it reaches the lower limit of the current output 0/4 mA at the end of the batch. The output's lower range limit is output at the current output if a batch is not active.

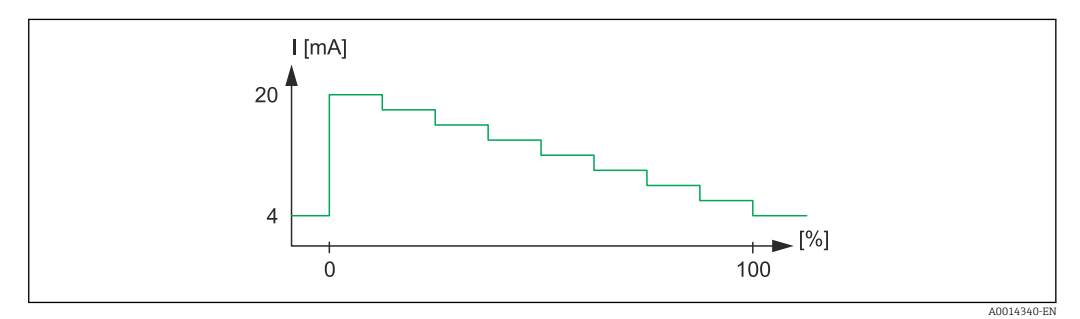

☑ 30 Chart displaying batch progress

0 Batch starts at 0 %

100 Quantity reached at 100 %

#### Curve

If batching has stopped, the current value at the output is 0/4 mA. The output adopts the current defined in "Current start value" directly after a batching operation starts. The current value then moves upwards linearly and reaches the 20 mA current value at a percentage value of the entire batch quantity, "Start max.", that is specified in the Setup. The current value at the current output then remains at 20 mA until the percentage value of the batch quantity specified in "Stop max." is reached. The current value is then adjusted downwards linearly to the output value. The output's lower range limit is output at the current output if a batch is not active.

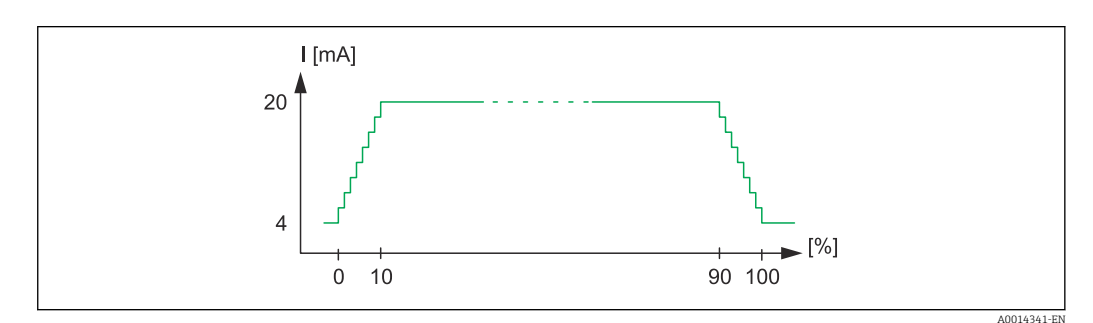

■ 31 Chart displaying a curve

0 Batch start

- 10 Start max
- 90 Stop max
- 100 Quantity reached

### 7.3.3 Batch settings

All batching and control-related settings for batch operation must be made in the "Batch settings".

### Batch mode

The main setting of the batching functionality is to select the batch mode, which comprises the following modes: "Standard", "Automatic restart" and "Manual"

| Function             | Description                                                                                                    |
|----------------------|----------------------------------------------------------------------------------------------------|
| Standard             | In the "Standard mode", a value must be entered for the preset counter after commissioning. This value is then used for all batch cycles until it is changed again. The value for the preset counter can be changed during an active batch or when batching has stopped. This preset counter value is then used when the new batch is started.<br>A batch can be started via the control input or by pressing a button. It continues until the value on the preset counter is reached, or the batch is paused beforehand via a stop command (button or control input). From this paused state, the batch can either be resumed by means of a start command or aborted entirely by means of another stop command. |
| Automatic<br>restart | The "Automatic restart" mode works like the "Standard" mode but with the addition that a batch sequence is started which is restarted after a configurable restart delay time. This continues until the batch sequence is paused and finished.                                                                                                    |
| Manual               | A preset counter is not required in the Manual mode. The batch is started and stopped by operating keys on the device or via the control input.                                                                                                    |

### Counting direction

The counting direction is another basic setting. It is only relevant for showing values on the display and refers to the counting direction in which the preset counter is displayed. The options are forwards, in which case a totalizer is displayed, or backwards, whereby the remaining quantity of the current batch is displayed.

### Filling stages

With this device, the user has the option of 1-stage and 2-stage batching. The main valve is for the first stage. It supplies a lower flow rate and is opened at the start of the batch. It is used for precision dosing at the end of the batch. The second filling stage, with a higher flow rate, is also opened after a specified delay time so that the required batching quantity is reached more quickly, and is closed when a remaining pre-stop quantity is reached. The delay time and pre-stop quantity must also be specified in the batch settings.

#### Fixed and automatic after-run correction

It is advisable to use after-run correction due to system response times. The command to close the valves is thus given early enough to compensate for the response time and to achieve maximum batching accuracy.

Fixed after-run correction value serves as the basis. Here, a fixed value can be specified and flow is stopped earlier by this value.

Automatic after-run correction can be activated in addition to fixed after-run correction. It calculates the new correction value based on the actual measured error of the last batch runs. In this way, consistent batching accuracy can be achieved.

To ensure that the after-run quantity is kept to a minimum during the first run even if the automatic after-run correction function is activated (this function requires an initial measurement), it is advisable to enter a measured value as the manual after-run correction value, or to teach the device gradually with a small test quantity.

#### Maximum preset counter

Entering the maximum permitted preset counter value reduces the risk of incorrect entries. If a preset counter value is entered during operation that is greater than the maximum permitted value, the batch is not started and a message is displayed.

### 7.3.4 Batch information

All parameters for displaying and identifying stored batches are saved in the batch information. Batches are identified by a user-defined name and a batch number, which is automatically incremented after each batch cycle. The start value of the batch number can also be preset and the current number can also be reset to this value.

### 7.3.5 Display settings and units

### **Display settings**

In the **Application/Grouping** menu in Setup, you can select which process values are shown on the display. For this purpose, 6 display groups are available. A group can be assigned up to 3 values. For a three-line display, the values are displayed in a smaller font size. A user-defined name can be assigned to each group (max. 10 characters). This name is displayed in the header. When the device is delivered, the display groups are preconfigured according to the following table.

### Display mode

The display mode is selected in the Display/operation menu. You can configure the brightness, contrast and the switching mode of the display, i.e. whether switching between the display groups takes place automatically or by pressing a button. In this menu, you can also call up the current values for data recording (batch reports, day, month and annual counter and totalizer) under "stored values". (For details, see "Data logging"  $\rightarrow \cong 41$ )

### No. of Sums/counter overflow

Counters are limited to max. 8 digits before the decimal point (for counters that require signs, to 7 characters). If the counter reading exceeds this value (overflows), it is reset to zero. The number of overflows for each counter is recorded on overflow counters. A counter overflow is shown on the display with the "^" icon. The number of overflows can be called up in the **Display/operation**  $\rightarrow$  **Stored values** menu.

### Units

The units for scaling and displaying the process variables are configured in the respective submenus (e.g. the unit for displaying the temperature is configured under Inputs/ Temperature).

To make the device setting easier, the unit system is selected at the beginning of device commissioning.

- EU: SI units
- USA: imperial units

This setting sets the units in the individual submenus to a certain value (default), e.g. SI:  $m^3/h$ , °C, kWh.

If a unit is converted subsequently, no automatic conversion of the associated (scaled) value takes place!

For information on the conversion of units, see the appendix  $\rightarrow \square$  92.

### 7.3.6 Data logging

The device stores relevant measured values and counter data at defined times. An analysis is stored daily, monthly and annually with the number of batch cycles, error-free batch cycles and the batched volume for this time period.

The individual batch cycles are stored with the following details: date, time, batch name, batch number, preset counter and volume counter. The device offers consistent and reliable data logging, which guarantees the security of data even after a power failure.

Current day, monthly and billing date counters can be called up in the **Display/operation**  $\rightarrow$  **Stored values** menu. In addition, all counters can be shown as a display value (can be allocated to a display group).

The entire data archive, i.e. all stored values, can be read out using the "Field Data Manager Software" only.

Specifically, the following data are stored in the device:

| Analysis                           | Calculation                                                                                                    |
|------------------------------------|----------------------------------------------------------------------------------------------------|
| Batch                              | <ul> <li>Date, time</li> <li>Batch name</li> <li>Batch number</li> <li>Preset counter</li> <li>Volume counter</li> </ul>                   |
| Daily, monthly and annual analysis | <ul><li>Volume counter for the time period</li><li>Number of batches completed</li><li>Number of batches completed without error</li></ul> |

### General notes for data logging

The time of data logging (start time of the logging intervals) can be configured and/or synchronized via the time of day.

The current counter can be reset to zero via the setup. The archived values (completed evaluations) can no longer be changed! To delete these, the entire measured value memory must be cleared.

### Storage capacity

The device should be read out regularly using the "Field Data Manager Software" to ensure seamless data logging. Depending on the storage depth, the counters are overwritten after a certain time, see the table below.

| Data                      | Number                                                |
|---------------------------|-------------------------------------------------------|
| Batches                   | Min. 1000                                             |
| Events                    | Min. 1500 (messages with an average of 40 characters) |
| Statistics day/month/year | Min. 800/750/50                                       |

### 7.3.7 Access protection

To prevent tampering, the device can be locked by an operating code or by a hardware switch in the device  $\rightarrow \cong 25$ .

### Protection by code

The entire local operation can be protected by a 4-digit operating code (default value is 0000, i.e. no protection). After 600 s without operation, the device is locked again automatically.

It is still possible to enter the preset counter value.

### 7.3.8 Logbooks

Changes to the setup are recorded in entries in the event logbook.

### Event logbook

The event logbook stores events such as alarms, off-limit conditions, setup changes, etc. with the date and time specified. The memory is sufficient for at least 1600 messages

(however, depending on the text length, it is possible for more messages to be stored). If the memory is full, the oldest messages are overwritten. The logbook can be read out via the Field Data Manager software or on the device. To exit the logbook quickly, press the +/- keys simultaneously.

### 7.3.9 Communication/fieldbus systems

### **General notes**

The device has (optional) fieldbus interfaces for reading out all process values. Values can be written to the device only in the context of device configuration (via the FieldCare operating software and USB or Ethernet interface). Process values such as flow cannot be transmitted to the device via the bus interfaces.

Batch commands can be sent to the device via Modbus, for details refer to the "Modbus RTU" section.

Depending on the bus system, alarms or faults occurring during data transmission are displayed (e.g. status byte).

The process values are transmitted in the same units that are used to display the values on the device.

Only the counter readings of the most recently completed storage period (day, month, year, billing date) can be read out of the memory.

If counter readings are large, the number of decimal places is truncated (e.g.  $1234567.1234 \rightarrow 1234567$  or  $234567.1234 \rightarrow 234567.1$ ).

The device can be read out via the following interfaces:

- Modbus RTU
- Ethernet/Modbus TCP

### Modbus RTU/(TCP/IP)

The device can be connected to a Modbus system via RS485 or Ethernet interface. The general settings for the Ethernet connection are made in the **Setup**  $\rightarrow$  **Advanced setup**  $\rightarrow$  **System**  $\rightarrow$  **Ethernet** menu or the **Expert**  $\rightarrow$  **System**  $\rightarrow$  **Ethernet**, menu  $\rightarrow \cong$  46. Modbus communication is configured in the **Setup**  $\rightarrow$  **Advanced setup**  $\rightarrow$  **System**  $\rightarrow$  **Modbus** menu or the **Expert**  $\rightarrow$  **System**  $\rightarrow$  **Modbus** menu.

| Menu position   | RTU                                 | Ethernet                       |  |
|-----------------|-------------------------------------|--------------------------------|--|
| Device address: | <b>1</b> to 247                     | IP address manual or automatic |  |
| Baud rate:      | 2400/4800/9600/ <b>19200</b> /38400 | -                              |  |
| Parity:         | Even/Odd/None                       | -                              |  |
| Port            | -                                   | 502                            |  |
| Reg             | Register                            | Register                       |  |
| Value           | Value to be transmitted             | Value to be transmitted        |  |

### Transfer of values

The actual Modbus TCP protocol is located between layer 5 to 6 in the ISO/OSI model.

To transmit a value, 3 registers of 2 bytes each are used (2 bytes status + 4-byte float). In the setup, you can configure which register is to be written with which value. The most important/most common values are already preconfigured.

| Register 000        | Status of first measured value (16-bit integer, high byte first) |
|---------------------|------------------------------------------------------------------|
| Register 001 to 002 | First measured value (32-bit float, high byte first)             |

| 16 |          | 6 | 5 | 4 | 3 | 2 | 1 |                            |
|----|----------|---|---|---|---|---|---|----------------------------|
|    | Not used |   |   | 0 | 0 | 0 | 0 | ok                         |
|    |          |   |   | 0 | 0 | 0 | 1 | Open circuit               |
|    |          |   |   | 0 | 0 | 1 | 0 | Over range                 |
|    |          |   |   | 0 | 0 | 1 | 1 | Under range                |
|    |          |   |   | 0 | 1 | 0 | 0 | Invalid measured value     |
|    |          |   |   | 0 | 1 | 1 | 0 | Replacement value          |
|    |          |   |   | 0 | 1 | 1 | 1 | Sensor error               |
|    |          |   | 1 |   |   |   |   | Lower limit value violated |
|    |          | 1 |   |   |   |   |   | Upper limit value violated |
| 1  |          |   |   |   |   |   |   | Counter overflow           |

Validity and limit value information are encoded in the status byte.

During the request from the master, the desired start register and the number of registers to be read are sent to the device. Because a measured value always requires three registers, the start register and the number must be divisible by 3.

From the master to the Batch Controller:

ga fk r1 r0 a1 a0 c1 c2

| ga    |   | Slave address (1247)                  |     |  |
|-------|---|---------------------------------------|-----|--|
| fk    |   | Function, always 03                   |     |  |
| r1 r0 |   | Start register (high byte first)      |     |  |
| a1 a0 |   | Number of registers (high byte first) |     |  |
| c0 c1 |   | CRC checksum (low byte first)         |     |  |
| n     | c |                                       | C 1 |  |

Response from Batch Controller in event of successful request:

ga fk az s<br/>1 s0 w3 w2 w1 w0 s1 s0 w3 w2 w1 w0  $\ldots$ . s<br/>1 s0 w3 w2 w1 w0 c1 c0

| <b>G</b> 2       | Device address                                                    |  |  |  |
|------------------|-------------------------------------------------------------------|--|--|--|
| ya               | Device address                                                    |  |  |  |
| fk               | Function, always 03                                               |  |  |  |
| az               | Number of bytes of all subsequent measured values                 |  |  |  |
| s1 s0            | Status of first measured value (16-bit integer, high byte first)  |  |  |  |
| w3 w2 w1 w0      | First measured value in 32-bit float format, high byte first      |  |  |  |
| s1 s0            | Status of second measured value (16-bit integer, high byte first) |  |  |  |
| w3 w2 w1 w0      | Second measured value (32-bit float, high byte first)             |  |  |  |
| s1 s0            | Status of last measured value (16-bit integer, high byte first)   |  |  |  |
| w3 w2 w1 w0      | Last measured value (32-bit float, high byte first)               |  |  |  |
| c0 c1            | CRC checksum, 16-bit (low byte first)                             |  |  |  |
| Response from Ba | tch Controller in event of unsuccessful request:                  |  |  |  |
| ga fk fc c0 c1   |                                                                   |  |  |  |
| ga               | Slave address (1247)                                              |  |  |  |
| fk               | Requested function + 80hex                                        |  |  |  |
| fc               | Error code                                                        |  |  |  |
| c0 c1            | CRC checksum, 16-bit (low byte first)                             |  |  |  |

01 : Function unknown

Error code:

- 02 : Start register invalid
- 03 : Number of registers to be read invalid

In the event of checksum or parity errors in the request from the master, the Batch Controller does not respond.

For large counter readings, the decimal points are truncated.

Additional information on the Modbus is provided in BA01029K.

### Transmission of batch commands to the Batch Controller/reading the batch status

Batch commands can be transmitted to the Batch Controller and the batch status read via Modbus. The following registers are available for this purpose:

| Protocol<br>address<br>(base 0) | PLC<br>address<br>(base 1) | Function              | Data type | Description                                                                                                    |
|---------------------------------|----------------------------|-----------------------|-----------|----------------------------------------------------------------------------------------------------|
| 5000                            | 5001                       | Set preset<br>counter | FLOAT     | A new preset counter is set when these registers are written to.<br>Modbus function 16 (Write Registers)                                                                              |
| 5002                            | 5003                       | Set start/stop        | UINT16    | If a 1 is written, a batch is started.<br>If a 0 is written, a batch is stopped.<br>Modbus functions 16 (Write Registers), 06 (Write<br>Single Register).                             |
| 5200                            | 5201                       | Read batch<br>status  | UINT16    | This register provides the status of the batch:<br>0: Batch stopped<br>1: Batch active<br>2: Batch paused<br>Modbus functions 03 (Read Holding Register), 04<br>(Read Input Register) |

The byte order must be followed according to the setting in the Batch Controller.

Set the batch name via Modbus:

| Protocol address<br>(base 0) | PLC address (base 1) | Function            | Data type         | Description                                                                                      |
|------------------------------|----------------------|---------------------|-------------------|--------------------------------------------------------------------------------------------------|
| 5010-5019                    | 5011-5020            | Write batch<br>name | STRING<br>(ASCII) | The batch name is written from<br>register 5010 onwards, Modbus<br>function 16 (Write Registers) |

The batch name can only be set before the start of the batch. Register 5200 ->0x0000.

A maximum of 20 characters are accepted.

This functionality is only available if recipe management is switched off, or if no recipe or the first recipe was selected if recipe management is active. Otherwise the device returns Error 04: SLAVE\_DEVICE\_FAILURE.

2 characters are transferred in each register. Must start from register 5010 (base 0). The end of the text is recognized as follows:

- Register number (maximum 10 -> 20 characters)
- Must end with 0x00 in the event of an uneven number of characters
- Character 0x00

Request from master (byte sequence):

| 6 characters, register filled                            |                                                            |  |
|----------------------------------------------------------|------------------------------------------------------------|--|
| "ABCDEF" -> 5010-5012 0x41, 0x42, 0x43, 0x44, 0x45, 0x46 |                                                            |  |
| 6 characters, 2 additional registers, ends with 0x00     |                                                            |  |
| "ABCDEF" -> 5010-5014                                    | 0x41, 0x42, 0x43, 0x44, 0x45, 0x46, 0x00, 0x00, 0x00, 0x00 |  |

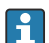

| 5 characters, last register only 1 character -> ends with 0x00 |                                                                                                    |  |
|----------------------------------------------------------------|----------------------------------------------------------------------------------------------------|--|
| "ABCDE"-> 5010-5012                                            | 0x41, 0x42, 0x43, 0x44, 0x45, 0x00                                                                                                    |  |
| 4 characters, starting from the 2nd register                   |                                                                                                    |  |
| "BCDE" ->5011-5012                                             | 0x42, 0x43, 0x44, 0x45 -> Error message 02: Invalid Start<br>Register                                                                                           |  |
| 22 characters                                                  |                                                                                                    |  |
| "ABCDEFGHIJKLMNOPQRST12" > 5010-5020                           | 0x41, 0x42, 0x53, 0x54, 0x31, 0x32 -> The first 20<br>characters are accepted ("ABCDEFGHIJKLMNIOQRST"),<br>additional characters are ignored. No error message! |  |

#### Process messages via Modbus:

| Protocol<br>address<br>(base 0) | PLC<br>address<br>(base 1) | Function                                                                    | Data type | Description                                                                                                    |
|---------------------------------|----------------------------|-----------------------------------------------------------------------------|-----------|----------------------------------------------------------------------------------------------------|
| 5300                            | 5301                       | Number of active<br>process messages                                        | UINT16    | This register provides the number of active<br>process messages: Modbus functions 03 (Read<br>Holding Register), 04 (Read Input Register). e.g.<br>0x0003                                                                                                    |
| 5301                            | 5302                       | Read out the error<br>code of the process<br>message currently<br>displayed | UINT16    | The value has the following structure.<br>Bit 15: "F"<br>Bit 14: "C"<br>Bit 13: "M"<br>Bit 12: "S"<br>Bit 0-11 Error code, Modbus functions 03 (Read<br>Holding Register), 04 (Read Input Register). e.g.<br>"F903" -> 0x8387 -> binary 1000 0011 1000<br>0111 |
| 5302                            | 5303                       | Acknowledge process<br>messages                                             | UINT16    | 1: Acknowledge process message currently<br>displayed<br>2: Acknowledge all process messages, Modbus<br>function 06 (Write Register)                                                                                                    |

The byte sequence must follow the setting.

### Ethernet/Web server (TCP/IP)

### Setup $\rightarrow$ Advanced setup $\rightarrow$ System $\rightarrow$ Ethernet or Expert $\rightarrow$ System $\rightarrow$ Ethernet

The IP address can be entered manually (fixed IP address) or assigned automatically using DHCP.

The port for the data communication is set by default to 8000. The port can be changed in the **Expert** menu.

The following functions are implemented:

- Data communication to PC software (Field Data Manager Software, FieldCare, OPC server)
- Web server
- Modbus TCP  $\rightarrow \cong 43$

Up to 4 connections can be opened simultaneously, e.g. Field Data Manager software, Modbus TCP and 2x Web server.

However, only one data connection via Port 8000 is possible.

As soon as the max. number of connections is reached, new connection attempts are blocked until an existing connection is terminated.

#### Web server

If the device is connected via Ethernet, it is possible to export the display values via the Internet using a Web server.

The Web server port is preset to 80. The port can be changed in the **Expert**  $\rightarrow$  **System**  $\rightarrow$  **Ethernet** menu.

If the network is protected by a firewall, the port may need to be activated.

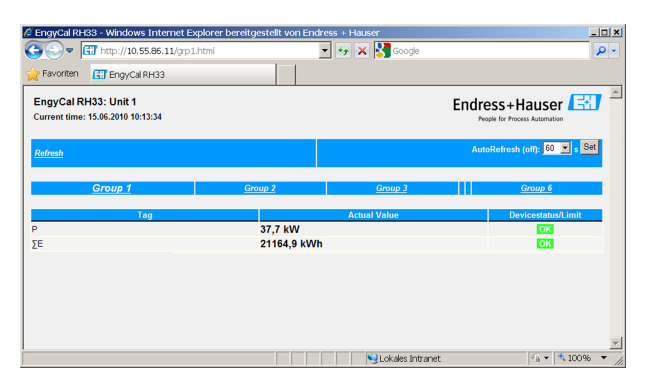

32 Display values shown in the Web browser (using the example of the EngyCal RH33)

As in the case of the display, you can alternate between the display groups in the Web server. The measured values are updated automatically (directly via "link": off/5s/15s/30s/ 60s). In addition to the measured values, status and limit value flags are displayed.

Data can be exported via the Web server in HTML or XML format.

When using an Internet browser, it suffices to enter the address http://<IP address> to display the information as HTML in the browser. In addition, two versions of the XML format are available. These versions can be integrated into additional systems as required. The two XML versions contain all the measured values which are assigned to any group.

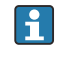

The decimal separator is always displayed as a period in the XML file. All times are given in UTC. The time difference in minutes is noted in the following entry.

### Version 1:

The XML file is available in ISO-8859-1 (Latin-1) encoding at the address http://<IP address>/index.xml (alternatively: http://<IP address>/xml). However, this encoding cannot display some special characters such as the sum sign. Texts such as digital statuses are not transmitted.

### Version 2:

A UTF-8 encoded XML file can be retrieved at the address http://<IP address>/main.xml All the measured values and the special characters can be found in this file.

The structure of the channel values for the XML file is explained as follows:

</device>

| Тад     | Description                                                                                                    |
|---------|----------------------------------------------------------------------------------------------------|
| tag     | Channel identifier                                                                                                    |
| v1      | Measured value of channel as a decimal value                                                                                                 |
| u1      | Unit of measured value                                                                                                    |
| vstslv1 | Status of the measured value<br>0 = OK, 1 = warning, 2 = error                                                                               |
| hlsts1  | Error description<br>OK, OC = cable open circuit, Inv = invalid, ErV = error value, OR = over range, UR = under<br>range, ErS = error sensor |
| vtime   | Date and time                                                                                                    |
| MAN     | Manufacturer                                                                                                    |

### Web server settings

# Menu Setup $\rightarrow$ Advanced setup $\rightarrow$ System $\rightarrow$ Ethernet $\rightarrow$ Web server $\rightarrow$ Yes or menu Expert $\rightarrow$ System $\rightarrow$ Ethernet $\rightarrow$ Web server $\rightarrow$ Yes

If default port 80 is not available in your network you can change the port in the **Expert** menu.

Enter the address for retrieval in the Web browser: http://<IP address>

The following Web browsers are supported:

- MS Internet Explorer 6 and higher
- Mozilla Firefox 2.0 and higher
- Opera 9.x and higher

The operating language for the Web server is English. No other languages are offered.

The device makes the data available in HTML or XML format (for the Fieldgate Viewer).

No provision is made for authentication via ID/password.

#### Printer interface

The device can print a batch report directly to a connected ASCII printer via RS232.

| Menu position         | Description                                                                                                    |
|-----------------------|----------------------------------------------------------------------------------------------------|
| Printout              | You can initiate printing manually on-site if the setting is set to "Manual". If the setting is set to "Automatic", the configured number of printouts is additionally printed after every batch cycle. |
| Baud rate             | Select the baud rate that is compatible with the printer here.                                                                                                    |
| Number of copies      | Use this option to specify the number of printouts for automatic printing at the end of the batch.                                                                                                    |
| Characters/line       | Use this option to enter the possible number of characters per line supported by the printer.                                                                                                    |
| Number of headers     | Use this option to select the required number of lines for user-defined text at the start of the printout.                                                                                              |
| Header 1-4            | Use this option to enter the user-defined text.                                                                                                    |
| Number of footers     | Use this option to select the required number of lines for user-defined text at the end of the printout.                                                                                                |
| Footer 1-4            | Use this option to enter the user-defined text.                                                                                                    |
| Blank rows at the end | Use this option to enter the required blank rows at the end of a printout, e.g. to allow sufficient space to tear off the printout.                                                                     |
| Print direction       | Use this option to select whether printing should start at the first line or the last line.                                                                                                    |
| Test print            | Use this option to initiate a test printout directly.                                                                                                    |

self definable header information Company XYZZGSAZGSAZSGZAGSZAGSZGAZSG Street ASASOKAOSKAOSOAKSOK

| 17:07   | 03.08.2010         |
|---------|--------------------|
| Unit 1  | BatchSimu          |
| No.     | 9                  |
| Batch 1 | 4.0 m <sup>3</sup> |

self definable footer information Company XYZZGSAZGSAZSGZAGSZAGSZGAZSG Street ASASOKAOSKAOSOAKSOAKSOK

33 Batch Controller test printout

# 7.4 Optional device settings/special functions

- Compensation  $\rightarrow \triangleq 49$
- Batch printout  $\rightarrow \cong 50$

### 7.4.1 Compensation

Measured volumes can be corrected or converted to mass, or measured mass can be converted to volume, using the additional compensation function. Depending on the type of compensation, temperature and density sensors are required for this purpose.

The use of the temperature and density inputs is shown in the table below using the measured product group (mineral oils or other), as are the expected results.

| Product group | Expected result  | "Operating density" setting | Temperature sensor | Density sensor |
|---------------|------------------|-----------------------------|--------------------|----------------|
| User-defined  | Mass             | Measured                    | Not required       | Required       |
|               | Corrected volume | Calculated                  | Required           | Not required   |
|               |                  | Measured                    | Not required       | Required       |
| Mineral oil   | Corrected volume | Calculated                  | Required           | Not required   |
|               |                  | Measured                    | Required           | Required       |

Volume flowmeter (conversion to mass / volume correction)

Volume correction via temperature measurement and/or density measurement is possible for both product groups. The advantage of an additional density measurement is that the system reacts to fluctuations in the medium independently. If the correction is based on temperature measurement alone, the density value of the medium must be checked at reference operating conditions where necessary and adjusted.

### Product group

The choice of product group determines the calculation standard at the same time. In the case of user-defined media, a volume can be corrected or converted to mass using other parameters. The volume is corrected in accordance with the API MPMS (Chapter 11) standard for the following mineral oil product groups: crude oil, refined products and lubricating oils.

### **Reference data**

The reference condition specifies the ambient conditions at which the correction must be calculated. The user can choose from 15 °C, 20 °C or 60 °F. The value that must be entered in the reference density parameter is the density of the medium under the selected

reference operating conditions. When the API° and Gravity (G) density unit is used, 60 °F is automatically selected as the reference condition.

An expansion coefficient must be specified depending on the calculation and if density measurement does not take place. It must be entered in the unit  $1/^{\circ}C$  or  $1/^{\circ}F$ , depending on the reference conditions. Consequently, a reference condition in  $^{\circ}C$  also produces an expansion coefficient in  $1/^{\circ}C$ . In this case, the expansion coefficient is a factor by which the volume increases if the temperature of the medium is one degree higher than the reference condition.

### Pressure specifications

The pressure must be taken into account for a complete correction of the volume. In the Setup, you must enter the gauge pressure in relation to the ambient pressure at which the flow of the medium is measured. Direct measurement is not required as the influence of pressure is relatively low. It suffices to enter the approximate pressure for the required level of accuracy. Pressure compensation can be disabled by entering a pressure value of 0.

### 7.4.2 Batch printout

See the "Printer interface" section,  $\rightarrow$  🖺 48

# 7.5 Data analysis and visualization with the Field Data Manager software (accessories)

FDM is a software application which offers central data administration with visualization for recorded data.

This enables the data of a measuring point to be fully archived, e.g.:

- Measured values
- Diagnostic events
- Protocols

FDM saves the data in an SQL database. The database can be operated locally or in a network (client  $\prime$  server).

The following databases are supported:

PostgreSQL<sup>1)</sup>

You can install and use the free PostgreSQL database which is supplied with the FDM-CD.

- Oracle<sup>1)</sup>
- Version 8i or higher. To set up user login, please contact your database administrator.
  Microsoft SQL server<sup>1)</sup>

Version 2005 or higher. To set up user login, please contact your database administrator.

### 7.5.1 Installation of the Field Data Manager software

Insert the Field Data Manager software CD into your CD/DVD drive. Installation starts automatically.

An installation assistant guides you through the necessary installation steps.

Details on installing and operating the Field Data Manager software are provided in the Getting Started Guide supplied with the software and in the Operating Instructions which are available online at www.products.endress.com/ms20.

You can import data from the device using the software's user interface. Use the USB cable, which is available as an accessory, or the Ethernet port of the device,  $\rightarrow \triangleq 46$ .

<sup>1)</sup> The product names are registered trademarks of the individual manufacturers.

# 8 Maintenance

No special maintenance work is required for the device.

# 8.1 Cleaning

The front of the housing can be cleaned with a soft, dry cloth.

# 9 Accessories

Various accessories, which can be ordered with the device or subsequently from Endress +Hauser, are available for the device. Detailed information on the order code in question is available from your local Endress+Hauser sales center or on the product page of the Endress+Hauser website: www.endress.com.

# 9.1 Device-specific accessories

### 9.1.1 For the transmitter

| Accessories              | Description                                                                                                    |
|--------------------------|----------------------------------------------------------------------------------------------------|
| Weather protection cover | Is used to protect the measuring device from the effects of the weather: e.g. rainwater, excess heating from direct sunlight or extreme cold in winter.                                           |
|                          | For details, see Installation Instructions SD00333F                                                                                                    |
| Pipe mounting set        | Mounting plate for pipe mounting<br>For dimensions $\rightarrow \blacksquare 2$ , $\textcircled{B}$ 11 and installation instructions, $\rightarrow \textcircled{B}$ 14 see the "Mounting" section |
| DIN rail mounting<br>set | DIN rail adapter for DIN rail mounting<br>For dimensions $\rightarrow \blacksquare 4$ , $\boxdot 11$ and installation instructions $\rightarrow \boxminus 13$ , see the "Mounting" section        |
| Panel mounting set       | Mounting plate for panel mounting<br>For dimensions $\rightarrow \mathbb{E}$ 3, $\cong$ 11 and installation instructions $\rightarrow \cong$ 12, see the "Mounting"<br>section                    |

# 9.2 Communication-specific accessories

| FDM software                   | Visualization software and SQL-based database "Field Data Manager software<br>(FDM)" MS20                                                                                                    |
|--------------------------------|----------------------------------------------------------------------------------------------------|
| RXU10-G1                       | USB cable and FieldCare Device Setup configuration software incl. DTM library                                                                                                    |
| Commubox FXA195<br>HART        | For intrinsically safe HART communication with FieldCare via the USB interface.<br>For details, see "Technical Information" TI00404F                                                                                                    |
| HART Loop Converter<br>HMX50   | Is used to evaluate and convert dynamic HART process variables to analog current signals or limit values.<br>For details, see "Technical Information" TI00429F and Operating Instructions BA00371F                                                                                                    |
| Wireless HART adapter<br>SWA70 | Is used for the wireless connection of field devices.<br>The WirelessHART adapter can be easily integrated into field devices and existing<br>infrastructures, offers data protection and transmission safety and can be operated<br>in parallel with other wireless networks with minimum cabling complexity.<br>For details, see Operating Instructions BA061S |
| Fieldgate FXA320               | Gateway for the remote monitoring of connected 4-20 mA measuring devices via a<br>Web browser.<br>For details, see "Technical Information" TI00025S and Operating Instructions<br>BA00053S                                                                                                    |

| Fieldgate FXA520   | Gateway for the remote diagnostics and remote configuration of connected HART measuring devices via a Web browser.<br>For details, see "Technical Information" TI00025S and Operating Instructions BA00051S      |
|--------------------|----------------------------------------------------------------------------------------------------|
| Field Xpert SFX100 | Compact, flexible and robust industry handheld terminal for remote configuration<br>and for obtaining measured values via the HART current output (4-20 mA).<br>For details, see Operating Instructions BA00060S |

# 9.3 Service-specific accessories

| Accessories | Description                                                                                                    |
|-------------|----------------------------------------------------------------------------------------------------|
| Applicator  | <ul> <li>Software for selecting and sizing Endress+Hauser measuring devices:</li> <li>Calculation of all the necessary data for identifying the optimum flowmeter: e.g. nominal diameter, pressure loss, accuracy or process connections.</li> <li>Graphic illustration of the calculation results</li> </ul>                                                                                                    |
|             | Administration, documentation and access to all project-related data and parameters over the entire life cycle of a project.                                                                                                    |
|             | <ul> <li>Applicator is available:</li> <li>Via the Internet: https://wapps.endress.com/applicator</li> <li>On CD-ROM for local PC installation.</li> </ul>                                                                                                    |
| W@M         | Life cycle management for your plant<br>W@M supports you with a wide range of software applications over the entire<br>process: from planning and procurement, to the installation, commissioning and<br>operation of the measuring devices. All the relevant device information, such as<br>the device status, spare parts and device-specific documentation, is available for<br>every device over the entire life cycle.<br>The application already contains the data of your Endress+Hauser device. Endress<br>+Hauser also takes care of maintaining and updating the data records.<br>W@M is available:<br>• Via the Internet: www.endress.com/lifecyclemanagement<br>• On CD-ROM for local PC installation. |
| FieldCare   | FDT-based plant asset management tool from Endress+Hauser.<br>It can configure all smart field units in your system and helps you manage them. By<br>using the status information, it is also a simple but effective way of checking their<br>status and condition.<br>For details, see Operating Instructions BA00027S and BA00059S                                                                                                    |

# 9.4 System components

| Accessories                               | Description                                                                                                    |
|-------------------------------------------|----------------------------------------------------------------------------------------------------|
| Memograph M graphic<br>data manager       | The Memograph M graphic data manager provides information on all the relevant process variables. Measured values are recorded correctly, limit values are monitored and measuring points analyzed. The data are stored in the 256 MB internal memory and also on an SD card or USB stick. |
|                                           | BA00247R                                                                                                    |
|                                           |                                                                                                    |
| Overvoltage protection<br>HAW562 DIN rail | To protect against overvoltage in the power supply and signal/communication cables, Endress+Hauser provides a surge arrester HAW562 for DIN rail mounting.                                                                                                    |
|                                           | For details, see "Technical Information" TI01012K                                                                                                    |

| Overvoltage protection<br>HAW569 field housing | To protect against overvoltage in the power supply and signal/communication cables, Endress+Hauser provides a surge arrester HAW562 for field mounting.                                                                                                    |
|------------------------------------------------|----------------------------------------------------------------------------------------------------|
| RN221N                                         | Active barrier with power supply for safe separation of 4-20 mA standard signal circuits. Offers bidirectional HART transmission.<br>For details, see "Technical Information" TI00073R and Operating Instructions BA00202R                                      |
| RNS221                                         | Supply unit for powering two 2-wire measuring devices solely in the non-Ex area.<br>Bidirectional communication is possible via the HART communication jacks.<br>For details, see "Technical Information" TI00081R and Brief Operating<br>Instructions KA00110R |

# 10 Diagnostics and troubleshooting

# 10.1 Instrument diagnostics and troubleshooting

The Diagnostics menu is used for the analysis of the device functions and offers comprehensive assistance during troubleshooting. To find the causes for device errors or alarm messages, follow these basic procedures.

### General troubleshooting procedure

- 1. Open diagnosis list: Lists the 10 most recent diagnostic messages. This can be used to determine which errors are currently present and whether an error has repeatedly occurred.
- 2. Open measured value display diagnostics: Verify the input signals by displaying the raw values (mA, Hz, Ohm) or the scaled measuring ranges. To verify calculations, call up calculated auxiliary variables if necessary.
- 3. Most errors can be rectified by performing steps 1 and 2. If the error persists, observe the troubleshooting instructions for the error types from Chapter 9.2 of the Operating Instructions.
- 4. If this does not rectify the problem, contact the Service Department. The contact details of your Endress+Hauser representative can be found on the Internet at www.endress.com/worldwide. For service inquiries, please always have the error number and the information from the Device information/ENP (program name, Serial Number etc.) available.

The contact details of your Endress+Hauser representative can be found on the Internet at **www.endress.com/worldwide**.

### 10.1.1 Troubleshooting for MODBUS

- Do the device and master have the same baudrate and parity?
- Is the interface correctly wired?
- Does the device address sent by the master match the configured address of the device?
- Do all slaves on the MODBUS have different device addresses?

### 10.1.2 Device error/alarm relay

There is a global "alarm relay" (the user can either assign the relay or one of the open collectors in the setup).

This "alarm relay" switches if "F"-type errors occur (F = failure), i.e. "M"-type errors (M= Maintenance required) do not switch the alarm relay.

For errors of type F, the color of the backlighting of the display additionally switches from white to red.

# **10.2** Error messages

| Fault | Description                                                                                                    | Remedy                                                                                                    |
|-------|----------------------------------------------------------------------------------------------------|----------------------------------------------------------------------------------------------------|
| F041  | Cable open circuit:<br>Input current ≤ 2 mA<br>• Incorrect wiring<br>• Full scale value of the measuring range<br>configured incorrectly<br>• Sensor defective | <ul> <li>Check wiring</li> <li>Enlarge measuring range (change scaling)</li> <li>Replace sensor</li> </ul> |

| F104 | <ul> <li>Sensor error</li> <li>Input current &gt; 2 to ≤ 3.6 mA or ≥ 21 mA (or 22 mA for 0 to 20 mA signal)</li> <li>Incorrect wiring</li> <li>Full scale value of the measuring range configured incorrectly</li> <li>Sensor defective</li> <li>Pulse input &gt; 12.5 kHz or &gt; 25 Hz</li> </ul> | <ul> <li>Check wiring</li> <li>Enlarge measuring range (change scaling)</li> <li>Replace sensor</li> <li>Select a larger value for pulse value</li> </ul> |
|------|----------------------------------------------------------------------------------------------------|----------------------------------------------------------------------------------------------------|
| F201 | Device error (operating system error)                                                                                                    | Contact the Service Department                                                                                                    |
| F261 | System error (miscellaneous hardware errors)                                                                                                    | Contact the Service Department                                                                                                    |
| F301 | Setup defective                                                                                                    | Reconfigure the device. If the error recurs, contact service.                                                                                             |
| F303 | Device data defective                                                                                                    | Contact the Service Department                                                                                                    |
| F305 | Counters defective                                                                                                    | Counter value is reset automatically to 0                                                                                                    |
| F307 | Customer preset value defective                                                                                                    | Save configuration parameters.                                                                                                    |
| F309 | Invalid date/time (e.g. GoldCap was empty)                                                                                                    | Device was switched off too long. The date/<br>time must be set again.                                                                                    |
| F310 | The setup could not be saved                                                                                                    | Contact the Service Department                                                                                                    |
| F311 | Device data could not be stored                                                                                                    | Contact the Service Department                                                                                                    |
| F312 | Calibration data could not be stored                                                                                                    | Contact the Service Department                                                                                                    |
| F314 | Activation code is no longer correct (incorrect serial number/program name).                                                                                                    | Enter new code                                                                                                    |
| F431 | Calibration data missing                                                                                                    | Contact the Service Department                                                                                                    |
| F501 | Invalid configuration                                                                                                    | Check setup                                                                                                    |
| F900 | Input variable(s) outside the calculation limits<br>(see Technical data, → 🗎 63)                                                                                                    | <ul> <li>Check plausibility of the measured input values</li> <li>Check scaling of device inputs/sensor outputs</li> <li>Check system/process</li> </ul>  |
| F910 | Firmware for this device not released.                                                                                                    | Install correct firmware.                                                                                                    |
| F919 | Flow rate greater than low flow cut off!                                                                                                    | Check sensors, valves or pumps.                                                                                                    |
| F921 | Fill deviation exceeded!                                                                                                    |                                                                                                    |
| F922 | Fill deviation undershot!                                                                                                    |                                                                                                    |
| M102 | Over range<br>Input current ≥ 3.6 mA to < 3.8 mA                                                                                                    | Enlarge measuring range (change scaling)                                                                                                    |

| M103 | Under range<br>Input current > 20.5 mA to ≤ 21 mA                     | Enlarge measuring range (change scaling)                                                                      |
|------|-----------------------------------------------------------------------|----------------------------------------------------------------------------------------------------|
|      |                                                                       |                                                                                                    |
| M302 | Setup has been loaded from backup.                                    | No effect on operation. To be safe, check setup (configuration) and adjust if necessary                       |
|      |                                                                       |                                                                                                    |
| M304 | Device data defective. The system continues working with backup data. | No action required.                                                                                           |
|      |                                                                       |                                                                                                    |
| M306 | Counter defective, but system could continue working with backup.     | Check plausibility of the counter reading (compare to last stored counter reading)                            |
|      |                                                                       |                                                                                                    |
| M313 | FRAM has been defragmented                                            | No action required.                                                                                           |
|      |                                                                       |                                                                                                    |
| M315 | No IP address could be obtained from the DHCP server!                 | Check network cable, contact network administrator.                                                           |
|      | l.                                                                    |                                                                                                    |
| M316 | No or incorrect MAC address                                           | Contact the Service Department                                                                                |
|      |                                                                       |                                                                                                    |
| M502 | Device is locked!<br>- e.g. for firmware update attempt               | Check hardware switch in device                                                                               |
| ·    |                                                                       |                                                                                                    |
| M908 | Analog/pulse output error                                             | Check process values and scaling of the output, select larger full scale value (or pulse value) if necessary. |
|      |                                                                       |                                                                                                    |
| M918 | Preset counter may not be 0!                                          | Enter value for preset counter.                                                                               |
|      |                                                                       |                                                                                                    |
| M920 | Batch aborted. No flow!                                               | Check sensors, valves or pumps.                                                                               |

# 10.3 Diagnostics list

See also error messages,  $\rightarrow \cong 55$ .

The device has a diagnostic list in which the last 10 diagnostic messages (messages with error numbers from type Fxxx or Mxxx) are stored.

The diagnosis list is designed as a ring memory, i.e. when the memory is full the oldest messages are automatically overwritten (no message).

The following information is saved:

- Date/time
- Error number
- Error text

The diagnosis list is not read out via PC operating software. However, it can be displayed via FieldCare.

The following fall under Fxxx or Mxxx:

- Open circuit
- Sensor error
- Invalid measured value

# **10.4** Output function test

In the Diagnostics/Simulation menu, the user can output certain signals at the outputs (function text).

The simulation is ended automatically if the user has not pressed any buttons for 5 minutes or has switched off the function explicitly.

### 10.4.1 Relay tests

The user can switch the relay manually.

### 10.4.2 Simulation of outputs

The user can output certain signals at the outputs (function test).

### Analog output

Allows you to output a current value for test purposes. You can configure fixed values:

- 3.6 mA
- 4.0 mA
- 8.0 mA
- 12.0 mA
- 16.0 mA
- 20.0 mA
- 20.5 mA
- 21.0 mA

### Pulse outputs (Pulse / OC)

Allows you to output pulse packages for test purposes. The following frequencies are possible:

- 0.1 Hz
- 1 Hz
- 5 Hz
- 10 Hz
- 50 Hz
- 100 Hz
- 200 Hz
- 500 Hz

The following simulations are possible for the pulse output only:

- 1 kHz
- 5 kHz
- 10 kHz

### 10.4.3 Status of the outputs

The current status of the relays and open collector outputs can be queried in the "Diagnostics/Outputs" menu (e.g. relay 1: open).

# 10.5 Spare parts

If ordering spare parts, please specify the serial number of the device! Installation instructions are included with the spare part.

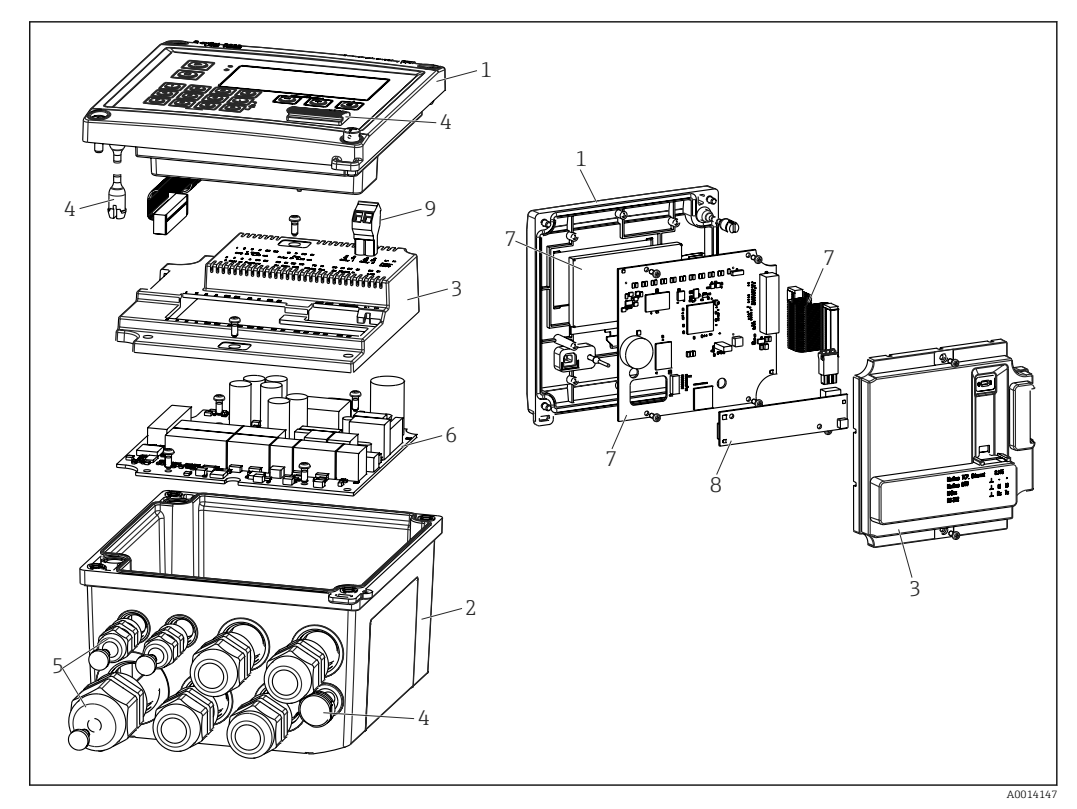

■ 34 Spare parts of the device

| Item No. | Description                                                                               | Order number          | r  |                                                    |
|----------|-------------------------------------------------------------------------------------------|-----------------------|----|----------------------------------------------------|
| 1        | RA33 housing front incl. front foil                                                       | XPR0001-FA            |    |                                                    |
| 2        | Housing base (lasered) incl. threaded plate (specify serial number)                       | XPR0001-UT            |    |                                                    |
| 3        | Internal electronic covers incl. screws (for mainboard + CPU card)                        | XPR0001-CB            |    |                                                    |
| 4        | Set of small parts<br>Hinge pins, pressure compensation element,<br>USB cover, panel seal | XPR0001-SP            |    |                                                    |
| 5        | Cable insertion set for panel mounting 4xM20, 2xM12, 1xM25                                | XPR0001-SK            |    |                                                    |
| 6        | Mainboard                                                                                 | XPR0003-              |    |                                                    |
|          |                                                                                           | Approval              | AA | Non-hazardous area                                 |
|          |                                                                                           |                       | СР | CSA General Purpose                                |
|          |                                                                                           | Supply<br>voltage     | 1  | 100 to 230 V (AC:<br>-15 %/+10 %,<br>50/60 Hz)     |
|          |                                                                                           |                       | 2  | 24 V (DC: -50 %/+75 %;<br>AC: ±50 %, 50/60 Hz)     |
|          |                                                                                           | Output                | B1 | 1x analog/pulses<br>(active), 2x open<br>collector |
| 7        | CPU card + LCD + ribbon cable                                                             | XPR0002-              |    |                                                    |
|          |                                                                                           | Device type           | С  | RA33                                               |
|          |                                                                                           | Display               | AA | English                                            |
|          |                                                                                           | operating<br>language | AB | German                                             |
|          |                                                                                           |                       | AC | French                                             |

| Item No.     | Description                                                       | Order number  |
|--------------|-------------------------------------------------------------------|---------------|
|              |                                                                   | AD Spanish    |
|              |                                                                   | AE Italian    |
|              |                                                                   | AF Dutch      |
|              |                                                                   | AG Portuguese |
|              |                                                                   | AH Polish     |
|              |                                                                   | AI Russian    |
|              |                                                                   | AR Czech      |
|              |                                                                   |               |
| 8            | Communication card USB                                            | XPR0001-KA    |
|              | Communication card USB + Ethernet                                 | XPR0001-KB    |
|              | Communication card USB + ModBus RTU<br>(RS485)                    | XPR0001-KC    |
|              | Communication card USB + RS232                                    | XPR0001-KE    |
| 9            | Plug-in terminal, 2-pin RM5.0                                     | 71084277      |
| W/O Item No. | Pipe mounting set                                                 | XPR0001-RM    |
|              | Wall mounting set                                                 | XPR0001-WM    |
|              | DIN rail mounting set                                             | XPR0001-DM    |
|              | Panel mounting set incl. panel seal                               | XPR0001-SM    |
|              | Plug-in terminal, 3-pin FMC1.5/3-ST-3.5 for digital I/O and RS485 | 51009210      |

# 10.6 Software history and overview of compatibility

### Release

The firmware version on the nameplate and in the Operating Instructions indicates the device release: XX.YY.ZZ (example 1.02.01).

- XX Change to main version.
- No longer compatible. The device and Operating Instructions change.
- YY Change to functions and operation. Compatible. The Operating Instructions change.
- ZZ Fixes and internal changes.

No changes to the Operating Instructions.

| Date | Firmware version                    | Software changes                                          | Documentation        |
|------|-------------------------------------|-----------------------------------------------------------|----------------------|
|      | 01.00.xx<br>(incl. bugfix versions) | Original software                                         |                      |
|      | 01.01.xx<br>(incl. bugfix versions) | Mass flow input, new Modbus functions                     |                      |
|      | 01.03.xx<br>(incl. bugfix versions) | Web server port is configurable, German help text revised | BA00300K/09/EN/05.19 |
|      | 01.03.05                            | Extended Modbus functions, low flow cut off disengageable | BA00300K/09/EN/06.21 |

# 11 Return

The requirements for safe device return can vary depending on the device type and national legislation.

- 1. Refer to the web page for information: http://www.endress.com/support/return-material
  - $\hookrightarrow$  Select the region.
- 2. Return the device if repairs or a factory calibration are required, or if the wrong device was ordered or delivered.

# 12 Disposal

## 12.1 IT security

Observe the following instructions before disposal:

- 1. Clear data
- 2. Reset the device
- 3. Delete/change passwords
- 4. Delete user
- 5. Carry out alternative or complementary measures to destroy the storage medium

# 12.2 Removing the measuring device

- 1. Switch off the device
- 2. Carry out the mounting and connection steps from the "Mounting the measuring device" and "Connecting the measuring device" sections in reverse order. Observe the safety instructions.

# 12.3 Disposing of the measuring device

# X

If required by the Directive 2012/19/EU on waste electrical and electronic equipment (WEEE), the product is marked with the depicted symbol in order to minimize the disposal of WEEE as unsorted municipal waste. Do not dispose of products bearing this marking as unsorted municipal waste. Instead, return them to Endress+Hauser for disposal under the applicable conditions.

# 13 Technical data

# 13.1 Input

# Current/pulse input This input can be used either as a current input for 0/4 to 20 mA signals or as a pulse or frequency input. Sensors for volume or mass flow measurement can be connected to the Batch Controller.

The input is galvanically isolated (500 V test voltage towards all other inputs and outputs).

### Cycle time

The cycle time is 125 ms.

### **Response time**

In the case of analog signals, the response time is the time between the change at the input and the time when the output signal is equivalent to 90 % of the full scale value.

| Input                             | Output                        | Reaction time [ms] |
|-----------------------------------|-------------------------------|--------------------|
| Current                           | Current                       | ≤ 440              |
| Current                           | Relay/digital output          | ≤ 250              |
| RTD                               | Current/ relay/digital output | ≤ 440              |
| Cable open circuit detection      | Current/ relay/digital output | ≤ 440              |
| Cable open circuit detection, RTD | Current/ relay/digital output | ≤ 1100             |
| Pulse input                       | Pulse output                  | ≤ 600              |
| Pulse input                       | Relay/digital output          | ≤ 250              |

### **Current input**

| Measuring range:          | 0/4 to 20 mA + 10 % overrange              |
|---------------------------|--------------------------------------------|
| Accuracy:                 | 0.1 % of full scale value                  |
| Temperature drift:        | 0.01 %/K (0.0056 %/°F) of full scale value |
| Loading capacity:         | Max. 50 mA, max. 2.5 V                     |
| Input impedance (load):   | 50 Ω                                       |
| HART <sup>®</sup> signals | Not affected                               |
| A/D converter resolution: | 20 bit                                     |

### Pulse/frequency input

The pulse/frequency input can be configured for different frequency ranges:

- Pulses and frequencies 0.3 Hz to 12.5 kHz
- Pulses and frequencies 0.3 to 25 Hz (filters bounce contacts, max. bounce time: 5 ms)

| Minimum pulse width:                                                                         |       |  |
|----------------------------------------------------------------------------------------------|-------|--|
| Range up to 12.5 kHz                                                                         | 40 µs |  |
| Range up to 25 Hz                                                                            | 20 ms |  |
| Maximum permissible contact bounce time:                                                     |       |  |
| Range up to 25 Hz5 ms                                                                        |       |  |
| Pulse input for active voltage pulses and contact sensors as per EN 1434-2, Class IB and IC: |       |  |

| Conductive state                                                    | ≥ 2 V                                                  |  |
|---------------------------------------------------------------------|--------------------------------------------------------|--|
| No-load supply voltage:                                             | 3 to 6 V                                               |  |
| Current limiting resistance in the power supply (pull-up at input): | 50 to 2 000 kΩ                                         |  |
| Maximum permissible input voltage:                                  | 30 V (for active voltage pulses)                       |  |
| Pulse input for contact sensors as per EN 1                         | 434-2, Class ID and IE:                                |  |
| Low-level                                                           | ≤ 1.2 mA                                               |  |
| High-level                                                          | ≥ 2.1 mA                                               |  |
| No-load supply voltage:                                             | 7 to 9 V                                               |  |
| Current limiting resistance in the power supply (pull-up at input): | 562 to 1000 Ω                                          |  |
| Not suitable for active input voltages                              |                                                        |  |
| Current/pulse input:                                                |                                                        |  |
| Low-level                                                           | < 8 mA                                                 |  |
| High-level                                                          | ≥ 13 mA                                                |  |
| Loading capacity:                                                   | Max. 50 mA, max. 2.5 V                                 |  |
| Input impedance (load):                                             | 50 Ω                                                   |  |
| Accuracy during frequency measurement:                              |                                                        |  |
| Basic accuracy:                                                     | 0.01 % of reading                                      |  |
| Temperature drift:                                                  | 0.01 % of measured value over entire temperature range |  |

 $\leq 1 \text{ V}$ 

### Temperature input current/RTD

Non-conductive state

These inputs can be used either as current inputs (0/4 to 20 mA) or RTD inputs (RTD = Resistance Temperature Detector). It is also possible to configure one input as a current input and the other as an RTD input.

The two inputs are galvanically connected but galvanically isolated from other inputs and outputs (test voltage: 500 V).

### Cycle time

The cycle time of the temperature measurement is 500 ms.

#### Current input

| Measuring range:                            | 0/4 to 20 mA + 10 % overrange              |  |
|---------------------------------------------|--------------------------------------------|--|
| Accuracy:                                   | 0.1 % of full scale value                  |  |
| Temperature drift:                          | 0.01 %/K (0.0056 %/°F) of full scale value |  |
| Loading capacity:                           | Max. 50 mA, max. 2.5 V                     |  |
| Input impedance (load):                     | 50 Ω                                       |  |
| A/D converter resolution:                   | 24 bit                                     |  |
| HART <sup>®</sup> signals are not affected. |                                            |  |

### RTD input

Pt100, Pt500 and Pt1000 resistance temperature detectors can be connected to this input.

| Measuring ranges: |                                 |
|-------------------|---------------------------------|
| Pt100_exact:      | –200 to 300 °C (–328 to 572 °F) |

| Pt100_wide:                   | -200 to 600 °C (-328 to 1112 °F)                                                               |
|-------------------------------|------------------------------------------------------------------------------------------------|
| Pt500:                        | -200 to 300 °C (-328 to 572 °F)                                                                |
| Pt1000:                       | -200 to 300 °C (-328 to 572 °F)                                                                |
| Connection method:            | 2-, 3- or 4-wire connection                                                                    |
| Accuracy:                     | 4-wire:<br>0.06 % of measuring range<br>3-wire:<br>0.06 % of measuring range + 0.8 K (1.44 °F) |
| Temperature drift:            | 0.01 %/K (0.0056 %/°F) of measuring range                                                      |
| Characteristic curves:        | DIN EN 60751:2008 IPTS-90                                                                      |
| Max. cable resistance:        | 40 Ω                                                                                           |
| Cable open circuit detection: | Outside the measuring range                                                                    |

### **Density** input

Cycle time

The cycle time of the density measurement is 125 ms.

| Measuring range:                            | 0/4 to 20 mA + 10 % overrange              |  |
|---------------------------------------------|--------------------------------------------|--|
| Accuracy:                                   | 0.1 % of full scale value                  |  |
| Temperature drift:                          | 0.01 %/K (0.0056 %/°F) of full scale value |  |
| Loading capacity:                           | Max. 50 mA, max. 2.5 V                     |  |
| Input impedance (load):                     | 50 Ω                                       |  |
| A/D converter resolution:                   | 24 bit                                     |  |
| HART <sup>®</sup> signals are not affected. |                                            |  |

### **Digital inputs**

The digital inputs can be used for external control. A batch run can be started or stopped via these inputs, or the inputs can prevent a new batch from starting. In addition, the time can be synchronized.

Input level

As per IEC 61131-2 Type 3:

Logical "0" (corresponds to -3 to 5 V), activation with logical "1" (corresponds to 11 to 30 V)

Input current:

Max. 3.2 mA

Input voltage:

Max. 30 V (steady-state, without destroying input)

### 13.2 Output

Current/pulse output<br/>(option)This output can be used either as a 0/4 to 20 current output or as a voltage pulse output.The output is galvanically isolated (500 V test voltage towards all other inputs and<br/>outputs).

### Current output (active)

| Output range:             | 0/4 to 20 mA + 10 % overrange                         |  |
|---------------------------|-------------------------------------------------------|--|
| Load:                     | 0 to 600 Ω (as per IEC 61131-2)                       |  |
| Accuracy:                 | 0.1 % of full scale value                             |  |
| Temperature drift:        | 0.01 %/K (0.0056 %/°F) of full scale value            |  |
| Inductive load:           | Max. 10 mH                                            |  |
| Capacitance load:         | Max. 10 µF                                            |  |
| Ripple:                   | Max. 12 mVpp on 600 $\Omega$ for frequencies < 50 kHz |  |
| D/A converter resolution: | 14 bit                                                |  |

### Pulse output (active)

| Frequency:              | Max. 12.5 kHz                     |
|-------------------------|-----------------------------------|
| Pulse width:            | Min. 40 µs                        |
| Voltage level:          | Low: 0 to 2 V<br>High: 15 to 20 V |
| Maximum output current: | 22 mA                             |
| Short-circuit proof     |                                   |

### 2 x relay output

The relays are designed as NO contacts. The output is galvanically isolated (1500 V test voltage towards all other inputs and outputs).

| Max. relay switching capacity: | AC: 250 V, 3 A<br>DC: 30 V, 3 A |
|--------------------------------|---------------------------------|
| Minimum contact load:          | 10 V, 1 mA                      |
| Min. switching cycles:         | >10 <sup>5</sup>                |

#### 2 x digital output, open collector (option) The two digital outputs are galvanically isolated from one another and from all other inputs and outputs (test voltage: 500 V). The digital outputs can be used as status or pulse outputs.

| Frequency:               | Max. 1 kHz                                            |  |
|--------------------------|-------------------------------------------------------|--|
| Pulse width:             | Min. 500 µs                                           |  |
| Current:                 | Max. 120 mA                                           |  |
| Voltage:                 | Max. 30 V                                             |  |
| Voltage drop:            | Max. 2 V in conductive state                          |  |
| Maximum load resistance: | 10 kΩ                                                 |  |
|                          | For higher values, the switching edges are flattened. |  |

# Auxiliary voltage output (transmitter power supply)

The auxiliary voltage output can be used to power the transmitter or control the digital inputs. The auxiliary voltage is short-circuit proof and galvanically isolated (500 V test voltage towards all other inputs and outputs).

| Output voltage:                             | 24 V DC ±15 % (not stabilized) |
|---------------------------------------------|--------------------------------|
| Output current:                             | Max. 70 mA                     |
| HART <sup>®</sup> signals are not affected. |                                |

# 13.3 Power supply

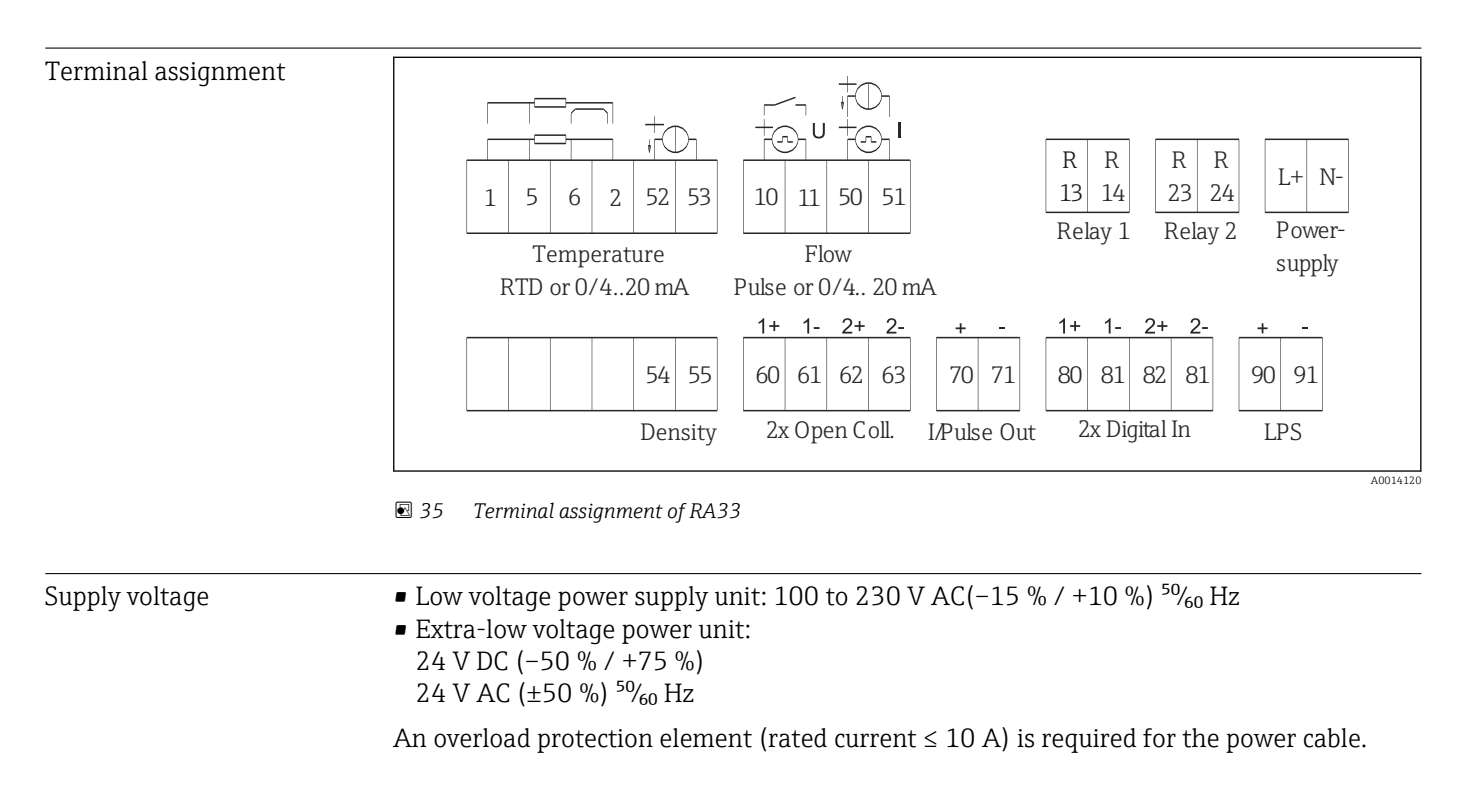

Power consumption 15 VA

# 13.4 Communication interfaces

A USB interface (with CDI protocol), and optionally Ethernet, are used to configure the device and read out the values. ModBus is optionally available as a communication interface.

None of the interfaces has a modifying effect on the device in accordance with PTB Requirement PTBA 50.1.

| USB device | Terminal:          | Type B socket                   |
|------------|--------------------|---------------------------------|
|            | Specification:     | USB 2.0                         |
|            | Speed:             | "Full Speed" (max. 12 MBit/sec) |
|            | Max. cable length: | 3 m (9.8 ft)                    |

### Ethernet TCP/IP

The Ethernet interface is optional and cannot be combined with other optional interfaces. It is galvanically isolated (testing voltage: 500 V). A standard patch cable (e.g. CAT5E) can be used for the connection. A special cable gland is available for this purpose which allows users to guide pre-terminated cables through the housing. Via the Ethernet interface, the device can be connected to office equipment using a hub or a switch.

| standard: 10/100 Base-T/TX (IEEE 802.3) |                |
|-----------------------------------------|----------------|
| Socket:                                 | RJ-45          |
| Max. cable length:                      | 100 m (328 ft) |

| RS232 printer interface | The RS232 interface is optional and cannot be combined with other optional interfaces. A commercially available serial ASCII printer can be connected via the RS232 interface to print out batching reports directly from the device.                                                                   |                                                 |  |
|-------------------------|----------------------------------------------------------------------------------------------------|-------------------------------------------------|--|
|                         | Terminal:                                                                                                    | 3-pin plug-in terminal                          |  |
|                         | Transmission protocol:                                                                                                    | serial                                          |  |
|                         | Transmission rate:                                                                                                    | 300/1200/2400/4800/9600/19200/38400/57600/76800 |  |
|                         |                                                                                                    |                                                 |  |
| RS485                   | Terminal:                                                                                                    | 3-pin plug-in terminal                          |  |
|                         | Transmission protocol:                                                                                                    | RTU                                             |  |
|                         | Transmission rate:                                                                                                    | 2400/4800/9600/19200/38400                      |  |
|                         | Parity:                                                                                                    | choose from none, even, odd                     |  |
|                         |                                                                                                    |                                                 |  |
| Modbus TCP              | The Modbus TCP interface is optional and cannot be ordered with other optional interfaces. It is used to connect the device to higher-order systems to transmit all measured values and process values. Form a physical point of view, the Modbus TCP interface is identical to the Ethernet interface. |                                                 |  |
| Modbus RTU              | The Modbus RTU (RS-485) interface is optional, and cannot be ordered with other optional interfaces.                                                                                                    |                                                 |  |
|                         | It is galvanically isolated (testing voltage: 500 V) and is used to connect to higher-order systems to transmit all measured values and process values. It is connected via a 3-pin plug-in terminal.                                                                                                   |                                                 |  |

| Reference operating conditions | <ul> <li>Power supply 230 V AC ±10 %; 50 Hz ±0.5 Hz</li> <li>Warm-up period &gt; 2 h</li> <li>Ambient temperature 25 °C ±5 K (77 °F ±9 °F)</li> <li>Humidity 39 % ±10 % RH.</li> </ul>                                                                                                    |  |  |
|--------------------------------|----------------------------------------------------------------------------------------------------|--|--|
| Arithmetic unit                | The system operates with a scan cycle of 125 ms. The flow at the specified response times is reliably recorded by the Batch Controller, but may deviate by this amount from the preset filling quantity. By using the after-run correction or reducing the flow rate in single-stage batching, the accuracy of the fill volume is increased. Using two filling stages enables both fast and highly accurate batching. |  |  |
|                                | 13.6 Installation                                                                                                    |  |  |
| Mounting location              | Wall/pipe mounting, panel or DIN rail as per IEC 60715                                                                                                    |  |  |
| Installation position          | The only factor determining the orientation is the legibility of the display.                                                                                                    |  |  |
|                                | 13.7 Environment                                                                                                    |  |  |
| Ambient temperature range      | -20 to +60 °C (-4 to +140 °F)                                                                                                    |  |  |
| Storage temperature            | -30 to +70 °C (-22 to +158 °F)                                                                                                    |  |  |
| Climate class                  | As per IEC 60 654-1 Class B2, as per EN 1434 environment class C                                                                                                    |  |  |
| Humidity                       | Maximum relative humidity 80 % for temperatures up to 31 °C (87.8 °F), decreasing linearly to 50 % relative humidity at 40 °C (104 °F).                                                                                                    |  |  |
| Electrical safety              | As per IEC 61010-1 and CAN C22.2 No 1010-1.<br>• Class II equipment<br>• Overvoltage category II<br>• Pollution level 2<br>• Overcurrent protection ≤ 10 A<br>• Operating altitude: up to 2 000 m (6 560 ft.) above MSL                                                                                                    |  |  |
| Degree of protection           | <ul> <li>Panel mounting: IP65 at front, IP20 at rear</li> <li>DIN rail: IP20</li> <li>Field housing: IP66, NEMA4x (for cable gland with double seal insert: IP65)</li> </ul>                                                                                                    |  |  |
| Electromagnetic compatibility  | As per EN 1434-4, EN 61326 and NAMUR NE21                                                                                                    |  |  |

# 13.5 Performance characteristics

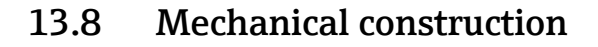

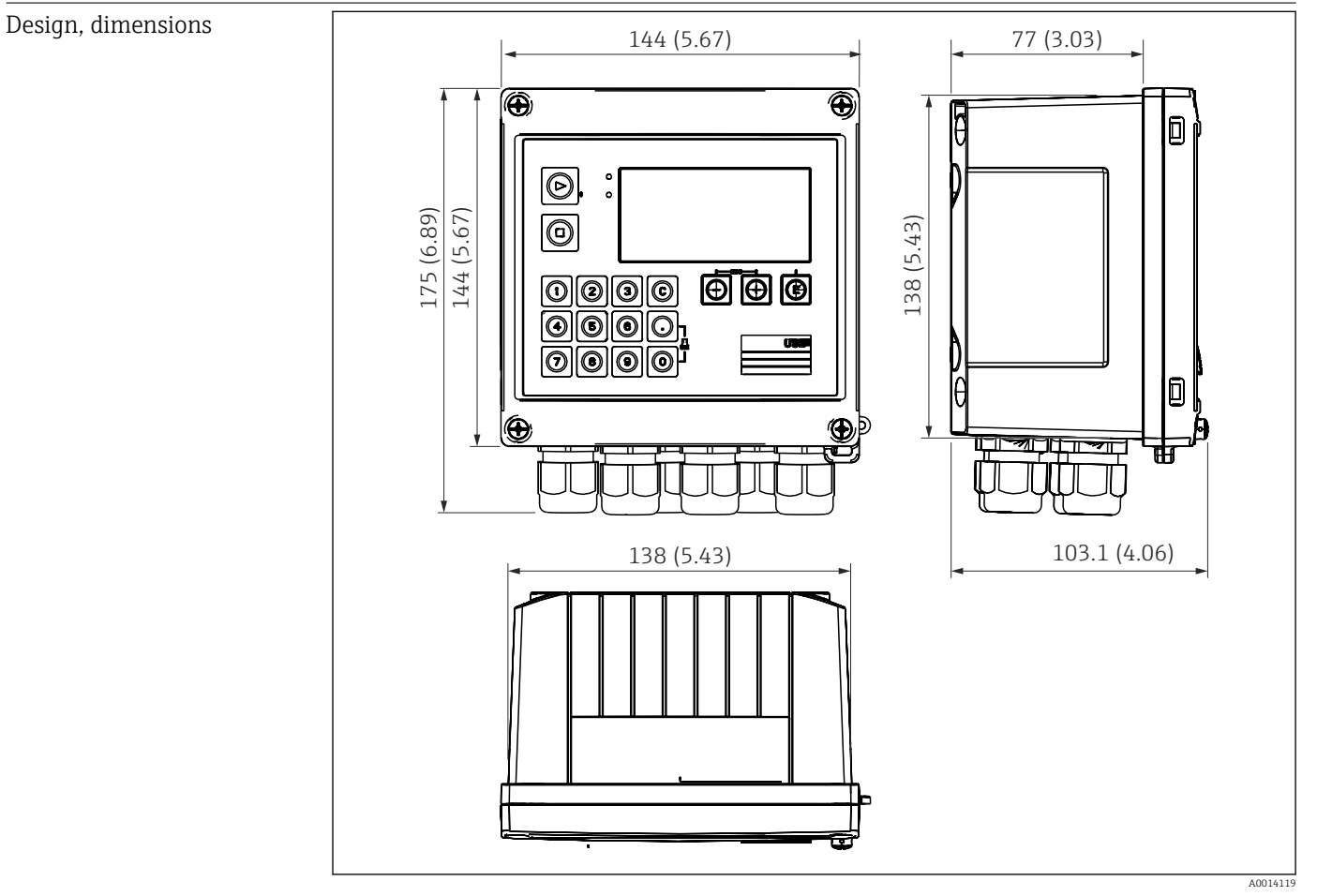

Batch Controller housing; dimensions in mm (in)

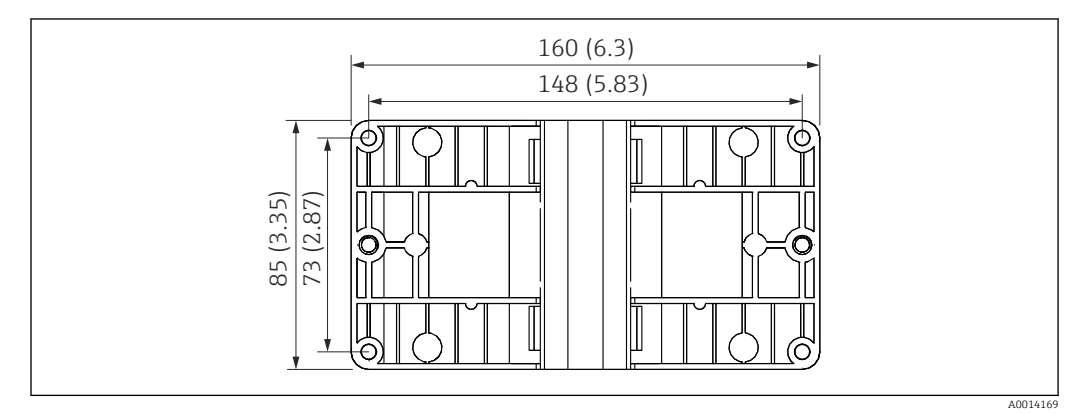

■ 37 Mounting plate for wall, pipe and panel mounting; dimensions in mm (in)

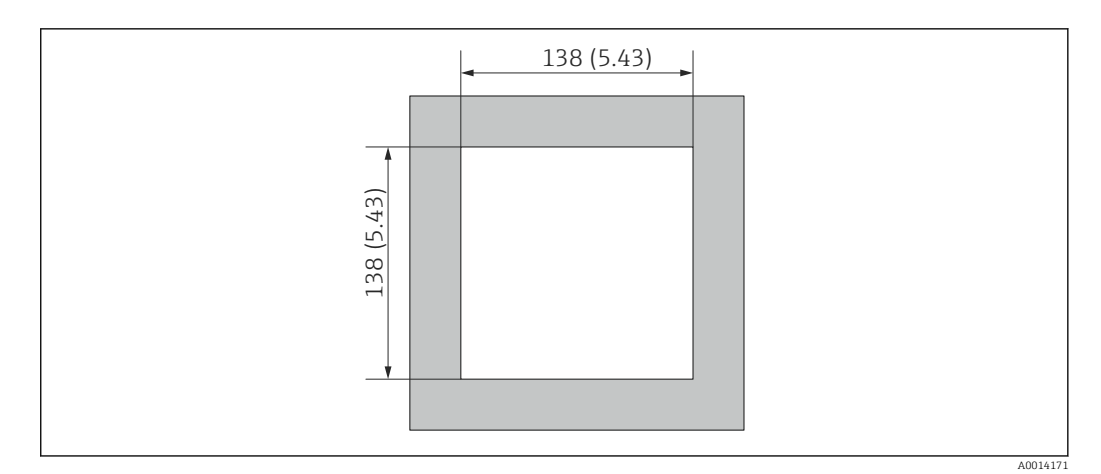

☑ 38 Panel cutout in mm (in)

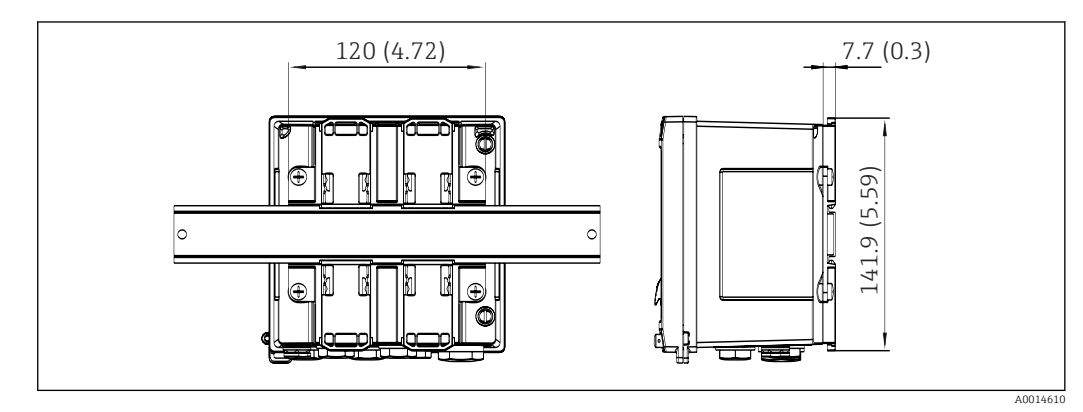

39 Dimensions of DIN rail adapter in mm (in)

| Weight           | Approx. 700 g (1.5 lbs)                                                                                                    |
|------------------|----------------------------------------------------------------------------------------------------|
| Materials        | Housing: fiber-glass reinforced plastic, Valox 553                                                                                                    |
| Terminals        | Spring terminals, 2.5 mm <sup>2</sup> (14 AWG); auxiliary voltage with plug-in screw terminal (30-12 AWG; torque 0.5 to 0.6 Nm) .                                                                                                    |
|                  | 13.9 Operability                                                                                                    |
| Languages        | You can choose from one of the following operating languages on the device: English,<br>German, French, Spanish, Italian, Dutch, Portuguese, Polish, Russian, Czech                                                                   |
| Display elements | <ul> <li>Display:<br/>160 x 80 dot-matrix LCD with white backlighting, color changes to red in the event of an alarm, active display area 70 x 34 mm (2.76" x 1.34")</li> <li>LED status display:<br/>Operation: 1 x green</li> </ul> |

Fault message: 1 x red

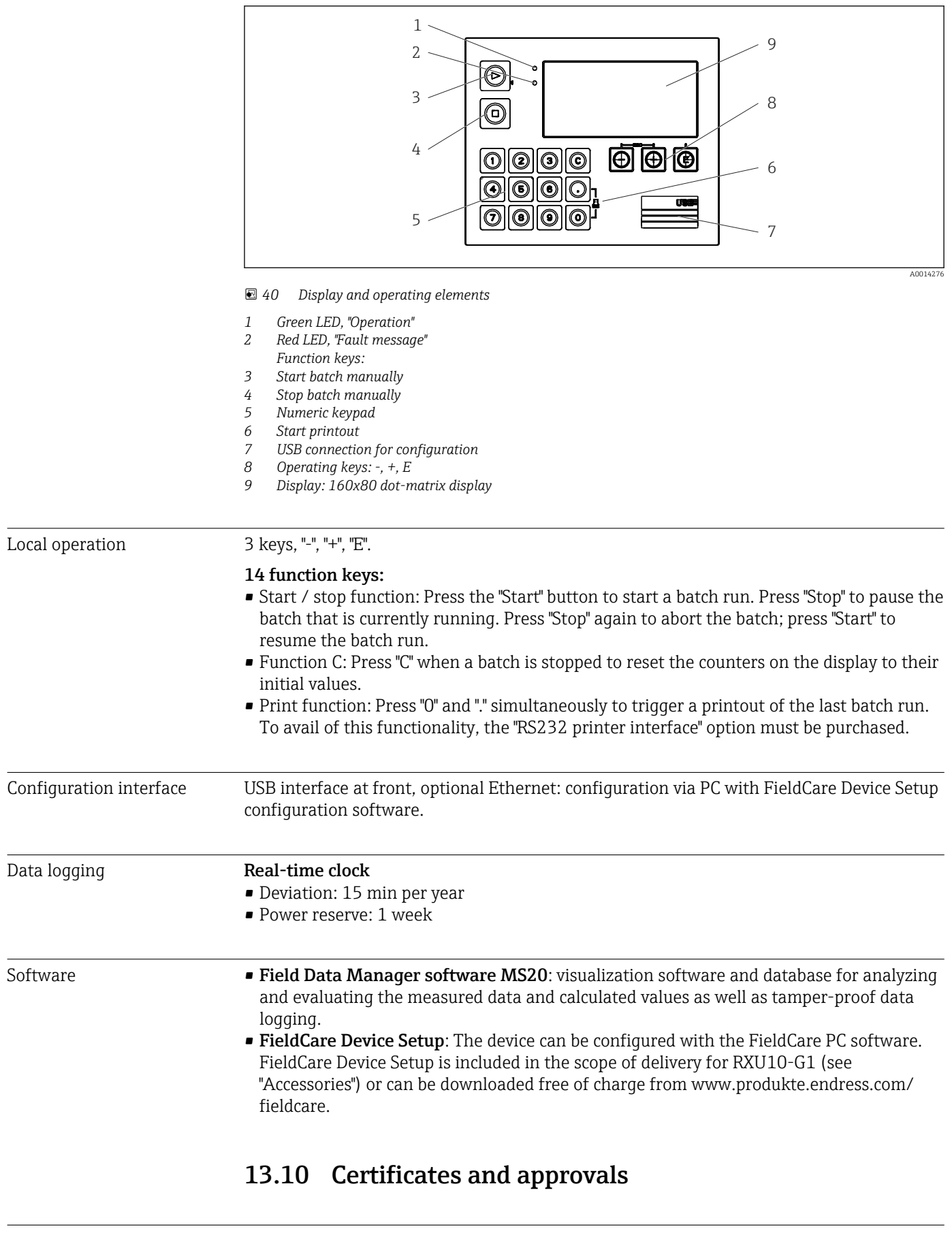

CE mark

The product meets the requirements of the harmonized European standards. As such, it complies with the legal specifications of the EC directives. The manufacturer confirms successful testing of the product by affixing to it the CE-mark.
| Other standards and | ■ IEC 60529:                                                                          |
|---------------------|---------------------------------------------------------------------------------------|
| guidelines          | Degrees of protection provided by enclosures (IP code)                                |
|                     | ■ IEC 61010-1: 2001 cor 2003                                                          |
|                     | Protection Measures for Electrical Equipment for Measurement, Control, Regulation and |
|                     | Laboratory Procedures                                                                 |
|                     | ■ IEC 61326 series:                                                                   |
|                     | Electromagnetic compatibility (EMC requirements)                                      |
|                     | • NAMUR NE21, NE43:                                                                   |
|                     | Association for Standards for Control and Regulation in the Chemical Industry         |
|                     | ASTM D1250-04 / API MPMS 11.1                                                         |
|                     | Manual of Petroleum Measurement Standards Chapter 11–Physical Properties Data         |
|                     | Section 1.                                                                            |
|                     |                                                                                       |
|                     |                                                                                       |

CSA GP

CAN/CSA-C22.2 No. 61010-1, 2<sup>nd</sup> edition

# 14 Appendix

## 14.1 Operating functions and parameters

If a number in the form XXXXXX-XX is specified in a table row next to a parameter, the parameter can be accessed directly.

For this purpose go to the menu **Expert**  $\rightarrow$  **Direct Access** and enter the number specified.

#### 14.1.1 Language menu

| Deutsch    | Select the operating language of the device from the list. |
|------------|------------------------------------------------------------|
| English    |                                                            |
| Español    |                                                            |
| Français   |                                                            |
| Italiano   |                                                            |
| Nederlands |                                                            |
| Polski     |                                                            |
| Portuguese |                                                            |
| Russkij    |                                                            |
| ceština    |                                                            |

# 14.1.2 Display/operation menu

| Select recipe      | Select which recipe should be used. Only visible if recipe management is activated in Setup $\rightarrow$ Advanced setup $\rightarrow$ Application $\rightarrow$ Batch information.                                                                                                    |
|--------------------|----------------------------------------------------------------------------------------------------|
| Preset counter     | Enter the preset counter.                                                                                                    |
| Change group       | Choose the group which should be displayed. Change automatically between the configured display groups or display one of the 6 display groups $\Rightarrow \cong 41$                                                                                                    |
| Display brightness | You can adjust the brightness of the display here. Number: 1-99                                                                                                    |
| Display contrast   | You can adjust the contrast of the display here. Number: 20-80                                                                                                    |
| Stored values      | Display the analyses stored in the device $\rightarrow \square$ 41.                                                                                                    |
| Display            | Choose the data which should be displayed.<br>The following information is displayed depending on the configured display<br>value:<br>• Status<br>• Status<br>• Start time<br>• End time<br>• Duration<br>• Batch name<br>• Batch number<br>• Preset counter<br>• Quantity<br>• Number<br>The batch report can be printed with the "Print" option. |
| Print              | Print out the batch report                                                                                                    |

#### 14.1.3 Setup menu

In this setup, you can select only the most common/important operating options. Special settings can also be configured via "Expert".

| Units       |         | 100001-00         | Select your unit system (SI or US units). |                                                                                                    |
|-------------|---------|-------------------|-------------------------------------------|----------------------------------------------------------------------------------------------------|
|             |         |                   |                                           | All units are switched to the selected unit system, but configured values are not converted.                                                                                                    |
| Signal type |         |                   | 210000-00                                 | Input for contact sensors as per EN 1434-2, Class ID + IE.<br>Pulse (current):                                                                                                    |
|             |         |                   |                                           | Current pulse input: = 8 mA Low level, = 13 mA High level.                                                                                                    |
| Unit        | t       |                   | 210004-00                                 | Specify the technical (physical) unit for the measuring point connected to this input.                                                                                                    |
| Cou         | nter u  | nit               | 210005-00                                 | Technical unit of the count input, e.g. liter, m <sup>3</sup> ,                                                                                                    |
| Puls        | e valu  | e                 | 210013-00                                 | Unit for the pulse value, e.g. pulse/l, l/pulse                                                                                                    |
| Valu        | 16      |                   | 210003-00                                 | Pulse factor = factor which, multiplied by an input impulse, yields the physical value. Example: 1 pulse corresponds to 5 m <sup>3</sup> , pulse value is set to "m <sup>3</sup> /pulse" $\rightarrow$ enter "5" here.<br>Decimal number, 8 digits including leading sign and decimal separator.                  |
| Date        | e/time  | 2                 |                                           | Set date/time.                                                                                                    |
| Ran         | ge sta  | rt                | 210008-00                                 | Transmitters convert the physical measured variable into standardized signals. Enter the start of the measuring range here. Example: 0 to 100 m <sup>3</sup> /h of the sensor converted to 4 to 20 mA : 0.                                                                                                    |
| Mea         | as. ran | ge end            | 210009-00                                 | Enter the end of the measuring range here, e.g. "100" for a transmitter with 0 to 100 $\rm m^3/h.$                                                                                                    |
| Date        | e/time  | 2                 |                                           | Show and set date and time.                                                                                                    |
|             | UTC     | time zone         | 120000-00                                 | Current UTC time zone (UTC = coordinated universal time).                                                                                                    |
|             | Actu    | al date           | 120001-00                                 | Actual date. Format as configured under date format.                                                                                                    |
|             | Actu    | al time           | 120002-00                                 | Actual time. HH:MM, 12/24-hour as configured in the time format.                                                                                                    |
|             | Chai    | nging             |                                           | You can change the date and time here.                                                                                                    |
|             |         | UTC time zone     | 120010-00                                 |                                                                                                    |
|             |         | Date/time         | 120013-00                                 |                                                                                                    |
| Adv         | anced   | setup             |                                           | Additional settings that are not essential for the basic operation of the device.                                                                                                    |
|             | System  |                   |                                           | Basic settings that are needed to operate the device (e.g. date, time, communication settings etc.)                                                                                                    |
|             |         | Access code       | 100000-00 or<br>100010-00<br>(FieldCare)  | <ul> <li>4-digit number.</li> <li>Using this code, setup access can be protected from unauthorized persons. In order to change any parameter the correct code must be entered. Factory setting: "0", i.e. changes can be made at any time.</li> <li>Make a note of the code and store in a safe place.</li> </ul> |
|             |         | Device tag        | 000031-00                                 | Individual name of the device (max. 17 characters).                                                                                                    |
|             |         | Decimal separator | 100003-00                                 | Select the format in which the decimal separator character is to be displayed.                                                                                                    |
|             |         | Units             | 100001-00                                 | Select your unitary system.<br>All units are switched to the factory settings, but configured values are not<br>converted!                                                                                                    |

| Fau | ılt switch  | ning              | 100002-00 | If the device detects a system error (e.g. hardware defect) or a fault (e.g. cable open circuit), the selected output switches.<br>Selection: Relay 1/2 or OpenCollector 1/2                          |
|-----|-------------|-------------------|-----------|----------------------------------------------------------------------------------------------------|
| Dat | te/time s   | etting            |           | Date/time set-up                                                                                                    |
|     | Date format |                   | 110000-00 | Select in which format the date is to be set and displayed.                                                                                                    |
|     | Time f      | ormat             | 110001-00 | Select in which format the time is to be set and displayed.                                                                                                    |
| Dat | te/time     |                   |           | Set date/time.                                                                                                    |
|     | UTC ti      | me zone           | 120000-00 | Current UTC time zone (UTC = coordinated universal time).                                                                                                    |
|     | Actual      | l date            | 120001-00 | Actual date. Format as configured under date format.                                                                                                    |
|     | Actual      | l time            | 120002-00 | Actual time. HH:MM, 12/24-hour as configured in the time format.                                                                                                    |
|     | Chang       | ing               |           | You can change the date and time here.                                                                                                    |
|     | t           | JTC time zone     | 120010-00 | Set your UTC time zone (UTC = universal time coordinated).                                                                                                    |
|     | Ι           | Date/time         | 120013-00 | Set your current date and your current time.                                                                                                    |
|     | NT/ST       | C changeover      |           | Settings for summer time changeover                                                                                                    |
|     | ľ           | VT/ST changeover  | 110002-00 | Function for summer/normal time changeover. Automatic: Changes to the local regional regulations; Manual: Changeover times can be set in the following addresses ; Off: No changeover times required. |
|     | ľ           | NT/ST region      | 110003-00 | Selects the regional settings for summer/normal time changeover.                                                                                                    |
|     | E           | Begin summer time |           |                                                                                                    |
|     | (           | Dccurrence        | 110005-00 | Day in spring on which the switch from standard time to summer time takes place, e.g. for the fourth Sunday in March: select 4.                                                                       |
|     | I           | Day               | 110006-00 | Day of the week on which the switch from standard time to summer time takes place in spring, e.g. for the fourth Sunday in March: select Sunday.                                                      |
|     | Ν           | Month             | 110007-00 | Month on which the switch from standard time to summer time takes place in spring, e.g. for the fourth Sunday in March: select March.                                                                 |
|     | I           | Date              | 110008-00 | Day, when in the spring a change from normal to summer time occurs.                                                                                                    |
|     | 1           | Time              | 110009-00 | Time when the clocks go forward one hour on the day the time changes from standard time to summer time (format: hh:mm).                                                                               |
|     | E           | End summer time   |           |                                                                                                    |
|     | (           | Dccurrence        | 110011-00 | Day on which the switch back from summer time to standard time takes place<br>in fall, e.g. for the fourth Sunday in October: select 4.                                                               |
|     | I           | Day               | 110012-00 | Day of the week on which the switch back from summer time to standard time takes place in fall, e.g. for the fourth Sunday in October: select Sunday.                                                 |
|     | N           | Month             | 110013-00 | Month in which the switch back from summer time to standard time takes place in fall, e.g. for the fourth Sunday in October: select October.                                                          |
|     | I           | Date              | 110014-00 | Day, when in the autumn a change from summer to normal time occurs.                                                                                                    |
|     | Т           | l'ime             | 110015-00 | Time when the clocks go back one hour on the day the time changes from summer time to standard time (format: hh:mm).                                                                                  |
| Uni | Units       |                   |           | You can set the unit of your calculated variables here.                                                                                                    |

|      |                | 100001-00 | Select your unit system (SI or US units).                                                                                                    |
|------|----------------|-----------|----------------------------------------------------------------------------------------------------|
|      |                |           | All units are switched to the factory settings for the selected unit system, but configured values are not converted                                                                                                    |
| <br> |                |           |                                                                                                    |
| Eth  | ernet          |           | Set-up required, if you are using the Ethernet interface of the unit.                                                                                                    |
|      | DHCP           | 150002-00 | The device can get its Ethernet settings through DHCP.                                                                                                    |
|      |                |           | <ul> <li>The settings determined are displayed only after the setup is applied.</li> <li>Note: The unit always gets the same IP address if the leasing time is set long enough on the DHCP server. The PC software needs the IP address</li> </ul>               |
|      |                |           | determined to establish a connection!                                                                                                    |
|      | IP address     | 150006-00 | If you have configured DHCP = 'No', enter the IP address for the device here.<br>This IP address is assigned by your network administrator. Please contact him<br>or her.                                                                                        |
|      |                |           | If DHCP = Yes', the IP address obtained by DHCP is displayed here.                                                                                                    |
|      | Subnetmask     | 150007-00 | If you have configured DHCP = 'No', enter the subnet mask (you receive this from your network administrator).<br>If DHCP = 'Yes', the subnet mask obtained by DHCP is displayed here.                                                                            |
|      | Gateway        | 150008-00 | If you have configured DHCP = 'No', enter the gateway (you receive this from your network administrator).<br>If DHCP = Yes', the gateway obtained by DHCP is displayed here.                                                                                     |
|      | Web server     | 470000-00 | Switch the Web server function on or off (= factory setting). The instantaneous values can only be displayed using an Internet browser when the Web browser is activated.                                                                                        |
|      |                |           | Only possible using the Ethernet interface!                                                                                                    |
| Мо   | dbus           |           | Configure the Modbus settings for the device.                                                                                                    |
|      |                |           | Only visible for devices with Modbus (option).                                                                                                    |
|      | Device address | 480000-00 | Enter the device address where it should be possible to reach this device in the bus.                                                                                                    |
|      | Baud rate      | 480001-00 | Set the transmission rate for communication.                                                                                                    |
|      | Parity         | 480002-00 | Make sure the settings are compatible with the PC software settings!                                                                                                    |
|      | Port           | 480004-00 | Port via which the Modbus protocol can be addressed.                                                                                                    |
|      | Byte sequence  | 480005-00 | Byte addressing, i.e. the transmission sequence of the bytes, is not specified in the MODBUS specification. For this reason, it is important to coordinate the addressing method between the master and slave during commissioning. This can be configured here. |
|      | Reg. 0 to 2    |           | Specify which values can be read out.                                                                                                    |
|      | Value          | 500000-00 | Choose the value which should be transmitted.                                                                                                    |
|      | Analysis       | 500001-00 | Select which counter (e.g. interval, daily counter, etc.) is to be transmitted.<br>Only if a counter has been set for "Value".                                                                                                    |
|      | Reg. 3 to 5    |           | Specify which values can be read out.                                                                                                    |
|      | Value          | 500000-01 | Choose the value which should be transmitted.                                                                                                    |
|      | Analysis       | 500001-01 | Select which counter (e.g. interval, daily counter, etc.) is to be transmitted.                                                                                                    |
|      | Reg. 6 to 8    |           | Specify which values can be read out.                                                                                                    |
|      | Value          | 500000-02 | Choose the value which should be transmitted.                                                                                                    |
|      | Analysis       | 500001-02 | Select which counter (e.g. interval, daily counter, etc.) is to be transmitted.                                                                                                    |

|      |      | Reg.  | 87 to 89        |           | Specify which values can be read out.                                                                                                    |
|------|------|-------|-----------------|-----------|----------------------------------------------------------------------------------------------------|
|      |      |       | Value           | 500000-29 | Choose the value which should be transmitted.                                                                                                    |
|      |      |       | Analysis        | 500001-29 | Select which counter (e.g. interval, daily counter, etc.) is to be transmitted.                                                                                                    |
|      | Devi | ce op | tions           |           | Hardware and software options.                                                                                                    |
|      |      | Opti  | onal outputs    | 990000-00 |                                                                                                    |
|      |      | Com   | munication      | 990001-00 |                                                                                                    |
|      |      | Prot  | ocol            | 990007-00 |                                                                                                    |
|      |      | Com   | pensation+RTD   | 990009-00 |                                                                                                    |
| Inpu | its  |       |                 |           | Settings for the analog and digital inputs.                                                                                                    |
|      | Flow |       |                 |           | Settings for the flow input.                                                                                                    |
|      |      | Sign  | al type         | 210000-00 | <ul> <li>Select the signal type connected.</li> <li>4 to 20 mA (DP flow):<br/>Input for flow measurements based on the differential pressure method (e.g. orifice plate)</li> <li>Pulse U+IB+IC:<br/>Input for active voltage pulses and contact sensors as per EN 1434-2, Class IB + IC.</li> <li>Pulse Cl. ID+IE:<br/>Input for contact sensors as per EN 1434-2, Class ID + IE.</li> <li>Pulse I:<br/>Current pulse input: ≤ 8 mA Low level, ≥ 13 mA High level.</li> </ul> |
|      |      | Chai  | nnel identifier | 210001-00 | Name of the measuring point connected to this input. Customized text, 6 characters.                                                                                                    |
|      |      | Туре  | 2               | 210014-00 | Flow type of the input signal (volume flow or mass flow).                                                                                                    |
|      |      | Puls  | e input         | 210002-00 | Specify whether the pulse input is a fast (up to 12.5 kHz) or slow (up to 25 Hz) input.<br>Only if Pulse has been selected as the signal type.                                                                                                    |
|      |      | Puls  | e value         | 210003-00 | Pulse factor = factor which, multiplied by an input impulse, yields the physical value. Example: 1 pulse equals 5 m <sup>3</sup> $\rightarrow$ enter a "5". Decimal number, max. 8 digits including decimal separator.<br>Only if Pulse has been selected as the signal type.<br>The pulse values available for selection are displayed depending on the setting in the "Type" parameter.                                                                                      |
|      |      | Unit  |                 | 210004-00 | Specify the technical (physical) unit for the measuring point connected to this input.<br>The pulse values available for selection are displayed depending on the setting in the "Type" parameter.                                                                                                    |
|      |      | Deci  | mal places      | 210006-00 | Number of places after decimal point for the display.<br>E.g. measured value: 20.12348 l/s<br>The following can be displayed:<br>• None: 20 l/s<br>• One: 20.1 l/s<br>• Two: 20.12 l/s<br>• Three: 20.123 l/s<br>• The value is rounded where necessary.                                                                                                    |

|     | Counter unit       | 210005-00 | Technical unit of the count input, e.g. liter, m <sup>3</sup> ,<br>The pulse values available for selection are displayed depending on the setting<br>in the "Type" parameter.                                                                                                    |
|-----|--------------------|-----------|----------------------------------------------------------------------------------------------------|
|     | Decimal places     | 210007-00 | Number of digits after the decimal point for the counter.                                                                                                    |
|     | Range start        |           | Transmitters convert the physical measured variable into standardized signals.<br>Enter the start of the measuring range here.<br>Example: 0 to 100 m <sup>3</sup> /h of the sensor converted to 4 to 20 mA : 0.<br>Decimal number, max. 8 digits including decimal separator.<br>Only for 0/4-20 mA.                                                                                                    |
|     | Meas. range end    |           | Enter the end of the measuring range here, e.g. "100" for a transmitter with 0 to 100 m <sup>3</sup> /h.<br>Decimal number, max. 8 digits including decimal separator<br>Only for 0/4-20 mA.                                                                                                    |
|     | Low flow cut off   |           | If the volume flow recorded is below the set value, these quantities are not added to the counter.<br>If the input is scaled from 0 to y, or if the pulse input is used, all values that are smaller than the set value are not recorded.<br>If the input is scaled from -x to +y, all values around the zero point (e.g. also negative values) are not recorded.<br>Decimal number, max. 8 digits including decimal separator. |
| Tem | perature           |           | Settings for the temperature input.                                                                                                    |
|     | Signal type        | 220000-00 | Select the signal type connected.                                                                                                    |
|     | Connection type    | 220001-00 | Configure whether an RTD assembly is connected with 3 or 4 wires.<br>Only for signal type Pt100, Pt500 or Pt1000.                                                                                                    |
|     | Channel identifier | 220002-00 | Name of the measuring point connected to this input.<br>Customized text, max. 6 characters.                                                                                                    |
|     | Unit               | 220003-00 | Specify the technical (physical) unit for the measuring point connected to this input.                                                                                                    |
|     | Decimal places     | 220004-00 | Number of places after decimal point for the display.                                                                                                    |
|     | Range              | 220005-00 | Set the desired measuring range.<br>Can only be set for Pt100 or platinum RTD (CvD).<br>A small measuring range increases the accuracy of temperature<br>measurement.                                                                                                    |
|     | Range start        | 220006-00 | Transmitters convert the physical measured variable into standardized signals.<br>Enter the start of the measuring range here.<br>Only for 0/4 to 20 mA.<br>Decimal number, max. 8 digits including decimal separator.                                                                                                    |
|     | Meas. range end    | 220007-00 | Enter the end of the measuring range here.<br>Only for 0/4 to 20 mA.<br>Decimal number, max. 8 digits including decimal separator.                                                                                                    |
|     | Default value      | 220009-00 | Specify a fixed temperature value with which the device should perform calculations.<br>Only for signal type = default value                                                                                                    |
| Den | sity               |           | Settings for the density input                                                                                                    |
|     | Signal type        | 220000-01 | Select the signal type for the density input or set the "Default value".                                                                                                    |
|     | Channel identifier | 220002-01 | Identifier for the density input. Customized text, 6 characters.                                                                                                    |
|     | Unit               | 220003-01 | Select the density unit.                                                                                                    |
|     | Decimal places     | 220004-01 | Select the number of decimal points that are used for the density input.                                                                                                    |

|         | Range start         | 220006-01                                | Configure what value corresponds to 0/4 mA.<br>Numerical value, max. 8 digits including decimal separator.                                                                                                    |
|---------|---------------------|------------------------------------------|----------------------------------------------------------------------------------------------------|
|         | Meas. range end     | 220007-01                                | Configure what value corresponds to 20 mA.<br>Numerical value, max. 8 digits including decimal separator.                                                                                                    |
|         | Default value       | 220009-01                                | Specify a fixed density value with which the device should perform calculations.<br>Only for signal type = default value.                                                                                                    |
| Die     | gital 1/2           |                                          | Setting up only required if the digital inputs (e.g. events) are to be used.                                                                                                    |
|         | Function            | DI 1:<br>250000-00<br>DI 2:<br>250000-01 | Select the required function, $\rightarrow \textcircled{3}{38}$ . Digital inputs are High active; this means the described effect is achieved by a high input.<br>Low = -3 to +5 V<br>High = +12 to +30 V                                                 |
| Outputs |                     |                                          | Settings only required if outputs (e.g. relays or analog outputs) are to be used.                                                                                                    |
| Un      | iversal output      |                                          | Settings for the universal output (current or pulse output).                                                                                                    |
|         | Signal type         | 310000-00                                | Select the output signal for this channel.                                                                                                    |
|         | Channel/value       | 310001-00                                | Select which channel or calculated value is to be output at the output.                                                                                                    |
|         | Start value         | 310003-00                                | Configure what value corresponds to 0/4 mA.<br>Numerical value, max. 8 digits including decimal separator (can only be<br>selected for the 0/4 to 20 mA signal type).                                                                                     |
|         | Full scale value    | 310004-00                                | Configure what value corresponds to 20 mA.<br>Numerical value, max. 8 digits including decimal separator (can only be<br>selected for the 0/4 to 20 mA signal type).                                                                                      |
|         | Damping             | 310005-00                                | Time constant of the first order low pass for the output signal. This is used to prevent severe fluctuations in the output signal (can only be selected for the 0/4 to 20 mA signal type).<br>Numerical value, max. 8 digits including decimal separator. |
|         | Current start value | 310022-00                                | Current that should be output at the start of the batch.<br>Only for the setting "Channel/value =Curve".                                                                                                    |
|         | Start max           | 310020-00                                | Two points are defined for the actuator curve. This is the percentage value to reach the 20 mA value.<br>Only for the setting "Channel/value =Curve".                                                                                                    |
|         | Stop max            | 310021-00                                | Two points are defined for the actuator curve. This is the percentage value to leave the 20 mA value.<br>Only for the setting "Channel/value =Curve".                                                                                                    |
|         | Pulse value         | 310006-00                                | The pulse value specifies what quantity an output pulse corresponds to (e.g. 1 pulse = 5 liters).<br>Numerical value, max. 8 digits including decimal separator.                                                                                          |
|         | Pulse width         | 310007-00                                | The pulse width limits the max. possible output frequency of the pulse output.<br>Define a fixed or dynamic pulse width.                                                                                                    |
|         | Pulse width         | 310008-00                                | You can set the pulse width in the range from 0.04 to 1 000 ms here.<br>Numerical value, max. 8 digits including decimal separator.<br>Visible only if a user-defined pulse width was selected.                                                           |
| Op      | en Collector 1/2    |                                          | Settings for the open collector output (pulse or status).                                                                                                    |
|         | Function            | OC 1:<br>320000-00<br>OC 2:<br>320000-01 | Specify what the open collector output should output (pulses or status).                                                                                                    |

|     |         | Operating mode        | 320001-00<br>320001-01                         | <ul><li>Function of the open collector:</li><li>NC contact: The contact is closed in its quiescent state (maximum safety).</li><li>NO contact: The contact is open in its quiescent state.</li></ul>                                                                                                    |
|-----|---------|-----------------------|------------------------------------------------|----------------------------------------------------------------------------------------------------|
|     |         | Channel/value         | 320002-00<br>320002-01                         | Select which channel/value is to be output at the output.<br>Only for function = pulse output.                                                                                                    |
|     |         | Pulse value           | 320004-00<br>320004-01                         | The pulse value specifies which quantity an output pulse corresponds to (e.g. 1 pulse = 5 liters).<br>Only for function = pulse output.                                                                                                    |
|     |         | Pulse width           | 320005-00<br>320005-01                         | The pulse width limits the max. possible output frequency of the pulse output.<br>Define a fixed or dynamic pulse width.<br>Only for function = pulse output.                                                                                                    |
|     |         | Pulse width           | 320006-00<br>320006-01                         | You can set the pulse width in the range from 0.5 to 1000 ms here.<br>Numerical value, max. 8 digits including decimal separator.<br>Visible only if a user-defined pulse width was selected.                                                                                                    |
|     | Rela    | у                     |                                                | Setup for the selected relay                                                                                                    |
|     |         | Operating mode        | Relay 1:<br>330000-00<br>Relay 2:<br>330000-01 | <ul> <li>Relay function:</li> <li>NC contact: The relay is closed in its quiescent state (maximum safety).</li> <li>NO contact: The relay is open in its quiescent state.</li> </ul>                                                                                                    |
| App | licatio | on                    |                                                | Configure various application-specific settings (e.g. group settings, limit values, etc.).                                                                                                    |
|     | Bato    | h settings            |                                                |                                                                                                    |
|     |         | Batch active          | 400010-00                                      | Defines whether a status signal should be output at an output when a batching operation is active                                                                                                    |
|     |         | Batch mode            | 510000-00                                      | <ul> <li>Three batch modes are available.</li> <li>In the standard mode batching runs to the end of the preset counter.</li> <li>In the automatic restart mode, a sequence is started by the start command that repeats batching until it ends.</li> <li>In the manual batch mode, a preset counter is not required; batching is started and ended locally or via control input.</li> </ul> |
|     |         | Restart delay         | 510001-00                                      | This time defines the interval between a completed batch and an automatically restarted batch in the "Autom. restart" batching mode.                                                                                                    |
|     |         | Counting direction    | 510002-00                                      | The counting direction determines the way the preset counter is shown on the display. If the direction is forwards, the counter is increased from 0 to the preset counter value; if it is backwards, it is decreased from the preset counter value to 0.                                                                                                    |
|     |         | Filling stages        | 510003-00                                      | Two filling stages can be used for accurate dosing of a batch. A larger-quantity flow rate can be stopped earlier and the total quantity can be dosed with more accuracy until the preset counter value is reached using another, lower flow rate.                                                                                                    |
|     |         | Switches fill stage 1 | 510004-00                                      | Specifies the output with which the main filling stage is controlled.                                                                                                    |
|     |         | Switches fill stage 2 | 510005-00                                      | Specifies which output is used for the filling stage with the additional, larger flow rate.                                                                                                    |
|     |         | Delay stage 2         | 510006-00                                      | The delay specifies the time after which the second valve with the larger flow rate is activated.                                                                                                    |
|     |         | Pre-stop fill stage 2 | 510008-00                                      | The pre-stop specifies what the remaining quantity is when filling stage 2 is ended and fine-dosing starts.                                                                                                    |

Fixed correction

Autom. correction

Max. preset counter

| 510009-00 | Fixed after-run correction is used to compensate for longer valve closing times<br>and response times and to achieve more accurate batching results. It can also<br>be used to keep incorrect quantities to a minimum when initially teaching the<br>system even if the automatic after-run correction function is activated. |
|-----------|----------------------------------------------------------------------------------------------------|
| 510010-00 | Automatic after-run correction complements the fixed correction function and automatically corrects the accuracy to compensate for system variations caused, for example, by valve aging.                                                                                                    |
| 510012-00 | The maximum preset counter defines the maximum value that can be entered<br>as the preset counter value in order to prevent the entry of large incorrect<br>values.                                                                                                    |
|           | The <b>Batch information</b> menu is used to manage identifiers and recipes.                                                                                                    |
| 510100-00 | Recipe management can be activated. The identifier, manual after-run correction and preset counter can be preconfigured for different batches and selected during operation without setup access.                                                                                                    |
| 510101-00 | Enter the desired number of preconfigurable recipes here. Possible values: 1-30                                                                                                    |
|           |                                                                                                    |

|          |                     |                 | values.                                                                                                    |
|----------|---------------------|-----------------|----------------------------------------------------------------------------------------------------|
| Batch in | formation           |                 | The <b>Batch information</b> menu is used to manage identifiers and recipes.                                                                                                    |
| Re       | cipe management     | 510100-00       | Recipe management can be activated. The identifier, manual after-run correction and preset counter can be preconfigured for different batches and selected during operation without setup access.                                                                                                    |
| Nu       | mber                | 510101-00       | Enter the desired number of preconfigurable recipes here. Possible values: 1-30                                                                                                    |
| Ba       | tch name            | 510105-00       | Use this option to enter the batch identifier which will then be stored in the batch report.                                                                                                    |
| Ba       | tch no. start value | 510110-00       | Use this option to enter the start value of the current batch number.                                                                                                    |
| Re       | set batch no.       | 510111-00       | Use this option to reset the current number to the start value.                                                                                                    |
| Re       | cipe 1 to 30        |                 |                                                                                                    |
|          | Batch name          | 510102-00<br>29 | Use this option to enter the batch identifier which will then be stored in the batch report.                                                                                                    |
|          | Preset counter      | 510104-00<br>29 | This preset counter represents the preconfigured preset counter value, which is used when the recipe is selected but can still be modified.                                                                                                    |
|          | Fixed correction    | 510109-00<br>29 | Fixed after-run correction is used to compensate for longer valve closing times<br>and response times and to achieve more accurate batching results. It can also<br>be used to keep incorrect quantities to a minimum when initially teaching the<br>system even if the automatic after-run correction function is activated.           |
| Compen   | sation              |                 | The <b>Compensation</b> menu contains all of the settings for correcting the volume or converting to mass using additional measured variables.                                                                                                    |
| Co       | mpensation          | 530000-00       | Activate the compensation function to correct the flow volume or to calculate the mass (only if Inputs/flow/type = "Volume flow"). A density sensor or temperature sensor is required for the compensation. When a temperature sensor is used, the density is calculated on the basis of the reference condition and reference density. |
| Pro      | oduct group         | 530001-00       | Select your product group here. The user-defined option allows the correction<br>of any medium using density or temperature measurement or the calculation of<br>the mass using a density sensor. The mineral oil options initiate volume<br>correction based on the temperature sensor and an optional, additional density<br>sensor.  |
| Th       | e result is         | 530008-00       | Select "Corrected volume" here to perform volume correction. Select "Mass" here to convert the measured volume into mass. The mass unit is set in the "Mass unit" parameter. Only visible if "Inputs/flow/type" = "Volume flow".                                                                                                    |
| Ma       | ass unit            | 530009-00       | Use this option to specify the required mass unit into which the volume should<br>be converted. The counter value then appears on the display and in the<br>analyses in this mass unit. The preset counter must also be entered in this unit.<br>Only visible if "Inputs/flow/type" = "Volume flow" and "The result is" = "Mass".       |

| Volume unit           | 530009-00                                                                                                    | Use this option to specify the required unit for the calculated volume. The counter value then appears on the display and in the analyses in this unit. The preset counter must also be entered in this unit. Only visible if "Inputs/flow/ type" = "Mass flow".                                                                                                    |
|-----------------------|----------------------------------------------------------------------------------------------------|----------------------------------------------------------------------------------------------------|
| Density unit          | 530002-00                                                                                                    | Use this option to select your preferred density unit in which the subsequent values must be entered.                                                                                                    |
| Operating density     | 530003-00                                                                                                    | Select "Measured" here if you want to use a density sensor for the measurement.<br>If you calculate the density internally, you only require a temperature sensor<br>and can select "Calculated".                                                                                                    |
| Reference condition   | 530004-00                                                                                                    | Use this option to select the required reference operating condition for volume correction.                                                                                                    |
| Reference density     | 530005-00                                                                                                    | Use this option to enter the density of the medium under the reference operating conditions selected previously.                                                                                                    |
| Pressure unit         | 530007-00                                                                                                    | Use this option to select your preferred pressure unit in which the subsequent values must be entered.                                                                                                    |
| Pressure              | 530006-00                                                                                                    | Use this option to enter the pressure at which the medium flow is measured.<br>This value is also taken into account when calculating volume correction. It<br>suffices to enter a relative pressure value of 0 to switch off compensation based<br>on the pressure value.                                                                                                    |
| Expansion unit        | 530011-00                                                                                                    |                                                                                                    |
| Expansion coeff.      | 530010-00                                                                                                    | The thermal expansion coefficient describes the expansion of a medium in the event of a temperature change of 1 $^{\circ}C/^{\circ}F$ starting from the temperature set in the reference condition.                                                                                                    |
| Batch printout        |                                                                                                    | All of the relevant parameters to print out a batch report can be defined here.                                                                                                    |
| Printout              | 510200-00                                                                                                    | You can activate the printout here. You can also choose whether printing can be initiated manually via local operation, or whether a printout should also take place at the end of every batch.                                                                                                    |
| Baud rate             | 510214-00                                                                                                    | Set the transmission rate for communication.                                                                                                    |
| Number of copies      | 510201-00                                                                                                    | Use this option to set the required number (0-5) of automatic printouts.                                                                                                    |
| Characters/line       | 510212-00                                                                                                    | Enter the maximum number of characters per line here.                                                                                                    |
| Number of headers     | 510202-00                                                                                                    | Use this option to specify the required number of lines (0-5) for user-defined text at the start of the batch report.                                                                                                    |
| Header x              | 510203-00 to<br>06-00                                                                                                    | Use this option to specify the user-defined text to be printed on the batch report.                                                                                                    |
| Number of footers     | 510207-00                                                                                                    | Use this option to enter the number of lines for user-defined text at the end of the batch report.                                                                                                    |
| Footer x              | 510208-00 to<br>11-00                                                                                                    | Use this option to specify the user-defined text to be printed on the batch report.                                                                                                    |
| Blank rows at the end | 510215-00                                                                                                    | Enter the number of blank lines required at the end of the printout to make it easier to tear off.                                                                                                    |
| Print direction       | 510213-00                                                                                                    | Use this option to select the print direction based on the properties of the printer you are using (starting from the first line or last line).                                                                                                    |
| Test print            | 510216-00                                                                                                    | Use this option to start printing in order to check your settings.                                                                                                    |
| Display groups        |                                                                                                    | Put the inputs/calculated values into groups such that you can call up the information you need at the touch of a button during operation.                                                                                                    |
|                       | Volume unitDensity unitOperating densityReference conditionReference densityPressure unitPressureExpansion unitExpansion coeff.Batch printoutBatch printoutPrintoutNumber of copiesCharacters/lineNumber of headersNumber of footersNumber of footersBlank rows at the endPrint directionPrint directionDisplay groups | Volume unit530009-00Density unit530002-00Operating density530003-00Reference condition530004-00Reference density530005-00Pressure unit530007-00Pressure unit530006-00Expansion unit530011-00Expansion coeff.530010-00Batch printout510200-00Printout510200-00Characters/line510212-00Number of copies510212-00Number of headers510202-00Header x510202-00Header x510207-00Footer x510207-00Print direction510215-00Print direction510213-00Dank rows at the end510213-00Display groupsS10216-00Display groupsS10216-00 |

| Group | 1 to 6      |                                            | Various general settings for the groups for measured value display of the device.                                         |
|-------|-------------|--------------------------------------------|----------------------------------------------------------------------------------------------------|
| D     | Designation | 460000-00<br>-01, -02,<br>-03, -04,<br>-05 | Enter a name for these groups.                                                                                            |
|       | /alue 1     | 460001-00<br>-01, -02,<br>-03, -04,<br>-05 | Select which input/which calculated variable in this group is to be displayed.                                            |
|       | Value 2     | 460003-00<br>-01, -02,<br>-03, -04,<br>-05 | Select which input/which calculated variable in this group is to be displayed.                                            |
| V     | Value 3     | 460005-00<br>-01, -02,<br>-03, -04,<br>-05 | Select which input/which calculated variable in this group is to be displayed.                                            |
| D     | lisplay     |                                            | If you select a counter in "Value 1 to 3", in "Display", you can configure which data of the counter are to be displayed. |

| Act  | ual diag         | jnos.  |                  | 050000-00                                                    | Displays the current diagnostic message.                                                             |
|------|------------------|--------|------------------|--------------------------------------------------------------|----------------------------------------------------------------------------------------------------|
| Last | t diagno         | ostics |                  | 050005-00                                                    | Displays the last diagnostic message.                                                                |
| Last | t restari        | t      |                  | 050010-00                                                    | Information as to when the device was last restarted (e.g. due to a power failure).                  |
| Dia  | gnostics         | s list |                  |                                                              | All pending diagnostic messages are listed.                                                          |
| Eve  | nt logbo         | ook    |                  |                                                              | Events such as a limit value violation and power failure are listed in the correct time sequence.    |
| Dev  | ice info         | rmat   | ion              |                                                              | Displays important device information.                                                               |
|      | Devic            | e tag  |                  | 000031-00                                                    | Individual device tag name (max. 17 characters).                                                     |
|      | Serial           | nun    | ber              | 000027-00                                                    | Please send these details with any questions about the unit.                                         |
|      | Order            | nun    | iber             | 000029-00                                                    | Please send these details with any questions about the unit.                                         |
|      | Order            | ider   | tifier           | 000030-00                                                    | Please send these details with any questions about the unit.                                         |
|      | Firmv            | vare   | version          | 000026-00                                                    | Please send these details with any questions about the unit.                                         |
|      | ENP v            | versio | on               | 000032-00                                                    | Please send these details with any questions about the unit.                                         |
|      | ENP o            | levic  | e name           | 000020-00                                                    | Please send these details with any questions about the unit.                                         |
|      | Device name      |        | 000021-00        | Please send these details with any questions about the unit. |                                                                                                    |
|      | Manufacturer ID  |        | 000022-00        | Please send these details with any questions about the unit. |                                                                                                    |
|      | Manu             | ıfactı | irer name        | 000023-00                                                    | Please send these details with any questions about the unit.                                         |
|      | Firmv            | vare   |                  | 009998-00                                                    | Please send these details with any questions about the unit.                                         |
|      | Hardy            | ware   |                  |                                                              | Information on the hardware components.                                                              |
|      |                  | Devi   | e running time   | 010050-00                                                    | Indicates how long the device was in operation.                                                      |
|      |                  | Fault  | hours            | 010051-00                                                    | Indicates how long the device experienced a fault.                                                   |
|      |                  | Ethe   | rnet             |                                                              | Information about the Ethernet interface of the device.<br>Only for devices with Ethernet interface. |
|      |                  |        | Firmware version | 010026-00                                                    | Firmware version of Ethernet card. Please send these details with any questions about the unit.      |
|      |                  |        | Serial number    | 010027-00                                                    | Serial number of Ethernet card. Please send these details with any questions about the unit.         |
|      | Devic            | e opt  | ions             |                                                              | Hardware and software options of the device.                                                         |
|      | Optional outputs |        | 990000-00        |                                                              |                                                                                                    |
|      | Communication    |        | 990001-00        |                                                              |                                                                                                    |
|      | Protocol         |        | 990007-00        |                                                              |                                                                                                    |
|      |                  | Com    | pensation        | 990009-00                                                    |                                                                                                    |
| Mea  | asured v         | value  | S                |                                                              | Displays the current measured values of the device.                                                  |
|      |                  |        |                  | For displaying on the device.                                |                                                                                                    |

# 14.1.4 Diagnostics menu

| Hold               | 060000-00              | Stops the entire measured value acquisition/storage.<br>Select "No" to exit the hold function.<br>The hold function is exited automatically after 5 minutes.                                                              |
|--------------------|------------------------|----------------------------------------------------------------------------------------------------|
| Outputs            |                        | Current status of outputs (if used).                                                                                                    |
| Universal output   | 060120-00              | Value currently output at the universal output.                                                                                                    |
| Simulation         |                        | Various functions/signals can be simulated for test purposes here. In Simulation mode normal recording of the measured values is interrupted and the intervention is logged in the event log.                             |
| Universal output   | 050200                 | Choose the value which should be output.<br>Select "Switched off" to exit the simulation.<br>The simulation is exited automatically after 5 minutes.<br>The simulation is NOT exited automatically when exiting the menu. |
| Open Collector 1/2 | 050205-00<br>050210-00 | Choose the value which should be output.<br>Select "Switched off" to exit the simulation.<br>The simulation is exited automatically after 5 minutes.<br>The simulation is NOT exited automatically when exiting the menu. |
| Relay 1/2          | 050215-00<br>050220-00 | Manual activation of the selected relay.  The simulation is exited automatically after 5 minutes. The simulation is NOT exited automatically when exiting the menu.                                                       |

#### 14.1.5 Expert menu

In the Expert menu, all parameters and settings of the device can be changed.

The menu contains all the parameters / settings from the **Setup** menu in addition to those described below.

| Direc | Direct access     |       |                 | Direct access to parameters (rapid access).                                                                                                    |                                                                                                    |
|-------|-------------------|-------|-----------------|----------------------------------------------------------------------------------------------------|----------------------------------------------------------------------------------------------------|
| Servi | Service code      |       |                 | 010002-00                                                                                                    | Please enter service code to make service parameter visible.<br>For PC operating software only.                                                                                                    |
| Syste | System            |       |                 | Basic settings that are needed to operate the device (e.g. date, time, communication settings etc.).                                                                                                    |                                                                                                    |
|       | Language          |       | 010000-00       | Select the operating language of the device.                                                                                                    |                                                                                                    |
|       | PRESET            |       | 000044-00       | Resets all parameters to the factory settings!<br>Can be changed via the service code only.                                                                                                    |                                                                                                    |
|       | Clea              | r mer | nory            | 059000-00                                                                                                    | Clear internal memory                                                                                                    |
|       | Rese              | t     |                 | 059100-00                                                                                                    | Reset analysis to 0.                                                                                                    |
|       | Ethe              | rnet  |                 |                                                                                                    | Set-up required, if you are using the Ethernet interface of the unit.                                                                                                    |
|       |                   | MA    | C address       | 150000-00                                                                                                    | MAC address of the device                                                                                                    |
|       |                   | Port  |                 | 150001-00                                                                                                    | The system communicates with the PC software through this communication port.<br>Default: <b>8000</b><br>If your network is protected by a firewall, this port may have to be enabled. Please contact your network administrator if this is the case. |
|       | Device options    |       |                 | Hardware and software options of the device.                                                                                                    |                                                                                                    |
|       |                   | Acti  | vation code     | 000057-00                                                                                                    | Here, you can enter a code to enable the device options.                                                                                                    |
| Input | ts                |       |                 |                                                                                                    | Settings for the analog and digital inputs.                                                                                                    |
|       | Flow              | r     |                 |                                                                                                    |                                                                                                    |
|       | Meas.val. corrct. |       |                 | <ul> <li>Determining the correction values to balance measurement tolerances.</li> <li>Proceed as follows:</li> <li>Measure the current value at the lower measurement range.</li> <li>Measure the current value at the upper measurement range.</li> <li>Enter the lower and upper target and actual value.</li> </ul> |                                                                                                    |
|       |                   |       | Range start     |                                                                                                    | Lower correction value.                                                                                                    |
|       |                   |       | Target value    | 210051-00                                                                                                    | Enter the setpoint at the start of the measuring range here (e.g. measuring range 0 l/h to 100 l/h: 0 l/h).                                                                                                    |
|       |                   |       | Actual value    | 210052-00                                                                                                    | Enter the value actually measured here (e.g. measuring range 0 l/h to 100 l/h: measured 0.1 l/h).                                                                                                    |
|       |                   |       | Meas. range end |                                                                                                    | Upper correction value.                                                                                                    |
|       |                   |       | Target value    | 210054-00                                                                                                    | Enter the setpoint at the end of the measuring range here (e.g. measuring range 0 l/h to 100 l/h: 100 l/h100l/h).                                                                                                    |
|       |                   |       | Actual value    | 210055-00                                                                                                    | Enter the value actually measured here (e.g. measuring range 0 l/h to 100 l/h: measured 99.9 l/h).                                                                                                    |

|      | Damping           | 210010-00 | Fast changes in the measured value or an irregular pulse input are attenuated<br>at the input. Result: The measured values on the display, or values relayed via<br>digital communication, change more slowly and measured value spikes are<br>avoided. This damping does not affect the counter.<br>Decimal number, max. 5 digits incl. decimal separator.<br>Factory setting: 0.0 s |
|------|-------------------|-----------|----------------------------------------------------------------------------------------------------|
|      | Fault mode        |           | Settings that define how this channel is to react under fault conditions (e.g. cable open circuit, over range).                                                                                                    |
|      | NAMUR NE 43       | 210060-00 | Activate/deactivate the 4 to 20 mA loop monitoring as per NAMUR<br>recommendation NE 43.<br>The following error ranges apply when NAMUR NE43 is switched on:<br>• ≤ 3.8 mA: under range<br>• ≥ 20.5 mA: over range<br>• ≤ 3.6 mA or ≥ 21.0 mA: sensor error<br>• ≤ 2mA: cable open circuit                                                                                            |
|      | On error          | 210061-00 | Configure what value the device should continue working with (for calculations) if the measured value is not valid (e.g. cable open circuit).                                                                                                    |
|      | Error value       | 210062-00 | Only if the setting "Error value" has been selected under "On error".<br>The device continues calculating with this value in the event of an error. The<br>calculated values are recorded in the deficit counter.<br>The normal counter remains unchanged (does not run).                                                                                                    |
| Terr | perature          |           | Settings for the temperature input.                                                                                                    |
|      | Damping           | 220008-00 | Factory setting: 0.0 s. The more unwanted interference is superimposed over<br>the measuring signal, the higher the value should be set. Result: Fast changes<br>are dampened/suppressed.<br>Decimal number, max. 5 digits incl. decimal separator.                                                                                                    |
|      | Meas.val. corrct. |           | <ul> <li>Determining the correction values to balance measurement tolerances.</li> <li>Proceed as follows: <ul> <li>Measure the current value at the lower measurement range.</li> <li>Measure the current value at the upper measurement range.</li> <li>Enter the lower and upper target and actual value.</li> </ul> </li> </ul>                                                   |
|      | Offset            | 220050-00 | Factory setting "0". This offset is only effective on the analog input signal (no maths / bus channels). Only for RTD.<br>Decimal number, max. 8 digits including decimal separator.                                                                                                    |
|      | Range start       |           | Lower correction value<br>Only for 0/4 to 20 mA.                                                                                                    |
|      | Target value      | 220052-00 | Enter the lower setpoint here (e.g. measuring range 0 °C to 100 °C: 0 °C).<br>Decimal number, max. 8 digits including decimal separator.<br>Only for 0/4 to 20 mA.                                                                                                    |
|      | Actual value      | 220053-00 | Enter the lower value actually measured here (e.g. measuring range 0 °C to 100 °C: measured 0.5 °C).<br>Decimal number, max. 8 digits including decimal separator.<br>Only for 0/4 to 20 mA.                                                                                                    |
|      | Meas. range end   |           | Upper correction value<br>Only for 0/4 to 20 mA.                                                                                                    |
|      | Target value      | 220055-00 | Enter the upper setpoint here (e.g. measuring range 0 °C to 100 °C: 100 °C).<br>Decimal number, max. 8 digits including decimal separator.<br>Only for 0/4 to 20 mA.                                                                                                    |
|      | Actual value      | 220056-00 | Enter the upper value actually measured here (e.g. measuring range 0 °C to 100 °C: measured 99.5 °C).<br>Decimal number, max. 8 digits including decimal separator.<br>Only for 0/4 to 20 mA.                                                                                                    |

|     |                   | Faul | t mode          |                                                                                                    | Settings that define how this channel is to react under fault conditions (e.g. cable open circuit, over range).                                                                                                    |
|-----|-------------------|------|-----------------|----------------------------------------------------------------------------------------------------|----------------------------------------------------------------------------------------------------|
|     |                   |      | NAMUR NE 43     | 220060-00                                                                                                    | Activate/deactivate the 4 to 20 mA loop monitoring as per NAMUR recommendation NE 43.         The following error ranges apply when NAMUR NE43 is switched on:         ≤ 3.8 mA: under range         ≥ 20.5 mA: over range         ≤ 3.6 mA or ≥ 21.0 mA: sensor error         ≤ 2 mA: cable open circuit      |
|     |                   |      | On error        | 220061-00                                                                                                    | Configure what value the device should continue working with (for calculations) if the measured value is not valid (e.g. cable open circuit).                                                                                                    |
|     |                   |      | Error value     | 220062-00                                                                                                    | Only if the setting "Error value" has been selected under "On error".<br>The device continues calculating with this value in the event of an error. The<br>calculated values are recorded in the deficit counter.<br>The normal counter remains unchanged (does not run).                                      |
|     | Dens              | sity |                 |                                                                                                    | Settings for the temperature input.                                                                                                    |
|     |                   | Dam  | ping            | 220008-01                                                                                                    | Factory setting: 0.0 s. The more unwanted interference is superimposed over<br>the measuring signal, the higher the value should be set. Result: Fast changes<br>are dampened/suppressed.<br>Decimal number, max. 5 digits incl. decimal separator.                                                            |
|     | Meas.val. corrct. |      |                 | <ul> <li>Determining the correction values to balance measurement tolerances.</li> <li>Proceed as follows: <ul> <li>Measure the current value at the lower measurement range.</li> <li>Measure the current value at the upper measurement range.</li> <li>Enter the lower and upper target and actual value.</li> </ul> </li> </ul> |                                                                                                    |
|     |                   |      | Range start     |                                                                                                    | Lower correction value                                                                                                    |
|     |                   |      | Target value    | 220052-01                                                                                                    | Enter the lower setpoint here.<br>Decimal number, max. 8 digits including decimal separator.                                                                                                    |
|     |                   |      | Actual value    | 220053-01                                                                                                    | Enter the lower value actually measured here.<br>Decimal number, max. 8 digits including decimal separator.                                                                                                    |
|     |                   |      | Meas. range end |                                                                                                    | Upper correction value                                                                                                    |
|     |                   |      | Target value    | 220055-01                                                                                                    | Enter the upper setpoint here.<br>Decimal number, max. 8 digits including decimal separator.                                                                                                    |
|     |                   |      | Actual value    | 220056-01                                                                                                    | Enter the upper value actually measured here.<br>Decimal number, max. 8 digits including decimal separator.                                                                                                    |
|     |                   | Faul | t mode          |                                                                                                    | Settings that define how this channel is to react under fault conditions (e.g. cable open circuit, over range).                                                                                                    |
|     |                   |      | NAMUR NE 43     | 220060-01                                                                                                    | <ul> <li>Activate/deactivate monitoring as per NAMUR recommendation NE 43.</li> <li>The following error ranges apply when NAMUR NE43 is switched on:</li> <li>≤ 3.8 mA: under range</li> <li>≥ 20.5 mA: over range</li> <li>≤ 3.6 mA or ≥ 21.0 mA: sensor error</li> <li>≤ 2 mA: cable open circuit</li> </ul> |
|     |                   |      | On error        | 220061-01                                                                                                    | Configure what value the device should continue working with (for calculations) if the measured value is not valid (e.g. cable open circuit).                                                                                                    |
|     |                   |      | Error value     | 220062-01                                                                                                    | Only if the setting "Error value" has been selected under "On error".<br>The device continues calculating with this value in the event of an error. The<br>calculated values are recorded in the deficit counter.<br>The normal counter remains unchanged (does not run).                                      |
| Out | Outputs           |      |                 | Settings only required if outputs (e.g. relays or analog outputs) are to be used.                                                                                                    |                                                                                                    |

|      | Universal output    |                        |           | Settings for the universal output (current or pulse output).                                                                                                    |
|------|---------------------|------------------------|-----------|----------------------------------------------------------------------------------------------------|
|      |                     | Failure current        | 310009-00 | Set the current to be output in the event of an error (e.g. cable open circuit at the input).<br>Numerical value, max. 8 digits including decimal separator.                                                                                                    |
|      | Meas.val. corrct.   |                        |           | <ul> <li>Here, you can correct the output current value (necessary only if the device that carries out the further processing cannot compensate for any measurement section tolerances).</li> <li>Proceed as follows: <ul> <li>On the connected device, read out the displayed value in both the upper and lower measuring range.</li> <li>Enter the lower and upper target and actual value.</li> </ul> </li> </ul> |
|      |                     | Start value            |           | Lower correction value.                                                                                                    |
|      |                     | Target value           | 310051-00 | Enter the lower setpoint here.                                                                                                    |
|      |                     | Actual value           | 310052-00 | Here, enter the lower actual value which is displayed at the connected device.                                                                                                    |
|      |                     | Full scale value       |           | Upper correction value                                                                                                    |
|      |                     | Target value           | 310054-00 | Enter the upper setpoint here.                                                                                                    |
|      |                     | Actual value           | 310055-00 | Here, enter the upper actual value which is displayed at the connected device.                                                                                                    |
| Арр  | Application         |                        |           | Configure various application-specific settings (e.g. group settings, limit values, etc.).                                                                                                    |
|      |                     | Batch settings         |           | Batching-related parameters are defined in the <b>Batch settings</b> menu.                                                                                                    |
|      | Max. fill deviation |                        | 510013    | This percentage value defines a percentage limit by which the actual amount may deviate from the desired amount before a message is displayed.                                                                                                    |
|      | Wait at batch end   |                        | 510011    | This parameter defines the time that the device must wait once a valve has closed so that the system settles down and therefore accuracy is increased. This time must first elapse before a new batch can be started.  The setting 999s allows the user to switch off leak monitoring during a batch and if a batch in inactive. The "Wait at batch end" function is then permanently set to 0 seconds.              |
|      |                     | Timeout flow           | 510015    | This parameter defines the period of time within which flow must occur when a batching process is started. A message is displayed if this time elapses and no quantifiable flow is measured.                                                                                                    |
|      |                     | Power failure response | 510016    | The "Power failure response" parameter defines the startup behavior following a power failure during active batching. Batching is either started with the status "paused" and can then be resumed or canceled, or batching is resumed automatically.                                                                                                    |
| Diag | Diagnostics         |                        |           | Device information and service functions for swift device check.<br>This information can also be found in the Diagnostics / Device information<br>menu                                                                                                    |
|      | ENP o               | device name            | 000020-00 | Please send these details with any questions about the unit.                                                                                                    |
|      | Devic               | e name                 | 000021-00 | Please send these details with any questions about the unit.                                                                                                    |
|      | Serial              | number                 | 000027-00 | Please send these details with any questions about the unit.                                                                                                    |
|      | Order               | number                 | 000029-00 | Please send these details with any questions about the unit.                                                                                                    |
|      | Order               | identifier             | 000030-00 | Please send these details with any questions about the unit.                                                                                                    |

# 14.2 Symbols

| Symbol               | Description                                                                                                |
|----------------------|----------------------------------------------------------------------------------------------------|
| Ô                    | Device locked                                                                                              |
| F                    | Fault<br>For example, error in a channel not displayed in the current group.                               |
| Μ                    | Maintenance required<br>For example, maintenance required in a channel not displayed in the current group. |
| ₽                    | External communication, e.g. fieldbus                                                                      |
| SIM                  | Simulation                                                                                                 |
| Y                    | Low value                                                                                                  |
| I                    | High value                                                                                                 |
| ^                    | Counter overflow                                                                                           |
|                      | Batch active                                                                                               |
|                      | No batch active                                                                                            |
| II                   | Batch paused                                                                                               |
| Q                    | Batch in automatic restart mode                                                                            |
| Name of the inputs a | and process values                                                                                         |
| Count                | Number of batches                                                                                          |
| DI 1                 | Digital input 1                                                                                            |
| DI 2                 | Digital input 2                                                                                            |
| Good                 | Number of successful batches                                                                               |
| Name                 | Batch name                                                                                                 |
| No.                  | Batch number, PSC preset counter                                                                           |
| PSC                  | Preset counter                                                                                             |
| ρ                    | Density                                                                                                    |
| ρ ref                | Reference density                                                                                          |
| ΣΜ                   | Mass counter, total                                                                                        |
| ΣM (i)               | Mass counter, current batch                                                                                |
| ΣΜ                   | Volume counter, total                                                                                      |
| ΣV (i)               | Volume counter, current batch                                                                              |
| Σχ                   | Deficit counter                                                                                            |
| Temp.                | Temperature                                                                                                |
| VCF                  | Volume correction factor                                                                                   |

| Volume                     |                                                                       |  |  |
|----------------------------|-----------------------------------------------------------------------|--|--|
| bl<br>Device display "bbl" | 1 barrel (general liquids), corresponds to 119.24047 l                |  |  |
| gal                        | 1 US gallon, corresponds to 3.78541                                   |  |  |
| Igal                       | Imperial gallon, corresponds to 4.5609 l                              |  |  |
| 1                          | 1 liter = $1$ dm <sup>3</sup>                                         |  |  |
| hl                         | 1 hectoliter = 100 l                                                  |  |  |
| m <sup>3</sup>             | Corresponds to 1 000 l                                                |  |  |
| ft <sup>3</sup>            | Corresponds to 28.37 l                                                |  |  |
| Temperature                |                                                                       |  |  |
|                            | Conversion:<br>• 0 °C = 273.15 K<br>• °C = (°F - 32)/1.8              |  |  |
| Pressure                   |                                                                       |  |  |
|                            | Conversion:<br>1 bar = 100 kPa = 100 000 Pa = 0.001 mbar = 14.504 psi |  |  |
| Mass                       |                                                                       |  |  |
| ton (US)                   | 1 US ton, corresponds to 2 000 lbs (= 907.2 kg)                       |  |  |
| ton (long)                 | 1 long ton, corresponds to 2 240 lbs (= 1016 kg)                      |  |  |
| Density                    |                                                                       |  |  |
| kg/m <sup>3</sup>          | 1 kg/m <sup>3</sup> corresponds to 0.0624 lb/ft <sup>3</sup>          |  |  |
| lb/ft <sup>3</sup>         | 1 lb/ft <sup>3</sup> corresponds to 16.018 kg/m <sup>3</sup>          |  |  |

# 14.3 Definition of important system units

#### Α

| Applications                          |    |
|---------------------------------------|----|
| API temperature compensation          | 31 |
| API temperature/density compensation  | 32 |
| Flow measurement and 1-stage batching | 29 |
| Flow measurement and 2-stage batching | 30 |
| Manual batching                       | 36 |
| Mass calculation                      | 34 |
| Volume calculation                    | 35 |
|                                       |    |

## В

| -                 |    |
|-------------------|----|
| Batch information | 41 |
| Batch settings    | 40 |

# С

| 0                                   |
|-------------------------------------|
| CE mark                             |
| CE mark (declaration of conformity) |
| Cleaning the instrument             |
| Code                                |
| Communication                       |
| Ethernet TCP/IP                     |
| Modbus RTU                          |
| Modbus TCP                          |
| Printer interface                   |
| Compensation                        |
| Connecting the sensors              |
| Density                             |
| Flow                                |
| Temperature                         |
| -                                   |

# D

| Data logging    41      Declaration of Conformity    7 |
|--------------------------------------------------------|
| DIN rail mounting                                      |
| Display                                                |
| Display mode                                           |
| Display settings                                       |
| Display symbols                                        |
| Document                                               |
| Function                                               |
| Document function                                      |

# Ε

| Electrical connection  |    |
|------------------------|----|
| Post-connection check  | 23 |
| Ethernet               | 46 |
| Event logbook          | 42 |
| F                      |    |
| Fieldbus systems       | 43 |
| FieldCare Device Setup | 26 |

| Н                |    |
|------------------|----|
| Hardware locking | 25 |

### I

| Incoming acceptance                                                                                                    | 10<br>37<br>38<br>38<br>37<br>37<br>38                                                                                             |
|----------------------------------------------------------------------------------------------------|----------------------------------------------------------------------------------------------------|
| <b>K</b><br>K-factor                                                                                                    | 37                                                                                                    |
| <b>L</b><br>Logbooks                                                                                                    | 42                                                                                                    |
| M<br>Menu<br>Diagnostics .<br>Display/operat.<br>Expert .<br>Language .<br>Setup .<br>Modbus RTU/(TCP/IP) .<br>Mounting<br>Panel mounting .<br>Pipe mounting .<br>Support rail/DIN rail .<br>Wall mounting . | 85<br>74<br>87<br>75<br>43<br>12<br>14<br>13<br>12                                                                                 |
| Nameplate                                                                                                    | 8<br>41                                                                                                    |
| Open collector outputs                                                                                                    | <ol> <li>39</li> <li>24</li> <li>24</li> <li>26</li> <li>38</li> <li>21</li> <li>39</li> <li>21</li> <li>38</li> <li>39</li> </ol> |
| <b>P</b> Panel mounting                                                                                                    | 12                                                                                                    |
| Parameters<br>Access protection                                                                                                    | 42<br>43<br>41<br>37<br>38<br>14<br>25                                                                                             |

Index

| Printer interface          | 48<br>. 7<br>37 |
|----------------------------|-----------------|
| R                          |                 |
| Relay                      | 38              |
| Requirements for personnel | . 6             |

## S

| -                |    |
|------------------|----|
| Sensors          |    |
| Connection       | 18 |
| Density          | 20 |
| Flow             | 18 |
| Temperature      | 20 |
| Storage capacity | 42 |
| Symbols          | 91 |
|                  |    |

## Т

| Transport and storage | 10       |
|-----------------------|----------|
| Alarm relay           | 55       |
| Error messages        | 55       |
| MODBUS                | 55       |
| <b>U</b><br>Units     | 41<br>39 |
| W                     |          |
|                       | 10       |

| Wall mounting           | 12 |
|-------------------------|----|
| Web server              | 47 |
| Web server settings     | 48 |
| Wiring                  |    |
| Connecting the sensors  | 18 |
| Opening the housing     | 17 |
| Workplace safety        | 6  |
| Write protection switch | 25 |

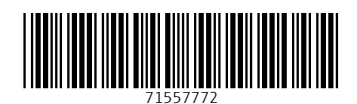

www.addresses.endress.com

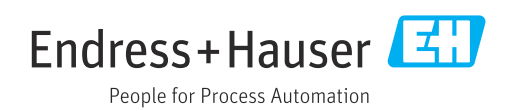